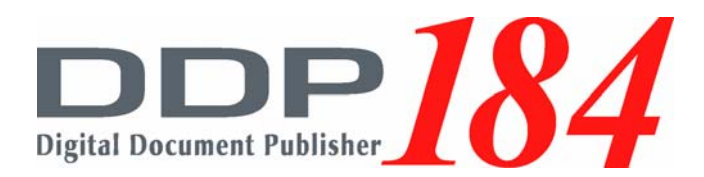

# Controller Maintenance Manual

© 2005 Ricoh Printing Systems ,Ltd. May 2005 N901398 © 2005 Ricoh Printing Systems ,Ltd. All rights reserved.

No part of this document may be reproduced without the express permission of Ricoh Printing Systems ,Ltd.

The material in this document is for informational purposes and is subject to change without notice. Ricoh Printing Systems ,Ltd., assumes no responsibility for errors or omissions in this document. No liability is assumed for any damages resulting from the use of the information it contains.

### **NOTICE TO USER**

In an effort to meet the demands of a rapidly changing technology, the manufacturer is continually developing new features and functions to meet your changing printing or printer needs. As a result, this manual may not exactly reflect future changes made to the product. Please be sure to consult all manual updates or addenda when using this product's documentation.

# **Revision Table**

| Manual Rev. | Machine Rev. | Page No.                                                                                                    | Date          |
|-------------|--------------|----------------------------------------------------------------------------------------------------|---------------|
| 00          | -            | First Edition                                                                                                    | May.2005      |
| 01          | -            | 3-9(01), 3-10(01), 5-6(01), 6-4(01), 6-12(01),<br>6-18(01), 6-26(01)                                                        | Oct.2005      |
|             |              | i(01)-ii(01): Changed Table of Contents.                                                                                    | -             |
|             |              | 3-3(01): Revised the Table.<br>Changed the description position of notes.                                                   |               |
|             |              | 3-4(01): Revised the Table                                                                                                  |               |
|             |              | 3-5(01): Revised the Table.<br>Changed the description position of notes.                                                   |               |
|             |              | 3-6(01): Delete the explanation under the table.                                                                            |               |
|             |              | 3-7(01): Revised the explanation under the table.<br>Added the initialized value in "Paper Color".                          |               |
|             |              | 3-8(01): Revised the explanation under the table.                                                                           |               |
|             |              | 3-9(02): Added the explanation under the table.<br>Added the initialized value in "Password".                               | -<br>Nov.2005 |
|             |              | Deleted "System Software" in Chapter 3 "Using the Oper-<br>ator Control Panel".                                             |               |
|             |              | 5-1(01): Revised the explanation for deleting "System Software".                                                            |               |
| 02          | _            | 5-2(01): Changed the picture for adapting of the Serial Connector Cover.                                                    |               |
| 02          |              | 5-8(01): Revised the explanation of "Removing the Con-<br>troller Board".                                                   |               |
|             |              | 5-9(01): Changed the picture for adapting of the Serial Connector Cover.                                                    |               |
|             |              | Deleted "System Software" in Chapter 5 "Service Proce-<br>dures".                                                           |               |
|             |              | 5-19(01): Deleted unnecessary flow numbers in figure.                                                                       |               |
|             |              | 5-20(01): Changed page number for deleting of "System Software" in Chapter 5 "Service Procedures".                          |               |
|             |              | 5-21(01): Revised the Table.<br>Changed page number for deleting of "System Software"<br>in Chapter 5 "Service Procedures". |               |
|             |              | 5-22(01): Changed page number for deleting of "System Software" in Chapter 5 "Service Procedures".                          |               |
|             |              | 5-23(01): Revised the Table.<br>Changed page number for deleting of "System Software"<br>in Chapter 5 "Service Procedures". |               |
|             |              | 5-24(01)-5-25(01): Changed page number for deleting of<br>"System Software" in Chapter 5 "Service Procedures".              |               |

| Manual Rev. | Machine Rev. | Page No.                                                                                                    | Date     |
|-------------|--------------|----------------------------------------------------------------------------------------------------|----------|
|             |              | 5-26(01)-5-29(01): Revised the Table.<br>Changed page number for deleting of "System Software"<br>in Chapter 5 "Service Procedures".                                                                                                    |          |
|             |              | 5-30(01)-5-34(01): Changed page number for deleting of<br>"System Software" in Chapter 5 "Service Procedures".                                                                                                    |          |
|             |              | 6-4(02): Deleted "(see "System Software" on page 5-19)".                                                                                                    | -        |
|             |              | 6-6(01): Revised the figure.                                                                                                    |          |
|             |              | 6-11(01): Revised the figure.                                                                                                    |          |
|             |              | 6-15(00)-6-19(00): Added "OCP Display Message" into Chapter 6 "Troubleshooting Procedures".                                                                                                    |          |
|             |              | 6-20(01)-6-22(01): Changed page number for adding of<br>"OCP Display Message" into Chapter 6 "Troubleshooting<br>Procedures".                                                                                                    |          |
| 02          | -            | Deleted "Controller Advanced Troubleshooting" in Chap-<br>ter 6 "Troubleshooting Procedures".                                                                                                    | Nov.2005 |
|             |              | 6-23(01): Changed page number for adding of "OCP Dis-<br>play Message" into Chapter 6 "Troubleshooting Proce-<br>dures". Brief Description of "EC#08" and "EC#09" are<br>corrected.                                                                                                |          |
|             |              | 6-24(01)-6-28(01): Changed page number for adding of<br>"OCP Display Message" into Chapter 6 "Troubleshooting<br>Procedures".                                                                                                    |          |
|             |              | 6-29(02): Revised the explanation of "Call for Service<br>BR4x / BR5x / BR6x".                                                                                                    |          |
|             |              | 6-30(01)-6-31(01): Changed Table Number for adding of<br>"OCP Display Message" into Chapter 6 "Troubleshooting<br>Procedures".                                                                                                    |          |
|             |              | Deleted "Index".                                                                                                    |          |
|             |              | i(02)-ii(02): Changed Table of Contents.                                                                                                    |          |
|             |              | 2-1(01): Changed the name.                                                                                                    |          |
|             |              | 2-2(02): Changed the controller and DIMM.                                                                                                    |          |
|             |              | 2-3(01): Added the "CL106/CL107".                                                                                                    |          |
|             |              | 2-4(01): Added Controller Function Diagram.                                                                                                    |          |
|             |              | 2-5(00)-2-6: Added new pages.                                                                                                    |          |
| 03          | -            | 3-3(02): Corrected the words (Front Engine / Rear<br>Engine in Engine).Corrected the name of Charger Wire.<br>Added Corotron in Consunables. Corrected the parts<br>name of Cintainer. Added the slection of Disable in Pass-<br>ward.Deleted 2.(note)                             | Apr.2006 |
|             |              | 3-4(02): Corrected the selections of Tray Calibration,<br>Detach Voltage. Added the selections of Print Density,<br>Heat Roller Tmp, Double Feed Detect.Added default in<br>Toner Density, Transfer Current.Deleted Hole Punch<br>Unit.Revised System Software.Added 1 -6. (notes) |          |

| Manual Rev. | Machine Rev. | Page No.                                                                                                    | Date |
|-------------|--------------|----------------------------------------------------------------------------------------------------|------|
|             |              | 3-5(02): Revised Click Charge.Revised 6.(note)Added 7.<br>(note)                                                                                                    |      |
|             |              | 3-6(02): Added the explaination of 4 in Passwords.                                                                                                    |      |
|             |              | 3-7(02): Corrected the Default / Factory Default of Paper Size. Corrected the Color Contro, Paper Pattern.                                                                                          |      |
|             |              | 3-8(02): Deleted Jam Recovery. Revised Print Density ,<br>Heat Roller Tmp, Detach Voltage, Laser Power Adjust,<br>Configuration. Added Busser Volume. Added Double<br>Feed Detect in Configuration. |      |
|             |              | 3-9(03): Corrected Network.Added Auto Backup Time,<br>Output Cascade.                                                                                                    |      |
|             |              | 5-2(02):Added CL143/CL144 controller.                                                                                                    |      |
|             |              | 5-5(01):Added the "CL106/CL107".                                                                                                    |      |
|             |              | 5-6(02):Added the CL143/CL144 controller.                                                                                                    |      |
|             |              | 5-7(01):Changed the page number.                                                                                                    |      |
|             |              | 5-8(02):Added the "CL106/CL107".                                                                                                    |      |
|             |              | 5-9(02):Added the CL143/CL144 controller.                                                                                                    |      |
|             |              | 5-10(01):Changed the page number.                                                                                                    |      |
|             |              | 5-11(01):Added the note.                                                                                                    |      |
| 00          |              | 5-12(01):Changed the page number.                                                                                                    |      |
| 03          | -            | 5-13(01):Added the note of DIMM.                                                                                                    |      |
|             |              | 5-14(01)-5-18(01):Changed the page number.                                                                                                    |      |
|             |              | 5-19(02)-5-21(02):Changed the page number.                                                                                                    |      |
|             |              | 5-22(02): Changed Auto Backup time.                                                                                                    |      |
|             |              | 5-23(02): Changed controller board.                                                                                                    |      |
|             |              | 5-24(02): Changed the page number.                                                                                                    |      |
|             |              | 5-25(02): Deleted 10/100B-T AUX.                                                                                                    |      |
|             |              | 5-26(02)-5-34(02): Changed the page number.                                                                                                    |      |
|             |              | 5-35(00),5-36(00):Added new pages.                                                                                                    |      |
|             |              | 6-5(01):Added the "CL106/CL107".                                                                                                    |      |
|             |              | 6-15(01)-6-19(01):Added the CL143/CL144 Flowchart.                                                                                                    |      |
|             |              | 6-20(02)-6-25(02):Added the CL143/CL144 Flowchart.                                                                                                    |      |
|             |              | 6-26(02)-6-28(02):Changed the page number.                                                                                                    |      |
|             |              | 6-29(03):Changed the page number.                                                                                                    |      |
|             |              | 6-30(01):Changed the page number.                                                                                                    |      |
|             |              | 6-31(02):Changed the page number.                                                                                                    |      |
|             |              | 6-32(02):Changed the page number.                                                                                                    |      |
|             |              | 6-33(00)-6-42(00):Added new pages.                                                                                                    |      |

| Manual Rev. | Machine Rev. | Page No.                                                                                                    | Date     |
|-------------|--------------|----------------------------------------------------------------------------------------------------|----------|
| 04          | -            | 6-42(01): Added IM01/IM02.                                                                                                    | Dec.2006 |
| 05          | -            | 5-15(02): Changed Removing the HDD.                                                                                                    | May.2007 |
|             |              | 5-17(02): Added "CAUTION" and Changed procedure of replacing HDD as exchanging front and rear engine's HDD at the same time.                  |          |
|             |              | 3-4(03): Added note7.                                                                                                    | -        |
|             |              | 3-8(03): Added note6.                                                                                                    |          |
|             |              | 3-10(02): Added note1.                                                                                                    |          |
|             |              | 5-6(03): Added the Table.                                                                                                    |          |
|             |              | 5-8(03): Revised the Table.                                                                                                    |          |
|             |              | 5-9(03): Added the Table.                                                                                                    |          |
| 06          | -            | 5-25(03): Revised the Table.                                                                                                    | Oct.2007 |
|             |              | 5-26(03): Revised the Table.                                                                                                    |          |
|             |              | 5-31(03): Added note1.                                                                                                    | -        |
|             |              | 6-21(03): Revised the Flowchart.                                                                                                    |          |
|             |              | 6-22(03): Revised the Flowchart.                                                                                                    |          |
|             |              | 6-38(01): Revised the Table 6-3.                                                                                                    |          |
|             |              | 6-39(01): Revised Corrective Action Call for Service<br>Error.                                                                                |          |
|             | -            | 3-4(04): Added note8.                                                                                                    | Jan.2008 |
|             |              | 3-5(03): Revised note4.                                                                                                    |          |
|             |              | 3-7(03): Added note4.                                                                                                    |          |
|             |              | 4-5(02): Added Mode4.                                                                                                    |          |
|             |              | 5-21(03): Added "Click Charge Mode4".                                                                                                    |          |
| 07          |              | 6-37(01),6-38(02),6-39(02),6-40(01),6-41(01),6-42(02),<br>6-43(01),6-44(01): Changed page number for adding of<br>Error Codes into Table 6-3. |          |
| 07          |              | 6-40(01): Added Error Codes and "#".                                                                                                    |          |
|             |              | 6-41(01): Added "#".                                                                                                    |          |
|             |              | 6-42(02): Added Error Codes and "#".                                                                                                    |          |
|             |              | 6-43(01): Deleted "Call for Service". Added "#".                                                                                              |          |
|             |              | 6-44(01): Deleted "Call for Service". Added Error Codes.                                                                                      |          |
|             |              | 6-45(00),6-46(00): Added new pages.                                                                                                    |          |
|             |              | 6-45(00): Deleted "Call for Service". Added Error Codes.                                                                                      |          |
|             |              | i(03): Changed Table of Contents.                                                                                                    |          |
| 08          | -            | 3-4(05): Revised the Table.                                                                                                    | Apr.2008 |
|             |              | 3-5(04): Added the Table.                                                                                                    | 1        |

| Manual Rev. | Machine Rev. | Page No.                                                                                                   | Date     |
|-------------|--------------|----------------------------------------------------------------------------------------------------|----------|
|             |              | 3-6(03), 3-7(04)~3-9(04), 3-10(03): Changed page number for adding of Finisher and Container in Table 3-1. |          |
| 08          | -            | 3-11(00), 3-12(00): Added new pages.                                                                       | Apr.2008 |
|             |              | 4-1(02): Added the Finisher Config menu and note 4.                                                        |          |
|             |              | 4-5(03): Added the Finisher Config.                                                                        |          |

# Chapter 1. Introduction

| About this Manual                   |   |
|-------------------------------------|---|
| The Illustrations in this Manual1-1 | - |
| Terminology and Conventions1-2      | ) |
| Precautions                         | ) |
| Tools You Will Need                 | ŀ |

# Chapter 2. Printer Overview

| Features                    | -1 |
|-----------------------------|----|
| How the Controller Operates | -2 |
| Print Options               | -5 |
| Base Controller             | -5 |

# Chapter 3. Using the Operator Control Panel

| Main Menu            | 3-2   |
|----------------------|-------|
| Passwords            | 3-7   |
| Factory Defaults     | 3-8   |
| Engine Configuration | .3-11 |
| PM Counter Reset     | .3-11 |

### Chapter 4. Web Interface Functions

| Overvi | w                        |
|--------|--------------------------|
| Ac     | ess and Security         |
| Ac     | essing the Web Utilities |
| Pag    | e Counter                |
|        | Click Charge Validation  |
|        | Finisher Config          |
| Re     | et Log                   |
| Pas    | word                     |

### Chapter 5. Service Procedures

| Overview                                         |
|--------------------------------------------------|
| Controller Assembly Diagram                      |
| Accessing the Controller Assembly                |
| Shutting Down the Printer                        |
| Accessing the Controller Assembly                |
| Checking Internal Connections                    |
| Restoring Controller Functionality After Service |
| Removing and Replacing Circuit Boards5-7         |
| Controller Board                                 |

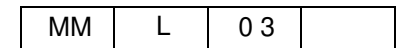

# Chapter 6. Troubleshooting Procedures

| The Troubleshooting Process                       |
|---------------------------------------------------|
| Where Problems Occur                              |
| Before You Go to the Customer Site                |
| Preliminary On-site Checkout                      |
| Checking Connections                              |
| Errors During Start-up Diagnostics                |
| General Controller System Errors                  |
| The Controller Status Flowchart (CL106/CL107)6-5  |
| The Controller Status Flowchart (CL143/CL144)6-15 |
| OCP Display Messages                              |
| Printing the Status Page                          |
| Checking Network Connections                      |
| Printing to the Controller                        |
| Controller Error Codes                            |
| Print Engine and Interface Error Codes (EC)       |
| Corrective Action Call for Service Error          |
|                                                   |

# Appendix A. MOP Limits

# Appendix B. Work procedure of Backup/Restore

#### ii Table of Contents

### About this Manual

The *Controller Maintenance Manual* is intended for certified service technicians servicing a printer. If you have not received service certification, you should not attempt to service the controller. The Company does not warrant the performance of the controller if serviced by non-certified personnel.

This manual is divided into the following sections:

Chapter 1, "Introduction"

Gives general information about this manual and general information that you should know before you service the controller.

■ Chapter 2, "Printer Overview"

Provides general information about the printer.

Chapter 3, "Using the Operator Control Panel"

Tells you how to use the Operator Control Panel for controller functions.

■ Chapter 4, "Web Interface Functions"

Tells you how to use the Web Interface for controller functions.

■ Chapter 5, "Service Procedures"

Describes removal and replacement procedures for the controller and controller board components.

■ Chapter 6, "Troubleshooting Procedures"

Identifies the source of common problems and suggests ways of correcting them.

Customers should not use the technical service documentation. Do not leave this manual behind after you make a service call.

### The Illustrations in this Manual

Illustrations in this manual reflect the controller assembly at the time of publication. Components shown in these illustrations are subject to change. To receive information about any components that do not match illustrations in this manual, contact your authorized service/support center.

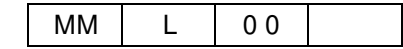

### **Terminology and Conventions**

The term "network administrator" refers to the person responsible for maintaining the network at the customer site.

The term "Operator Control Panel" (OCP) describes the area on the front of the printer that has the display window (LCD–liquid crystal display).

The term "PC" refers to any IBM PC or compatible computer running Windows.

The term "10/100BaseT" is used throughout this manual to refer to 10/100BaseTX.

The term "controller" refers to the functional module that supports printing and associated features for the printer.

#### NOTE:

These statements highlight important messages and additional information.

#### CAUTION!

These statements indicate a need for special care and safety when handling the equipment.

#### WARNING!

These statements indicate a need for special care and safety to prevent you from harming yourself when carrying, unpacking, assembling, installing, or operating the product.

### Precautions

Always observe the following general precautions when servicing the controller assembly:

1. Always disconnect power before opening the controller.

#### WARNING!

To avoid serious injury or death, disconnect the power cord from the power outlet. Do not attempt to perform any servicing operation when the power cord is connected to the power outlet. The AC line voltage is present inside the controller enclosure regardless of the main power switch position.

The power supply cable is used as the main disconnect device. Ensure that the wall outlet is located near the equipment and is easily accessible.

Zur sichren Trennung des Gerätes vom Netz ist der Netzstecker zu ziehen. Vergewissern Sie sich, daß die Stechdose leicht zugänglich ist.

Le cordon d'alimentation est utilisé comme interrupteur général. La prise de courant doit être située ou installée a proximité du matériel et être facile d'accés.

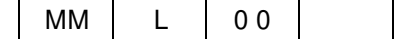

**2.** Never alter an existing network without permission.

The controller is probably connected to an existing Local Area Network (LAN) based on Ethernet hardware. The network is the link between the customer's computer, existing laser printers, and other prepress equipment. Never disturb the LAN by breaking or making a network connection, altering termination, installing or removing networking hardware or software, or shutting down networked devices without the knowledge and express permission of the network administrator.

**3.** Never enter an IP address in Network Setup.

Only the network administrator should enter an IP address on a network device. Assigning an incorrect IP address to the controller can cause unpredictable errors on any or all devices connected to the network.

4. Handle the OCP glass display window with care.

If the glass on the OCP breaks and the liquid crystal inside leaks out, avoid contact with it. If you do come in contact with the liquid crystal, wash it off with soap and water immediately.

Use a soft cloth moistened with isopropyl or ethyl alcohol to clean the glass display window. Other solvents, such as water, may damage the polarizer.

**5.** Follow standard ESD (electrostatic discharge) precautions while working on the internal components of the printer.

Static is always a concern when servicing electronic devices. It is highly unlikely that the area around the printer is static-free. Carpeting, leather-soled shoes, synthetic clothing fibers, silks, and plastics may generate a static charge of more than 10,000 volts. Static discharge is capable of destroying the circuits etched in silicon microchips, or dramatically shortening their life span. By observing standard precautions, you may avoid extra service calls and save the cost of a new board.

When possible, work on a ground-connected antistatic mat. Wear an antistatic wristband, grounded at the same place as the antistatic mat. If that is not possible:

- □ Attach a grounding strap to your wrist. Attach the other end to a good ground.
- When you remove an electronic component, place it into an antistatic bag immediately. Do not walk across a carpet or vinyl floor while carrying an unprotected board.
- □ Leave new electronic components inside their antistatic bags until you are ready to install them.
- When you unpack the electronic components, touch a metal area of the printer to discharge the static on your body. Place the components on a grounded antistatic surface, component-side up.
- **6.** Handle printed circuit boards by their edges only, but avoid touching the contacts on the edge of the board.
- 7. Never set a cup of coffee—or any liquid—on or near any components or the printer.

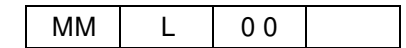

# **Tools You Will Need**

To service the controller, you should bring the following:

- ESD wrist grounding strap
- Antistatic mat
- #1 and #2 Phillips head screwdrivers (non-magnetic)
- 3/16" Hex nut driver and 4.5 mm Hex nut driver
- Small needlenose pliers
- Flashlight
- Ethernet Cable

Standard: Category 5e/6 UTP Connecting Wires: Cross

Operating Environment

Windows NT 4.0, Windows 95/98, Windows 2000, Windows ME, Windows XP CD-ROM Drive 10/100 Base T / 1000 Base T Web Browser

• This manual and any technical notes you may have for the controller

The controller provides computer connectivity and highly efficient printing capabilities for black and white printers. It is optimized for high-speed network communications, processing, rasterization, and printing of half-tone pages.

### **Features**

The DDP 184 is a high-speed duplex printer with color capability. The System is composed of the following components:

- Front Engine with Controller
- Rear Engine with Controller
- DDP Server

A diagram of the controller system is shown in the following figure.

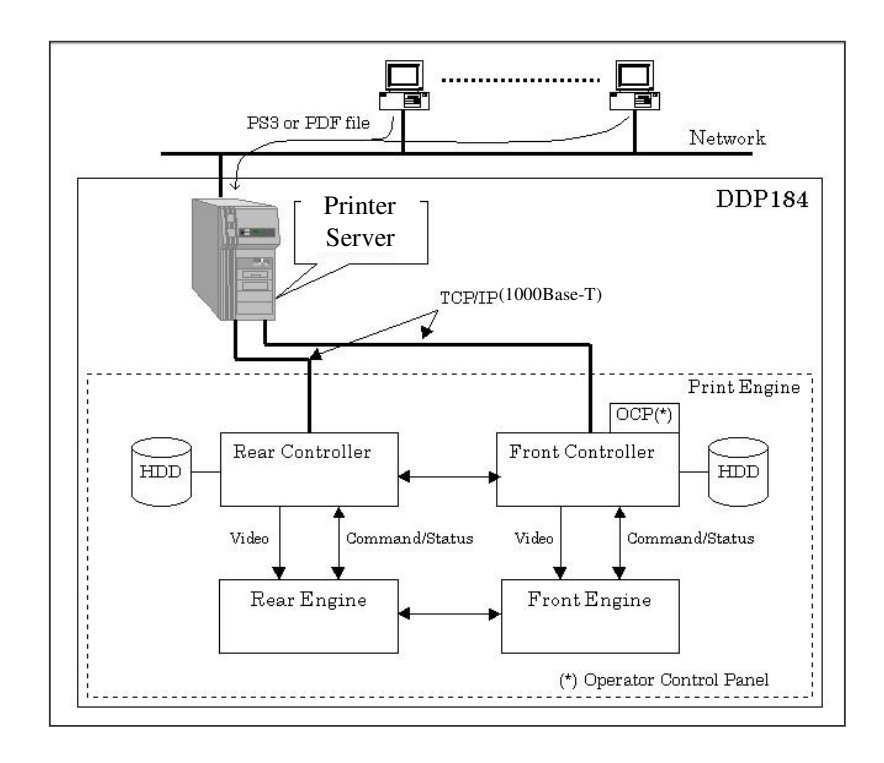

Figure 2-1. Controller Printing System

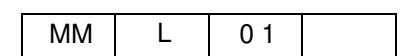

# How the Controller Operates

The controller enables users to access the printer through the network and use it to print files using advanced spooling and job control functions. Users can print to the controller from a local networked PC running TCP/IP. The controller custom-designed boards and system software are responsible for efficient image processing and printing controls. The main functions of controller components and software are described below.

The controller uses a motherboard to process image data for printing images. The controller board includes a Power PC 750FX 800MHz microprocessor.

The DDR DIMM (dual in-line memory module) on the controller board holds image data during printing. The controller board is configured with 256MB of memory.

A diagram of the primary controller functions is shown on page 2-3

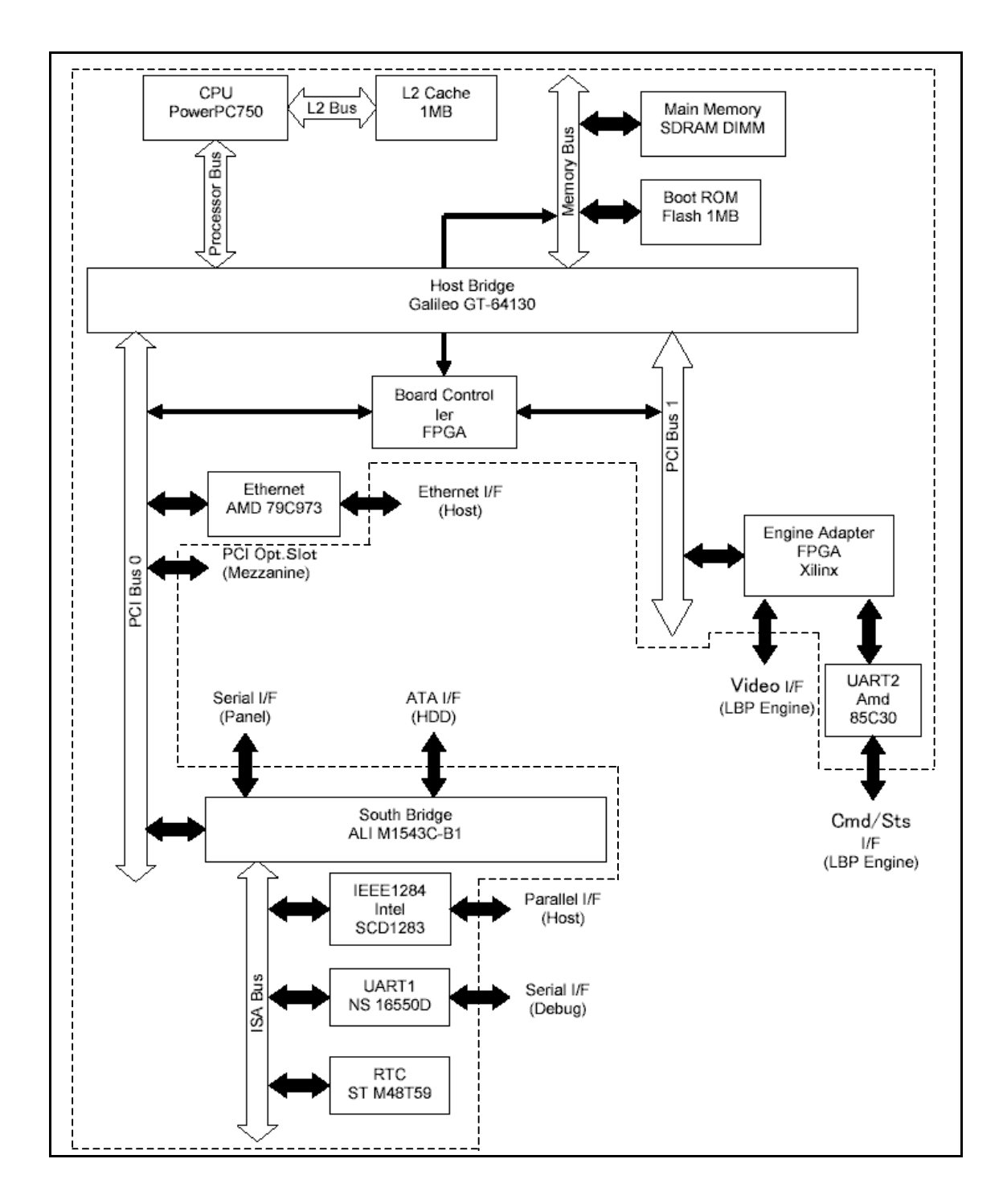

Figure 2-2. Controller Functional Diagram (CL106/CL107)

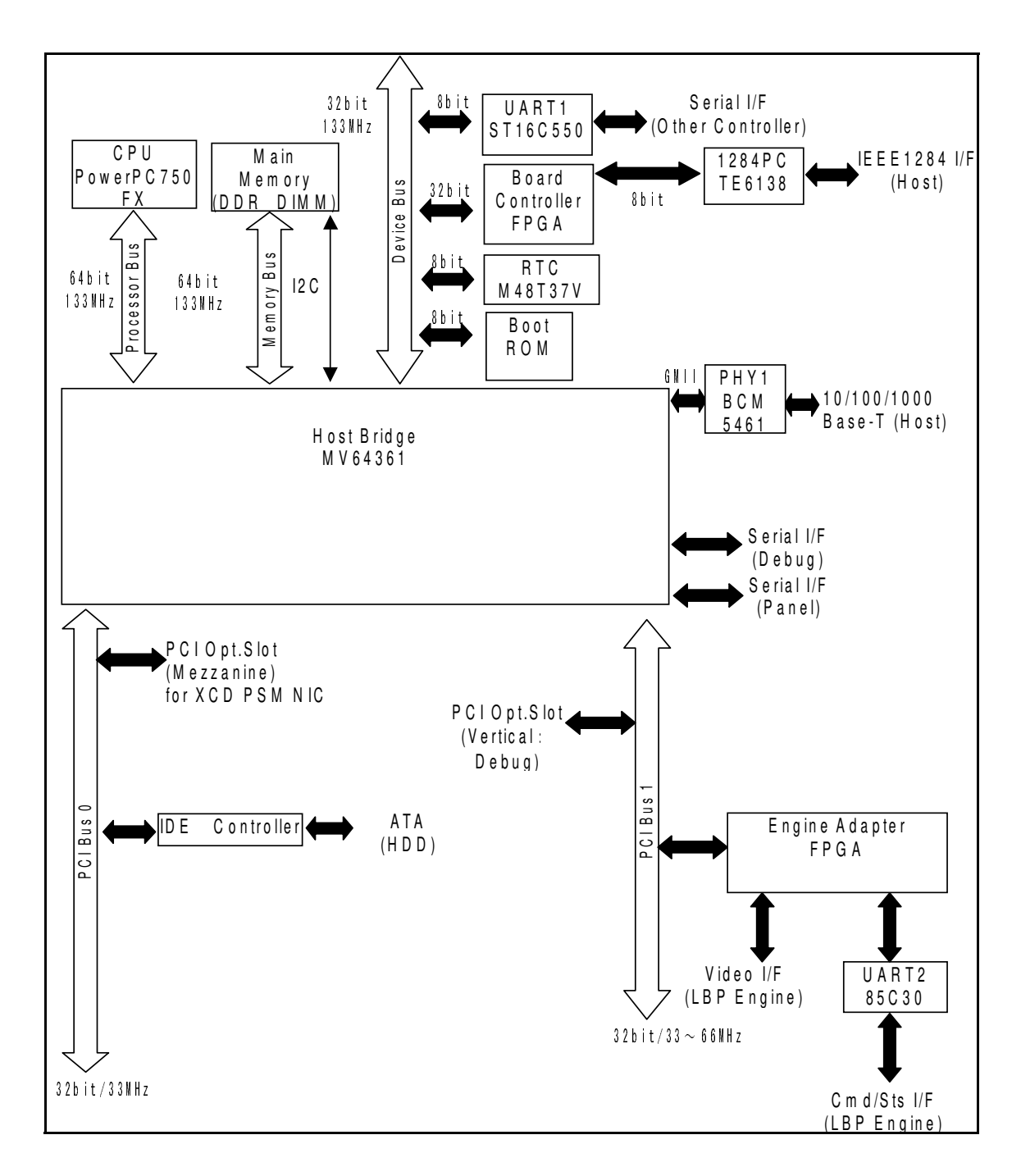

Figure 2-3. Controller Functional Diagram (CL143/CL144)

| MM | L | 01 |  |
|----|---|----|--|
|----|---|----|--|

# **Print Options**

The controller's efficient PCL capabilities allow customers to use a variety of applications to create printed pages of text and/or images over a network.

# **Base Controller**

| Item            | Specification                                                           |
|-----------------|-------------------------------------------------------------------------|
| Printable Area  | Full size of the paper                                                  |
| Controller      | PowerPC 750 375 MHz(CL106/CL107)<br>PowerPC 750FX 800 MHz (CL143/CL144) |
| Memory Capacity | 256 MB                                                                  |

| MM | L | 00 |  |
|----|---|----|--|

#### 2-6 Printer Overview

| MM L | 00 |  |
|------|----|--|
|------|----|--|

This section describes the controller functions on the Operator Control Panel (OCP). The OCP is located on the top of the printer. The icons on the OCP are used to access and monitor different features of the controller. Refer to the *User's Guide* for a complete description of the OCP.

The current Status and Setup information are displayed on the Operator Control Panel. Print activity can be monitored in the display window and specific controller functions (such as printing a Test Page and installing or updating system software) are controlled using the touch panel on the display window.

The screens and functions of the OCP display are controlled by simply touching the desired selection or icon. The current active screen is graphically displayed. There are no other buttons.

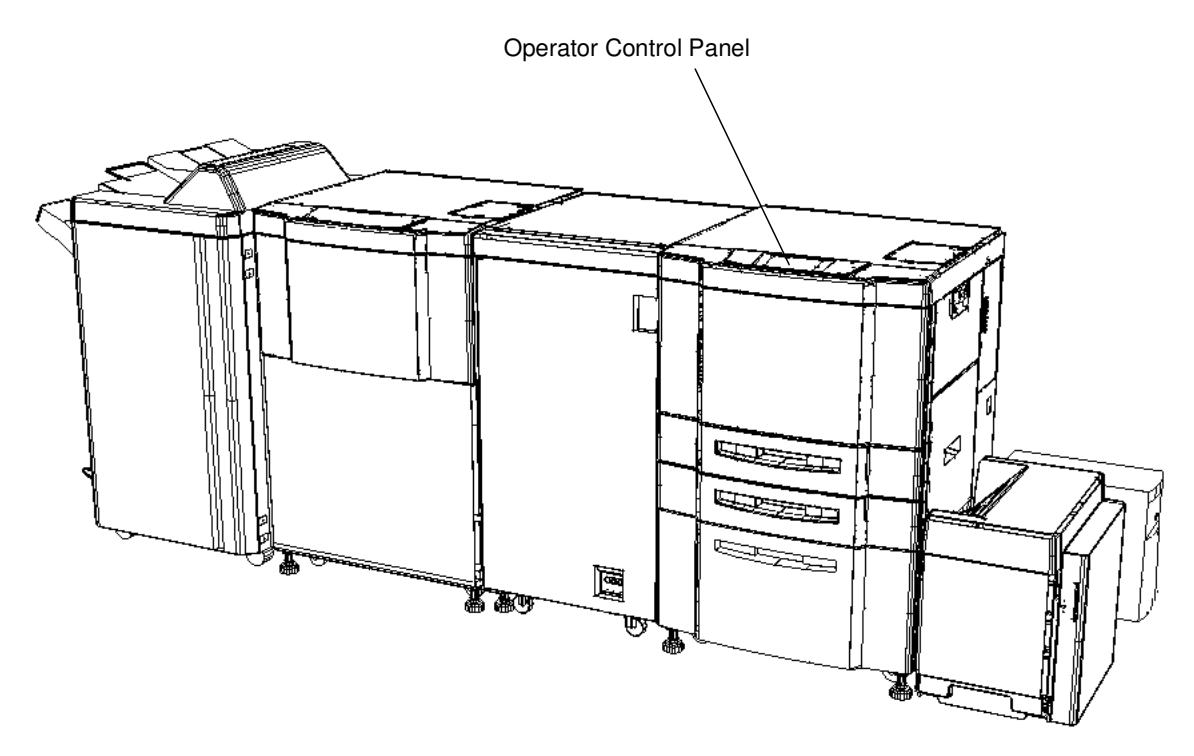

| MM L | 0 0 |  |
|------|-----|--|
|------|-----|--|

# Main Menu

The Main Menu screen is shown below. For the purposes of this manual only the Service Menu is outlined on the following pages. The Service Menu is accessed by selecting the Setup icon. For detailed information regarding user-accessible menus refer to the *User's Guide*.

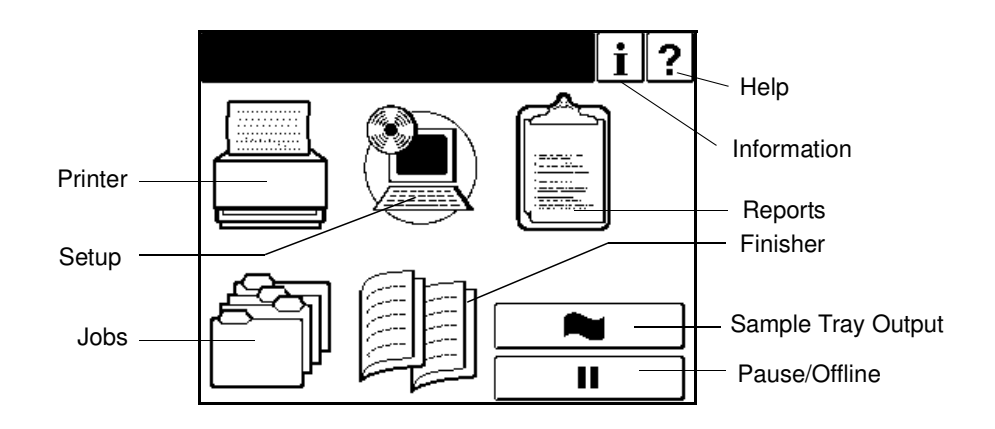

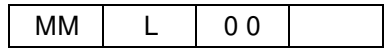

| Setup | Service <sup>1</sup> | Consumables     | Engine     | Front          | Developer Mix                 | Exhaust |
|-------|----------------------|-----------------|------------|----------------|-------------------------------|---------|
|       |                      |                 | 3          | Engine/        |                               | Supply  |
|       |                      |                 |            | Rear<br>Engine | Drum Unit                     |         |
|       |                      |                 |            | Linginio       | Fuser Web                     |         |
|       |                      |                 |            |                | Fuser Unit                    |         |
|       |                      |                 |            |                | Charger <sup>2</sup>          |         |
|       |                      |                 |            |                | Corotron <sup>2</sup>         |         |
|       |                      |                 |            |                | Charger Wire                  |         |
|       |                      |                 |            |                | T/S Unit Cleaner              |         |
|       |                      |                 |            |                | T/S Wire                      |         |
|       |                      |                 |            |                | Air Filter                    |         |
|       |                      |                 |            |                | Conveyance Belt               |         |
|       |                      |                 |            |                | Idler Gear Z28                |         |
|       |                      |                 |            |                | Nip Guide Plate               |         |
|       |                      |                 |            |                | Ozone Filter                  |         |
|       |                      |                 |            |                | Tray 1 Pick Assy <sup>3</sup> |         |
|       |                      |                 |            |                | Tray 2 Pick Assy <sup>3</sup> |         |
|       |                      |                 |            |                | Tray 3 Pick Assy <sup>3</sup> |         |
|       |                      |                 |            |                | MBT Pick Assy <sup>3</sup>    |         |
|       |                      |                 |            |                | HCF Pick Assy <sup>3</sup>    |         |
|       |                      |                 | Finisher E | Booklet        | Tray U/D Motor                |         |
|       |                      |                 |            |                | Rear Stapler                  |         |
|       |                      |                 |            |                | Front Stapler                 |         |
|       |                      |                 |            |                | Paper Exit Roller             |         |
|       |                      |                 |            |                | Mid Sponge Roller             |         |
|       |                      |                 |            |                | Exit Solenoid                 |         |
|       |                      | Password        |            | Container      | CS1 L Roller                  |         |
|       |                      |                 |            |                | CS1 U Roller                  |         |
|       |                      |                 |            |                | CS2 L Roller                  |         |
|       |                      |                 |            |                | CS2 U Roller                  |         |
|       |                      |                 |            |                | CS1 L P1                      |         |
|       |                      |                 |            |                | CS1 U P1                      |         |
|       |                      |                 |            |                | CS2 L P1                      |         |
|       |                      |                 |            |                | CS2 U P1                      |         |
|       |                      |                 |            |                | CS1 L P2                      |         |
|       |                      |                 |            |                | CS1 U P2                      |         |
|       |                      |                 |            |                | CS2 L P2                      |         |
|       |                      |                 |            |                | CS2 U P2                      |         |
|       |                      |                 | System     | Change Pa      | assword / Disable             |         |
|       |                      |                 | Service    | Change Pa      | assword / Disable             |         |
|       |                      | Factory Default |            |                |                               |         |

#### Table 3-1. Service Menu

1. A password is required for this menu.

2. Only Rear Engine.

3. Only Front Engine.

| MM L 02 |    |   |     | comy in |
|---------|----|---|-----|---------|
|         | MM | L | 0 2 |         |

Using the Operator Control Panel 3-3

| Setup | Service | Configuration | Engine | Front /<br>Rear | Tray Calibration                | V Position<br>(Common to all t                      | rays)                                                                                                    |
|-------|---------|---------------|--------|-----------------|---------------------------------|-----------------------------------------------------|----------------------------------------------------------------------------------------------------|
|       |         |               |        |                 |                                 | 1 / 2 / 3 / HCF <sup>1</sup>                        | H-S, H-D                                                                                                    |
|       |         |               |        |                 |                                 | 1 / 2 / 3 / HCF <sup>2</sup>                        | H-S <sup>3</sup> ,<br>H-S1 <sup>4</sup> ,<br>H-S2 <sup>4</sup> ,<br>H-S3 <sup>4</sup> ,<br>H-D <sup>4</sup>             |
|       |         |               |        |                 |                                 | MBT                                                 | H-S <sup>3</sup> ,<br>H-S1 <sup>4</sup> ,<br>H-S2 <sup>4</sup>                                                          |
|       |         |               |        |                 | Print Density                   | Light/Semi-light/I<br>Dark                          | Middle/Semi-dark/                                                                                                    |
|       |         |               |        |                 | Heat Roller Tmp                 | Low/Middle/High                                     |                                                                                                    |
|       |         |               |        |                 | Toner Supply                    |                                                     |                                                                                                    |
|       |         |               |        |                 | Toner Density                   | Reference,<br>Over Toner,<br>Lack Toner,<br>default |                                                                                                    |
|       |         |               |        |                 | Transfer Current                | TR_PWM1,<br>TR_PWM2,<br>default                     |                                                                                                    |
|       |         |               |        |                 | Detach Voltage                  | 1 / 2 / 3 / MBT /<br>HCF/ All Trays                 | DTC_PWM1 <sup>6</sup> ,<br>DTC_PWM2 <sup>6</sup> ,<br>DTC_PWM3 <sup>5 6</sup> ,<br>DTC_PWM4 <sup>5 6</sup> ,<br>default |
|       |         |               |        |                 | Max Width <sup>3</sup>          | 12.0" / 304.8 mm                                    | 1                                                                                                    |
|       |         |               |        |                 |                                 | Reserved                                            |                                                                                                    |
|       |         |               |        |                 | Double Feed Detect <sup>3</sup> | Enable/Disable                                      |                                                                                                    |

Table 3-1. Service Menu

1. This menu is displayed only when the H Positioning is Enable.

2. This menu is displayed only when the H Positioning is Disable.

3. Only available for the front engine.

4.Only available for the rear engine. This menu is displayed, Engine Micro Revision 3730/ 3827/3935/4026 or higher.

5. This menu is not displayed when MBT is selected.

6. Each value has been integrated as "DTC\_PWM" since Controller Revision et106.

| Setup | Service | Configuration                                              | Finisher <sup>1</sup>  | Jogger                 | CS1 Lower,<br>CS1 Upper,<br>CS2 Lower,<br>CS2 Upper                                                                                                    | Rear Jogger,<br>Front Jogger,<br>Stopper            |  |  |
|-------|---------|------------------------------------------------------------|------------------------|------------------------|----------------------------------------------------------------------------------------------------|-----------------------------------------------------|--|--|
|       |         |                                                            | Finisher <sup>2</sup>  | Jogger                 | Letter LEF, Letter SEF,<br>Ledger SEF,<br>Legal SEF, Folio SEF,<br>A4 LEF, A4 SEF,<br>B5 LEF, B4 SEF,<br>Executive LEF                                    | -2.0 ~ +1.5<br>Default                              |  |  |
|       |         |                                                            |                        | Shift<br>Jogger        | Letter LEF, Letter SEF,<br>Ledger SEF,<br>Legal SEF, Folio SEF,<br>A4 LEF, A4 SEF,<br>B5 LEF, B4 SEF,<br>A5 SEF,<br>Supper B SEF,<br>Executive LEF, Other | 0.0 ~ +3.0<br>0.0 ~ -3.0                            |  |  |
|       |         |                                                            |                        | Top Fence              | Letter LEF, Letter SEF,<br>Ledger SEF,<br>Legal SEF, Folio SEF,<br>A4 LEF, A4 SEF,<br>B5 LEF, B4 SEF,<br>Executive LEF                                    | 0.0 ~ +10.0<br>(B5 LEF<br>0.0 ~ +2.0)<br>0.0 ~ -5.0 |  |  |
|       |         | PM Counter Reset<br>System Software<br>Backup /<br>Restore | Container <sup>3</sup> | Jogger                 | CS1 Lower,<br>CS1 Upper,<br>CS2 Lower,<br>CS2 Upper                                                                                                    | Rear Jogger,<br>Front Jogger,<br>Stopper            |  |  |
|       |         |                                                            | Front/Rear             |                        |                                                                                                    |                                                     |  |  |
|       |         |                                                            | Disk Test              | sk Test Upgrade System |                                                                                                    |                                                     |  |  |
|       |         |                                                            | Front /<br>Rear        | Backup /<br>Restore    | Backup / All <sup>4</sup> / HDD Data / Engine Data / Controller<br>Restore Click Charge Mode4 <sup>5</sup>                                                |                                                     |  |  |
|       |         | Jobmib Alive Time                                          | 30-300                 |                        |                                                                                                    |                                                     |  |  |

Table 3-1. Service Menu

1. This menu is displayed when Container is supported and Standard Finisher 2 is not supported.

2. This menu is displayed when Standard Finisher 2 is supported.

3. This menu is displayed when Standard Finisher 2 and Container are supported.

4. Only available for the Backup.

5. Only available for the Restore of the front engine.

Using the Operator Control Panel 3-5

| MM | L | 04 |  |
|----|---|----|--|
|----|---|----|--|

| Setup | Service | Forced 184 Mode <sup>1</sup> | Enable / Disable   |                                 |                                                                                                    |  |
|-------|---------|------------------------------|--------------------|---------------------------------|----------------------------------------------------------------------------------------------------|--|
|       |         | Click Charge <sup>2</sup>    | Page Click         | All / Validate                  | All / Validated                                                                                                    |  |
|       |         | Tuser Warning                | Usage <sup>3</sup> | Front/Rear                      | Total Sides <sup>6</sup> ,<br>Click Charge Count,<br>Black,<br>Color,<br>MICR                                            |  |
|       |         |                              | Usage <sup>4</sup> | Front/Rear                      | Total Sides <sup>6</sup> ,<br>Click Charge Count,<br>Total Count                                                         |  |
|       |         |                              | Usage <sup>5</sup> | Front/Rear                      | Total Sides <sup>6</sup> ,<br>Click Charge Count,<br>Blaxk x Black (Simplex, Duplex),<br>Black x Color (Simplex, Duplex) |  |
|       |         |                              | Model Select       | Mode1 / Mode2 / Mode3 / Mode5 7 |                                                                                                    |  |
|       |         |                              | Service<br>Mode    | Enable / Disable                |                                                                                                    |  |
|       |         |                              | Enable / Disal     | able / Disable                  |                                                                                                    |  |

Table 3-1. Service Menu

1. This menu is displayed only when the toner configuration is Color.

- 2. This menu is displayed when Click Charge is supported.
- 3. This menu is displayed when Page Click is selected All. Or This menu is displayed when Page Click is selected validated and Click Charge Mode is selected Mode l or Mode 2.
- 4. This menu is displayed when Page Click is selected validated and Click Charge Mode is selected Mode 3 or Mode 4.
- 5. This menu is displayed when Page Click is selected validated and Click Charge Mode is selected Mode 5.
- 6. Only available for the front engine.
- 7. This menu is displayed, Engine Micro Revision 3732/3829/3937/4028 or higher.

### Passwords

Passwords provide security to restrict access to system parameters and certain printer maintenance functions. Two types of passwords are available with the printer: a system password and a service password.

The system password is used by the System Administrator and provides access to the system parameters. The service password is used by the Service Technician and provides access to service and maintenance functions, as well as the system parameters.

The passwords are not set at the factory and should be set up at installation.

**1.** To set up or change the service password make the following selections from the OCP:

Setup / Service

The ten-key pad will appear.

**2.** If you are setting the password for the first time press Enter  $(\blacksquare)$ , or

If you are changing the password, use the ten-key pad to enter the current password, then press Enter  $(\blacksquare)$ .

- **3.** Select *Passwords* from the menu.
- 4. Select *System* or *Service* from the menu.
- **5.** Enter a new password using the ten-key pad then press Enter  $(\blacksquare)$ .
- 6. Re-enter the password and press Enter (■). The display will indicate that the password has been changed.

#### CAUTION!

If the password is lost or forgotten it cannot be recovered. In that case, replace the HDD.

|    |   |    | Using th | e Operator Control Panel | 3-7 |
|----|---|----|----------|--------------------------|-----|
| MM | L | 04 |          |                          |     |

# **Factory Defaults**

|        | Parameter                        |                     |                |                | Default<br>(Note1) | Factory Default<br>(Note 2) |
|--------|----------------------------------|---------------------|----------------|----------------|--------------------|-----------------------------|
| Paper  | Default                          |                     |                |                | Auto Select        |                             |
| Source | Paper Size                       |                     | Tray 1, 2, 3   | 3              | -(Note 3)          | ÷                           |
|        |                                  | MBT                 |                | Letter LEF     | ÷                  |                             |
|        |                                  |                     | HCF            |                | Letter LEF         | ÷                           |
|        | Paper Type (Com                  | nmon in all Trays)  |                |                | Plain              | ÷                           |
|        | Paper Color (Con                 | nmon in all Trays)  |                |                | White              | ÷                           |
|        | Paper Weight (Co                 | ommon in all Trays) |                |                | 20 lb. bond        | ÷                           |
|        | Tray Adjust (Com                 | imon in all Trays)  |                | 0              | ÷                  |                             |
|        | Color Control                    | Simplex             | F : Front S    | ide            | 0%                 | ÷                           |
|        | (Common                          |                     | R : Front S    | ide            | 0.12%              | ÷                           |
|        | of Tray 1/2/2/                   | Duplex              | F : Front S    | ide            | 0%                 | ÷                           |
|        | of Tray $1/2/3/$<br>HCE)(Note 4) |                     | F : Rear Si    | de             | 0%                 | ÷                           |
|        |                                  |                     | R : Front Side |                | 0.12%              | ÷                           |
|        |                                  |                     | R : Rear Side  |                | 0.12%              | ÷                           |
|        | Paper Pattern                    | Paper Size          |                |                | Letter LEF         | ÷                           |
|        | (Common in all Paper Type        |                     |                |                | Plain              | ÷                           |
|        | patterns)                        | Paper Weight        |                |                | 20 lb. bond        | ÷                           |
|        |                                  | Tray Adjust         |                |                | 0                  | ÷                           |
|        |                                  | Color Control       | Simplex        | F : Front Side | 0%                 | ÷                           |
|        |                                  |                     |                | R : Front Side | 0.12%              | ÷                           |
|        |                                  |                     | Duplex         | F : Front Side | 0%                 | ÷                           |
|        |                                  |                     |                | F : Rear Side  | 0%                 | ÷                           |
|        |                                  |                     |                | R : Front Side | 0.12%              | ÷                           |
|        |                                  |                     |                | R : Rear Side  | 0.12%              | ÷                           |
|        |                                  | Detach Voltage      | Front 1        | •              | 144                | ÷                           |
|        |                                  |                     | Front 2        |                | 144                | ÷                           |
|        |                                  |                     | Back 1         |                | 144                | ÷                           |
|        |                                  |                     | Back 2         |                | 144                | ÷                           |
|        |                                  | Paper Color         |                |                | White              | ÷                           |
|        |                                  | H Positioning       | Positioning    | l              | Enable             | ÷                           |
|        |                                  |                     | Skew Dete      | ct             | Enable             | ÷                           |

#### Table 3-2. Factory Default

1. This item shows the value initialized by the Setup / Service / Factory Default

2. This item shows Factory Default.

3. This is not reset by **Setup / Service /Factory Default** because this item is set using the sensor plate in the tray. However, when the sensor plate is set to  $\checkmark$ , and

Setup / Service / Factory Default is executed, Folio SEF is the default value.

4. The V Directions does not initialize by Factory Default.

|         |                                                  | Parameter                |                   | Default<br>(Note1) | Factory Default<br>(Note 2)             |
|---------|--------------------------------------------------|--------------------------|-------------------|--------------------|-----------------------------------------|
| Options | Wait Timeout                                     |                          |                   | 0 second           | ÷                                       |
|         | LPD Queuing                                      |                          |                   | Disable            | ÷                                       |
|         | Duplex-Always                                    |                          |                   | Disable            | ÷                                       |
|         | Print Density (Co                                | mmon in Front / Rear en  | gine)             | -                  | Middle                                  |
|         | Heat Roller Tmp (Common in Front / Rear engine)  |                          |                   |                    | Normal                                  |
|         | Detach Voltage                                   | Front 1                  |                   | -                  | 144                                     |
|         | (Common                                          | Back 1                   |                   | -                  | 144                                     |
|         | in Front / Rear                                  | Front 2                  |                   | -                  | 144                                     |
|         | engine)                                          | Back 2                   |                   | -                  | 144                                     |
|         | Laser Power Adj                                  | ust (Common in Front / R | ear engine)       | -                  | 0                                       |
|         | DBL Feed Detect                                  | t                        |                   | -                  | Disable                                 |
|         | H Positioning                                    | Positioning              |                   | -                  | Enable                                  |
|         |                                                  | Skew Detect              |                   | -                  | Enable                                  |
| OCP     | Brightness(Note                                  | 4)                       |                   | 10                 | ÷                                       |
|         | Contrast                                         |                          | <u>·</u>          |                    | <del>\</del>                            |
|         | Buzzer Volume(N                                  | lote 5)                  |                   | 3                  | <del>\</del>                            |
| Service | Password                                         | System                   |                   | -                  | -                                       |
|         |                                                  | Service                  |                   | -                  | -                                       |
|         | Configuration Tray Calibration (Comn<br>(Engine) |                          | non to all trays) | -                  | The Mechanical<br>Engine Value (Note 3) |
|         |                                                  | Print Density            |                   | -                  | Middle                                  |
|         |                                                  | Heat Roller Tmp          |                   | -                  | Normal                                  |
|         |                                                  | Toner Density            | Reference         | -                  | 128 (2.5V)                              |
|         |                                                  |                          | Over Toner        | -                  | 102 (2.0V)                              |
|         |                                                  |                          | Lack Toner        | -                  | 153 (3.0V)                              |
|         |                                                  | Transfer Current         | TR_PWM1           | -                  | 204                                     |
|         |                                                  |                          | TR_PWM2           | -                  | 204                                     |
|         |                                                  | Detach Voltage           | DTC_PWM1          | -                  | 144                                     |
|         |                                                  | (Note 6)                 | DTC_PWM2          | -                  | 144                                     |
|         |                                                  | (Common in all Trays)    | DTC_PWM3          | -                  | 144                                     |
|         |                                                  |                          | DTC_PWM4          | -                  | 144                                     |
|         |                                                  | Max Width                |                   | 12.0"/304.8mm      | ÷                                       |
|         |                                                  | DBL Feed Detect          |                   | -                  | Disable                                 |
|         | Jobmib Alive Tim                                 | e                        |                   | 300                | ÷                                       |
|         | Forced 184 Mode                                  | 9                        |                   | Disable            | ÷                                       |
|         | Click Charge                                     | Page Click               |                   | ALL                | ÷                                       |
|         |                                                  | Mode Select              |                   | Mode1              | ÷                                       |
|         |                                                  | Service Mode             |                   | Disable            | ÷                                       |
|         | Fuser Warning                                    |                          |                   | Enable             | ÷                                       |

#### Table 3-2. Factory Default

1. This item shows the value initialized by the Setup / Service / Factory Default

2. This item shows Factory Default.

3. This value is peculiar to each machine.

4. When OCP for CL143/CL144 is connected, it is not displayed.

5. When OCP for CL143/CL144 is connected, it is displayed.

6. Each value has been integrated as "DTC\_PWM" since Controller Revision et106.

|--|

| MM | L        | 04  |  |
|----|----------|-----|--|
|    | <b>-</b> | 0 7 |  |

|                        | Parameter        |                      |                             |          | Factory Default<br>(Note 2) |
|------------------------|------------------|----------------------|-----------------------------|----------|-----------------------------|
| System                 | Network          | IP Address           | Front                       | -        | 10.0.1.1                    |
|                        |                  |                      | Rear                        | -        | 10.0.2.1                    |
|                        |                  | Subnet Mask (Common  | in Front / Rear engine)     | -        | 0.0.0.0                     |
|                        |                  | Gateway Address (Com | mon in Front / Rear engine) | -        | 0.0.0.0                     |
|                        |                  | HTTP Port (Common in | Front / Rear engine)        | 80       | ÷                           |
|                        | Calendar         | Time Zone            |                             | GMT      | GMT                         |
|                        |                  | Date                 |                             | -        | Set Date                    |
|                        |                  | Time                 |                             | -        | Set Time                    |
|                        | Country Code     |                      |                             | -        | 1                           |
|                        | Energy Save Mod  | le                   |                             | Enable   | ÷                           |
|                        | Energy Save time | )                    |                             | 15 min.  | ÷                           |
|                        | Password         |                      |                             | -        | ÷                           |
|                        | Public R/W       |                      |                             | Enable   | <b></b>                     |
|                        | Sample Print     |                      |                             | Disable  | ÷                           |
|                        | Auto Backup Time | е                    |                             | 1:00     | ÷                           |
| Output Cascade(Note 4) |                  | Lower to Upper       | ÷                           |          |                             |
| OCP La                 | OCP Language     |                      |                             | (Note 3) | English                     |
| Configu                | ration           |                      |                             | Decurler | Auto Select                 |

Table 3-2. Factory Default

1. This item shows the value initialized by the Setup / Service / Factory Default

- 2. This item shows Factory Default.
- 3. If the OCP display is in Japanese make the following OCP selections to change it to English: Setup / Language / English
- 4. Only available for the Connecting Container Stacker.

# **Engine Configuration**

| Parameter                  | Adjustment                                                                                                    |
|----------------------------|----------------------------------------------------------------------------------------------------|
| Tray Calibration           | <ol> <li>V position is the same for all trays. Hange is 250 to 394 dots (Hex 00 to 48).</li> <li>H Position can be configured per tray. Range is 334 to 500 dots (Hex 00 to 6A).</li> <li>Value is always even number.</li> <li>When the engine version rear master is 3935 or more and H Positioning is Disable, and values are rear engines. H-S1, H-S2 and H-S3 are shown instead of H-S.<br/>H-S1 : Tray calibration for simplex side in 184 mode.<br/>H-S2 : Tray calibration for simplex side in Color Simplex mode.<br/>H-S3 : Tray calibration for simplex side in Color Duplex mode.<br/>NOTE: See Table 3.4 below.</li> </ol> |
| Print Density              | Print Density is adjustable to 5 levels:<br>Light, Semi-Light, Middle, Semi-Dark, Dark                                                                                                    |
| Heat Roller                | Heat Roller Temperature is adjustable to 3 levels:<br>Low: 180C, Normal 190C, High: 200C                                                                                                    |
| Toner Supply               | The toner is compulsorily replenished with the developer and whenever a lack toner error occurs.                                                                                                    |
| Toner Density              | <ol> <li>Reference - Default 128 (Hex 80). Range is 115 to to 141 (Hex 73 to 8D).</li> <li>Over Toner - Default is 102 (Hex 66). Range is 76 to 128 (Hex 4C to 80).</li> <li>Lack Toner - Default is 153 (Hex 99). Range is 128 to 179 (Hex 80 to B3).</li> </ol>                                                                                                    |
| Transfer<br>Current        | <ol> <li>TR_PWM1 - Default 153 (Hex 99). Range is 51 to 253 (Hex 33 to FD).</li> <li>TR_PWM2 - Default 153 (Hex 99). Range is 51 to 253 (Hex 33 to FD).</li> </ol>                                                                                                    |
| Detach Voltage<br>(Note 1) | <ol> <li>DTC_PWM1 - Default 144 (Hex 90). Range is 51 - 254 (Hex 33 to FE).</li> <li>DTC_PWM2 - Default 144 (Hex 90). Range is 51 - 254 (Hex 33 to FE).</li> <li>DTC_PWM3 - Default 144 (Hex 90). Range is 51 - 254 (Hex 33 to FE).</li> <li>DTC_PWM4 - Default 144 (Hex 90). Range is 51 - 254 (Hex 33 to FE).</li> <li>NOTE: Make each value the same.</li> </ol>                                                                                                    |

#### Table 3-3. Engine Calibration

1. Each value has been integrated as "DTC\_PWM" since Controller Revision et106.

### Table 3-4. mm/Dot Relationship

| mm  | Dot |
|-----|-----|
| 0.5 | 12  |
| 1.0 | 24  |
| 1.5 | 36  |
| 2.0 | 48  |
| 2.5 | 60  |
| 3.0 | 70  |
| 5.0 | 118 |

# **PM Counter Reset**

- Initial value of the maintenance counter is 400,000.
- The value decreased by one for every printed page.
- When the counter reaches zero a warning message appears on the OCP. When the warning message appears, perform a printer maintenance, then reset the counter.

|    |   |    | Using th | e Operator Control Panel | 3-11 |
|----|---|----|----------|--------------------------|------|
| MM | L | 00 |          |                          |      |

### 3-12 Using the Operator Control Panel

| MM | L | 00 |  |
|----|---|----|--|

### **Overview**

The Web Utilities give you the power to access the printer through the Internet For the purposes of this manual, only the Service items are shown. For a complete description of Status and System Web pages, see the *User's Guide*.

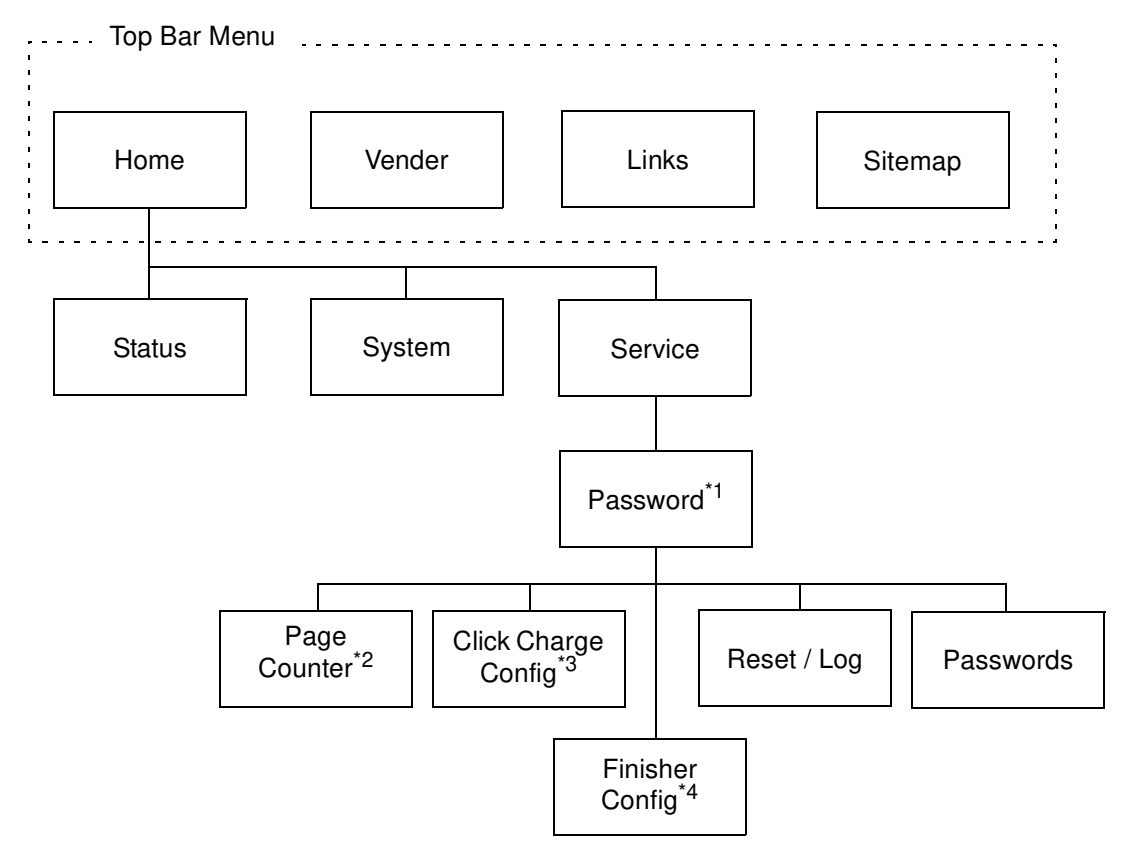

1. Password is not set at the factory. Password should be set by Service Technician at installation.

- 2. This menu is not displayed for rear engine when the Click Charge is not supported.
- 3. This menu is displayed only for the front engine when Click Charge is supported.
- 4. This menu is displayed only for the Standard Finisher 2 (SR5000) is supported.

|    |   |     | Web Interface Functions | 4-1 |
|----|---|-----|-------------------------|-----|
| MM | L | 0 2 |                         |     |

Often, the status of an item is indicated with a colored button or graphic. Three colors are used throughout the Web Utilities to graphically display the status of various items.

- Green indicates a normal condition.
- Yellow indicates a warning condition (e.g., low paper, low toner, consumable near end of life).
- Red indicates an obstacle to printing, such as an empty condition, consumable at end of life, paper jam, or door open.

### **Access and Security**

Not all Web Utilities are available to every type of user. Access to certain utilities is limited by a password. Passwords provide security to the System and Service areas of the system. The Web Utilities provide three levels of access: Status, System, and Service, which are described below.

Status Access

Access to the Status area of the system does not require a password. It allows the user to view all Status options and print Status, Summary, Demo, and font reports.

System Access

System access requires a password and enables the user to perform System functions. System functions include modifying the printer configuration, displaying all jobs in the system, and changing the system password. All useraccessible items are available as well.

Service Access

Service access requires a password and enables unrestricted access to the system. Service access allows you to display and modify the system configuration, counters, license keycode, and both system and service passwords. All user- and system-accessible items are available as well.

#### NOTES:

It is the responsibility of the servicing dealer and/or system administrator to set and secure passwords in the Web Utilities.

To access the System area, enter the User Name **system**. To access the Service area, enter the User Name **service**. The default password for both areas is blank and should be changed when the printer is installed.

### Accessing the Web Utilities

To access the Web Utilities, enter the IP address of the DDP Server in the address bar of your Internet browser. The DDP Server Home Page will be displayed.

|                                                                     | Queues    |                             |                           |                     |                        |                   |
|---------------------------------------------------------------------|-----------|-----------------------------|---------------------------|---------------------|------------------------|-------------------|
| DDP Server                                                          |           |                             |                           |                     |                        |                   |
| Queues and jobs<br>Active jobs<br>Finished jobs<br>Archive<br>Forms | Queue Nam | e Type<br>nal Print<br>Hold | Status<br>Running<br>Hold | Job count<br>0<br>9 | Print pages<br>0<br>42 | Comment<br>-<br>- |
| RIP status<br>Engine status<br>Front engine<br>Rear engine          |           |                             |                           |                     |                        |                   |
| Help                                                                |           |                             |                           |                     |                        |                   |
| Log in/out<br>Language                                              |           |                             |                           |                     |                        |                   |
|                                                                     |           |                             |                           |                     |                        |                   |
|                                                                     |           |                             |                           |                     |                        |                   |
|                                                                     |           |                             |                           |                     |                        |                   |
|                                                                     |           |                             |                           |                     |                        |                   |

Choose Front Engine or Rear Engine. The Home Page is the first page that will be displayed.

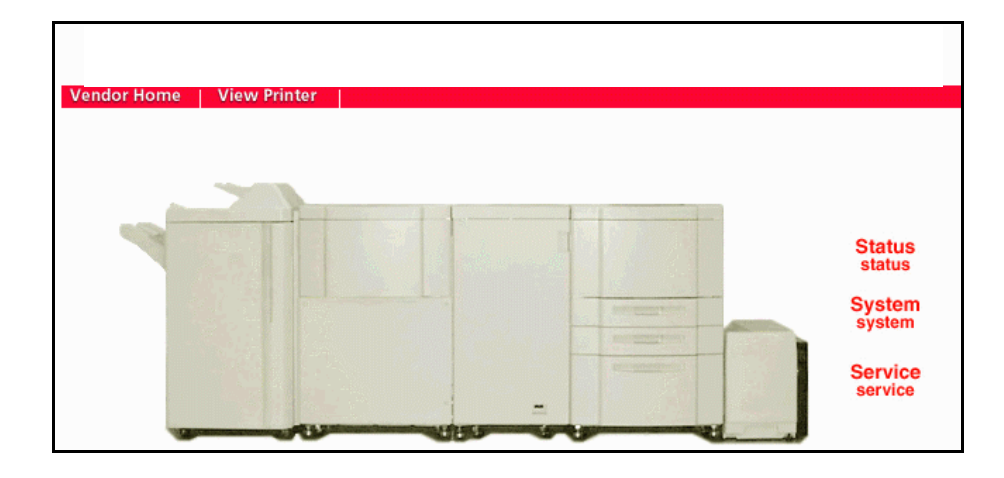

You can make a selection from the Home Page or wait 30 seconds for the Status-General page to be automatically displayed.

The Service area of the system is discussed in the following pages.

|    |   |    | Web Interface Functions | 4-3 |
|----|---|----|-------------------------|-----|
| MM | L | 00 |                         |     |

### **Page Counter**

You can reference to various printing conditions as shown below by accessing this page.

|                                                              | Servio                           | e - Page                                      | Counter                  |              |                   |
|--------------------------------------------------------------|----------------------------------|-----------------------------------------------|--------------------------|--------------|-------------------|
|                                                              | Total S                          | ides: 558                                     | 8128                     |              |                   |
|                                                              | Click                            | Charge                                        | Counter                  |              |                   |
| Click C                                                      | harge C<br>E<br>C                | ount: Mo<br>Black: 616<br>Color: 0<br>AlCR: 0 | ode 1<br>597             |              |                   |
|                                                              | F                                | aper Us                                       | age                      |              |                   |
| Total Sir<br>Total D                                         | Total Sh<br>nplex Sh<br>uplex Sh | ieets: 395<br>ieets: 232<br>ieets: 162        | 5297<br>2466<br>2831     |              |                   |
| Paper Size                                                   | Tray 1                           | Tray 2                                        | Tray 3                   | MBT          | HCF               |
| Simplex                                                      | 162525                           | 26193                                         | 16391                    | 5157         | 22200             |
| Duplex                                                       | 114336                           | 17322                                         | 10963                    | N/A          | 19589             |
| A3 SEF                                                       | 10189                            | 6160                                          | 5105                     | 374          | N/A               |
| A4 LEF                                                       | 96208                            | 18867                                         | 7761                     | 1243         | 5061              |
| A4 SEF                                                       | 5311                             | 3496                                          | 1523                     | 32           | N/A               |
| A4 Tab LEF                                                   | 16                               | 184                                           | 209                      | 66           | N/A               |
| A5 SEF                                                       | N/A                              | 112                                           | 331                      | 9            | N/A               |
| B4 SEF                                                       | 8273                             | 989                                           | 3093                     | 14           | N/A               |
| B5 LEF                                                       | 9175                             | 559                                           | 75                       | 0            | N/A               |
| Folio SEF                                                    | 84                               | 157                                           | 67                       | 0            | N/A               |
| Ledger SEF                                                   | 2966                             | 3506                                          | 2504                     | 229          | N/A               |
| Legal SEF                                                    | 3356                             | 1117                                          | 814                      | 100          | N/A               |
|                                                              |                                  |                                               | /1350                    | 3669         | 36587             |
| Letter LEF                                                   | 140607                           | 7591                                          | -555                     |              |                   |
| Letter LEF<br>Letter SEF                                     | 140607<br>230                    | 7591<br>269                                   | 435                      | 5            | N/A               |
| Letter LEF<br>Letter SEF<br>Letter Tab<br>LEF                | 140607<br>230<br>0               | 7591<br>269<br>45                             | 435                      | 5<br>34      | N/A               |
| Letter LEF<br>Letter SEF<br>Letter Tab<br>LEF<br>Super B SEF | 140607<br>230<br>0<br>40         | 7591<br>269<br>45<br>7                        | 435<br>435<br>142<br>191 | 5<br>34<br>0 | N/A<br>N/A<br>N/A |

"N/A" is displayed on the paper source columns if the forms are not supported. The Statement and Executive forms are counted as Custom size forms. "Total Size" and "Click Charge Counter" are displayed when the Click Charge is supported.

The selected mode is displayed on the Click Charge Count when [Service]-[Click Charge Config]-[Mode Select] is available for the front engine. Paper Usage is available only for the front engine.
### **Click Charge Validation**

The Page Click is selectable either "ALL" or "Validated" by accessing this page. You can select from Mode 1, 2, 3, 4and 5 with Mode Select when the Click Charge Mode 5 functions are supported.

### [NOTE]

The Click Charge Mode 5 functions are supported when the engine version front master is 3732 or more, the front slave 3829 or more, the rear master 3937 or more, and the rear slave 4028 or more.

| Click Charge |             |  |  |  |  |
|--------------|-------------|--|--|--|--|
| Page Click   | Validated 💌 |  |  |  |  |
| Mode Select  | Mode 1 💌    |  |  |  |  |
|              |             |  |  |  |  |

\*: It is effective when the Click Charge is supported.

### **Finisher Config**

### **Finisher Adjustment**<sup>\*1</sup>

This page can be display or change the Jogger for Standard Finisher 2 (SR5000). Jogger : -2mm ~ +1.5mm, 0.5mm intervals

Top Fence : -5mm ~ +10mm, 0.1mm intervals

(Only B5 LEF : -5mm ~ +2mm, 0.1mm intervals)

Shift Jogger : -3mm ~ +3mm, 0.1mm intervals

| Printer Display               | Service - Finisher Config |                      |            |                 |  |  |  |  |
|-------------------------------|---------------------------|----------------------|------------|-----------------|--|--|--|--|
| Call for Service<br>BR#56 (R) |                           | Finisher Adjustments |            |                 |  |  |  |  |
|                               | Paper Size                | Jogger               | Top Fence  | Shift<br>Jogger |  |  |  |  |
|                               | B5 LEF                    | 0.0                  | 0.0        | 0.0             |  |  |  |  |
| Status                        | Letter SEF                | 0.0                  | 0.0        | 0.0             |  |  |  |  |
| System<br>Serrice             | Letter LEF                | 0.0                  | 0.0        | 0.0             |  |  |  |  |
| Page Counter                  | B4 SEF                    | 0.0                  | 0.0        | 0.0             |  |  |  |  |
| Click Charge Config           | A4 SEF                    | 0.0                  | 0.0        | 0.0             |  |  |  |  |
| Finisher Config               | A4 LEF                    | 0.0                  | 0.0        | 0.0             |  |  |  |  |
| Reset/Logs<br>Passwords       | A3 SEF                    | 0.0                  | 0.0        | 0.0             |  |  |  |  |
|                               | Executive LEF             | 0.0                  | 0.0        | 0.0             |  |  |  |  |
|                               | Folio SEF                 | 0.0                  | 0.0        | 0.0             |  |  |  |  |
|                               | Legal SEF                 | 0.0                  | 0.0        | 0.0             |  |  |  |  |
|                               | Ledger SEF                | 0.0                  | 0.0        | 0.0             |  |  |  |  |
|                               | A5 SEF                    | N/A                  | N/A        | 0.0             |  |  |  |  |
|                               | SuperB SEF                | N/A                  | N/A        | 0.0             |  |  |  |  |
|                               | Statement SEF             | N/A                  | N/A        | 0.0             |  |  |  |  |
|                               | Other                     | N/A                  | N/A        | 0.0             |  |  |  |  |
|                               |                           | Unit is r            | mm.<br>iit |                 |  |  |  |  |

\*1: This menu is displayed only for the Standard Finisher 2 (SR5000).

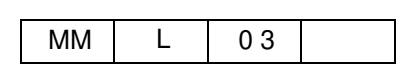

## **Reset Log**

|                   |        | Service - I                                                                                                    | Reset                      | Log                        |                  |
|-------------------|--------|----------------------------------------------------------------------------------------------------|----------------------------|----------------------------|------------------|
| Select            |        | Item                                                                                                    |                            | Descript                   | ion              |
| ○ Factory Default |        | Restore image controller<br>configuration to factory<br>default setting. Same as<br>factory default from OCP.<br>System requires power cycle. |                            |                            |                  |
| 0                 | РМ С   | Counter                                                                                                    | Rese<br>Maint              | t Preventive<br>enance Cou | inter.           |
| O Period          |        | Start                                                                                                    | "This Perioc<br>of each mo | l" on day<br>nth           |                  |
| 0                 | Erro   | r Log                                                                                                    | Delet                      | e an error lo              | g file.          |
| C                 | Ever   | <b>It Log</b> Delet                                                                                                    |                            | elete an event log file.   |                  |
| Cil               | •      | Last Modifie                                                                                                    | A                          | Size                       | Download         |
| Error             | Log    | THU MAY 05 17                                                                                                    | :31:22<br>2005             | 88660                      |                  |
| Event             | Log    | THU MAY 05 17                                                                                                    | :31:22<br>2005             | 1326520                    | <b>I</b>         |
| Softw<br>Log      | are    | MON APR 04 16                                                                                                    | :58:12<br>2005             | 560727                     | <b>I</b>         |
| Engin<br>Log      | e      |                                                                                                    | *****                      | *****                      | Not<br>Available |
| Engin<br>Log 2    | e      |                                                                                                    | *****                      | *****                      | Not<br>Available |
| Engin<br>CC-DI    | e<br>D |                                                                                                    | *****                      | *****                      | Not<br>Available |

Use this page to reset the system and to download the various Log reports.

### **Factory Default**

When you select Factory Default the Controller and Network values are reset to the Factory Default settings. Perform a power cycle to confirm the new settings.

#### CAUTION!

Factory Default will clear all values set by the User. Be sure you have User approval before performing this operation.

### PM Counter<sup>\*1</sup>

-----

Make this selection after performing a Preventative Maintenance.

### Period\*1

Set the start day of the data collection period. The factory default is the first day of every month.

### **Download Log**

Download the desired log by right clicking on the symbol. The logs are saved as a text file.

- Using Internet Explorer "Save Target As..."
- Using Netscape "Save Link As..."

#### Error Log

This log records Engine error information. A sample is shown below.

```
[6/21/2001] [8:40:39] [t1]: WARN: smiExceptInit} Re-initializing the SMI interrupt vector
[6/21/2001] [8:57:46] [page=-1] [count=996] [tRWorld]: ERR: searchEngErrorMsg} Operator intervention request #E002
[6/21/2001] [9: 0:54] [page=64859] [count=997] [icMessageTask]: ERR: icMessageIn} unknown alert = 502
[6/21/2001] [9: 1:20] [page=-1] [count=998] [tRWorld]: ERR: searchEngErrorMsg} Paper Jam #E119
[6/21/2001] [9: 6:22] [page=64873] [count=1003] [tRWorld]: ERR: searchEngErrorMsg} Operator intervention request#E044
[6/21/2001] [9: 7:52] [page=-1] [count=1004] [tRWorld]: ERR: searchEngErrorMsg} Paper Jam #E119
[6/21/2001] [9: 8:18] [page=64879] [count=1005] [tRWorld]: ERR: searchEngErrorMsg} Operator intervention request#E043
[6/21/2001] [9:10:13] [page=-1] [count=1006] [tRWorld]: ERR: searchEngErrorMsg} Paper Jam #E134
[6/21/2001] [9:10:16] [page=-1] [count=1007] [tRWorld]: ERR: searchEngErrorMsg} Operator intervention request #E043
[6/21/2001] [9:12:48] [page=64897] [count=1009] [tRWorld]: ERR: searchEngErrorMsg] Operator intervention request #E043
```

### **Event Log**

This log records Engine event information. A sample is shown below.

[6/21/2001] [9:35: 8] [icMessageTask]: INFO: icMessageIn} started job 3 [6/21/2001] [9:38: 1] [page=-1] [count=1010] [icMessageTask]: ERR: icMessageIn} unknown alert = 503 [6/21/2001] [9:38: 9] [tRWorld]: WARN: isPaperErr} Paper Out Tray 2 [6/21/2001] [9:38:11] [page=-1] [count=1011] [tRWorld]: ERR: searchEngErrorMsg} Operator intervention request #E002 [6/21/2001] [9:47:58] [page=-1] [count=1012] [tRWorld]: ERR: searchEngErrorMsg} Paper Jam #E138 [6/21/2001] [9:48:26] [page=65545] [count=1013] [tRWorld]: ERR: searchEngErrorMsg} Paper Jam #E138 [6/21/2001] [9:48:32] [page=65545] [count=1014] [tRWorld]: ERR: searchEngErrorMsg} Operator intervention request #E043 [6/21/2001] [9:52:46] [page=-1] [count=1016] [tRWorld]: ERR: searchEngErrorMsg} Operator intervention request #E043 [6/21/2001] [9:53:24] [page=65615] [count=1017] [tRWorld]: ERR: searchEngErrorMsg} Operator intervention request #E043 [6/21/2001] [9:53:24] [page=65615] [count=1017] [tRWorld]: ERR: searchEngErrorMsg} Operator intervention request #E043

\*1 : This menu is displayed only Front Engine.

| web interface Functions 4- | Web | Interface | Functions | 4-7 |
|----------------------------|-----|-----------|-----------|-----|
|----------------------------|-----|-----------|-----------|-----|

| MM | L | 00 |  |
|----|---|----|--|
|----|---|----|--|

#### Software Log

This log records Controller Software information. A sample is shown below.

| [ 4/13/2004] [ 7:4                                                              | l5:1]                                                                           |                                        |       |       |     |     |       |
|---------------------------------------------------------------------------------|---------------------------------------------------------------------------------|----------------------------------------|-------|-------|-----|-----|-------|
| 0x17fdc98<br>117298 vxTaskE<br>b80e0 excTask<br>eed5c msgQReco                  | tExcTask<br>ntry +60 : excTa<br>+44 : msgQRe<br>eive +298: qJob                 | 0<br>ask ()<br>eceive ()<br>Get ()     | PEND  | 7984  | 240 | 312 | 7672  |
| 0x17fa370<br>117298 vxTaskE<br>be540 logTask<br>eed5c msgQReco                  | tLogTask<br>ntry +60 : logTa<br>+30 : msgQRe<br>eive +298: qJob                 | 101<br>ask ()<br>cceive ()<br>Get ()   | PEND  | 4984  | 224 | 288 | 4696  |
| 0x17f4c10<br>117298 vxTaskE<br>d8ac8 aioWaitTa<br>c8898 select<br>f0c08 semTake | tAioWait<br>ntry +60 : aioW<br>ask +144: select<br>+308: semTake<br>+140: semBT | 51<br>aitTask ()<br>()<br>()<br>ake () | PEND  | 28656 | 360 | 560 | 28096 |
| 0x17ed9f8<br>117298 vxTaskE<br>d857c aioIoTask<br>f0c08 semTake                 | tAioIoTask1<br>ntry +60 : aioIo<br>+38 : semTak<br>+140: semCT                  | 50<br>Task ()<br>e ()<br>ake ()        | PEND  | 28656 | 184 | 248 | 28408 |
| 0x17e67e0<br>117298 vxTaskE<br>d857c aioIoTask<br>f0c08 semTake                 | tAioIoTask0<br>ntry +60 : aioIo<br>+38 : semTak<br>+140: semCT                  | 50<br>Task ()<br>e ()<br>ake ()        | PEND  | 28656 | 184 | 248 | 28408 |
| 0x17ae068<br>117298 vxTaskE<br>1139cc dcacheUp                                  | tDcacheUpd<br>ntry +60 : dcach<br>od +4c : taskDo                               | 250<br>neUpd ()<br>elay ()             | DELAY | 4984  | 144 | 760 | 4224  |

### **Engine Log**

This log records non-volatile memory in the Engine. A sample is shown below.

### Engine Log2

This log records memory in the Engine. A sample is shown below.

 $\begin{array}{c} x0000: x20 \ x00 \ x00$ 

### **Engine CC-DD Log**

This log records communication between the Engine and the Controller.

Sequence Number: 201 Time Tick: 4210 Command Request: 0x01 Commands/Engine Response: b1/20 61/00 38/ff 60/00 62/00 64/00 65/00 66/00 67/00 6d/00 70/84 73/00 74/00 98/00 99/00 9a/00 9b/00 9c/00 55/00 56/00 80/00 81/00 89/00 8a/00 8b/00 82/00 83/00 8c/00 8d/00 8e/00 84/00 85/00 8f/00 90/00 91/00 86/00 87/00 92/00 93/00 94/00 97/20 b2/20

| MM | L | 00 |  |
|----|---|----|--|

### Password

In addition to the OCP, you can use this Web page to modify the System and Service Passwords and the License Keycode. (Password menu is displayed only Front Engine)

| Service - Passwords                                                                                    |                   |  |  |  |  |  |  |
|----------------------------------------------------------------------------------------------------|-------------------|--|--|--|--|--|--|
| System Dessyverd                                                                                       |                   |  |  |  |  |  |  |
| System Fassword                                                                                        |                   |  |  |  |  |  |  |
| II WOORTY System Password                                                                              |                   |  |  |  |  |  |  |
| Enter new password (0 -<br>65535)                                                                      |                   |  |  |  |  |  |  |
| Confirm new password                                                                                   |                   |  |  |  |  |  |  |
| Service                                                                                                | Password          |  |  |  |  |  |  |
| □ Modify Service Passwo                                                                                | ord               |  |  |  |  |  |  |
| Enter new password (0 -<br>65535)                                                                      |                   |  |  |  |  |  |  |
| Confirm new password                                                                                   |                   |  |  |  |  |  |  |
| License Keycode                                                                                        |                   |  |  |  |  |  |  |
| 🗆 Renew Keycode                                                                                        |                   |  |  |  |  |  |  |
| Assigned Keycode                                                                                       | 31835264983       |  |  |  |  |  |  |
| Serial Number                                                                                          | 02170144          |  |  |  |  |  |  |
| MAC Address                                                                                            | 00:06:FB:00:03:92 |  |  |  |  |  |  |
| Changing the license keycode requires power cycle.<br>Any print data left in the printer will be lost. |                   |  |  |  |  |  |  |
| 5                                                                                                    | Submit            |  |  |  |  |  |  |

To modify the password,

- **1.** Click the check box next to Modify System (Service) Password.
- **2.** Enter the new password.
- **3.** Confirm the new password.
- **4.** Click the Submit button.

#### NOTE:

Do not change the System Password without permission from the System Administrator.

If the Service Password is lost there is no way to recover it. In this case, replace the HDD.

#### License Keycode

#### CAUTION!

The License Keycode is set at the factory. It should not be changed.

Generally, the controller assembly does not require regular service or maintenance. Use the procedures in this chapter to inspect, remove, reseat, or replace major hardware components.

### **Overview**

This chapter includes information on servicing the following components:

- Controller internal cable connections
- Circuit board: CE Board
- Replaceable parts on the controller board (DIMMs)
- Hard disk drive
- Operator Control Panel/LCD

See Figure 5-1 for an overview of controller assembly components. Replacement parts are available from your authorized service representative.

Before performing the procedures described in this chapter, see "Precautions" on page 1-2 and "Tools You Will Need" on page 1-4.

| MM | L | 01 |  |
|----|---|----|--|
|    |   |    |  |

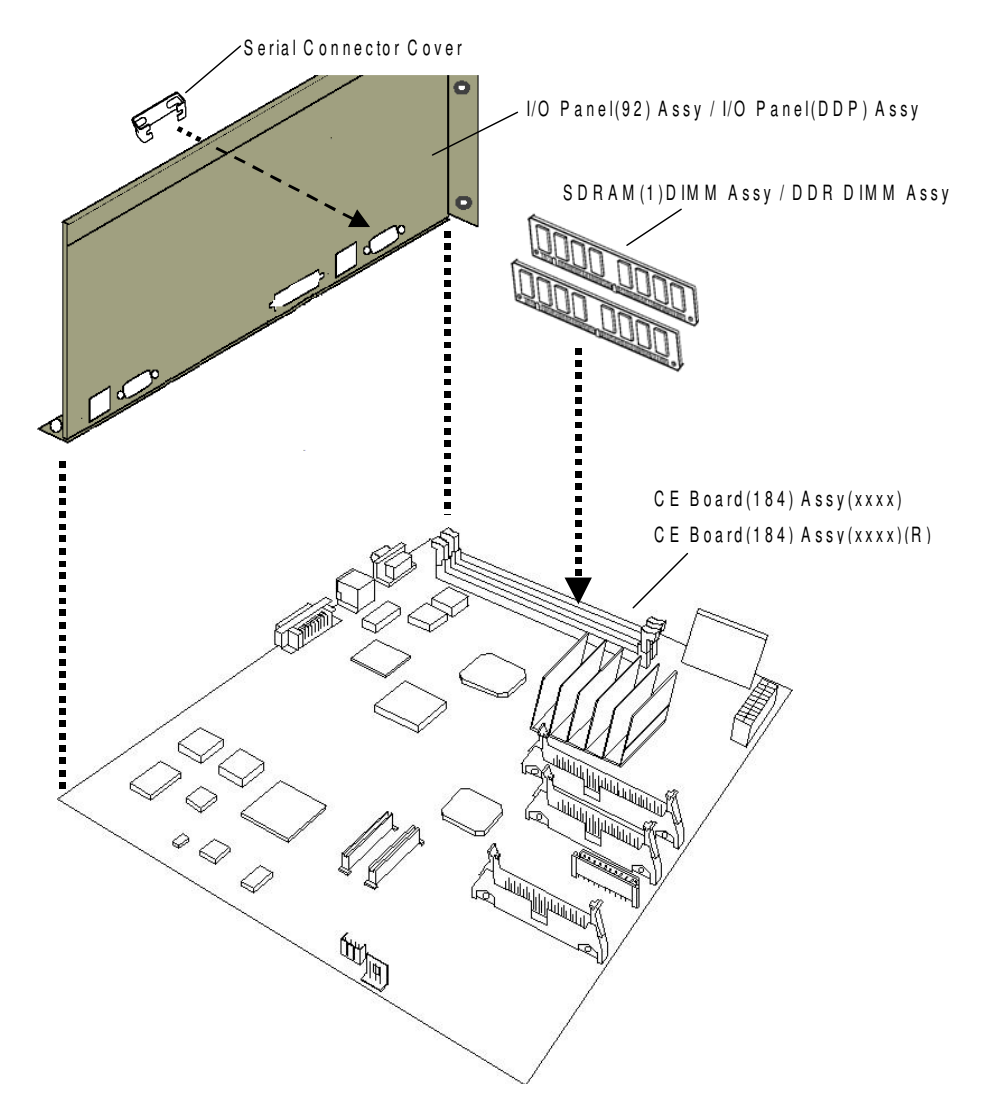

# **Controller Assembly Diagram**

Figure 5-1. Controller Assembly and Parts

| No.        | Part Name                      | Parts Catalog |                | Part No. | Remarks  |                         |
|------------|--------------------------------|---------------|----------------|----------|----------|-------------------------|
|            |                                | List          | Parts List No. | Block    |          |                         |
| 1          | CE Board (184) Assy (Front)    | 1             | 202            | K1       | G1521186 | For Front Engine        |
| 2          | SDRAM (1) DIMM Assy            | 1             | 203            | K1       | G1501677 | For Front Engine        |
| 3          | CE Board (184) Assy (Rear)     | 2             | 202            | K2       | G1521187 | For Rear Engine         |
| 4          | SDRAM (1) DIMM Assy            | 2             | 203            | K2       | G1501677 | For Rear Engine         |
| (5)        | CE Board (184) Assy (Front)(R) | 1             | 221            | K1       | G1528186 | For Front Engine(CL143) |
| 6          | DDR DIMM Assy                  | 1             | 204            | K1       | G1508677 | For Front Engine(CL143) |
| $\bigcirc$ | CE Board (184) Assy (Rear)(R)  | 2             | 221            | K1       | G1528187 | For Rear Engine(CL144)  |
| 8          | DDR DIMM Assy                  | 2             | 204            | K2       | G1508677 | For Rear Engine(CL144)  |

MM L 02

# Accessing the Controller Assembly

When the entire controller assembly is installed inside the printer, the ports for external devices are accessible from the back panel of the printer.

Always use the following procedures when accessing the controller assembly. Make sure you attach an ESD grounding wrist strap and follow standard ESD (electrostatic discharge) precautions before following this procedure.

### **Shutting Down the Printer**

**1.** Make sure that the Operator Control Panel (OCP) is idle.

When "Processing" appears on the OCP, the controller is currently processing. Ready/(blank), Ready/Heater Off Mode (Sleep Mode), or Pause/Off-line/Heater Off Mode (Sleep Mode) appears on the OCP when the controller has finished processing.

- 2. Power off the printer using the power switch on the side of the printer.
- **3.** Unplug the power cable from the wall outlet.

### WARNING!

To avoid serious injury or death, disconnect the power cord from the power outlet. Do not attempt to perform any servicing operation when the power cord is connected to the power outlet. The AC line voltage is present inside the controller enclosure regardless of the main power switch position.

## Accessing the Controller Assembly

- **1.** Make sure you have shut down the printer and unplugged the power cable from the wall.
- **2.** Take off the rear cover of the printer by removing the six screws that secure the rear cover to the printer. Unhook the bottom of the rear cover, then lift up and pull forward to release it.

| MM L 00 |
|---------|
|---------|

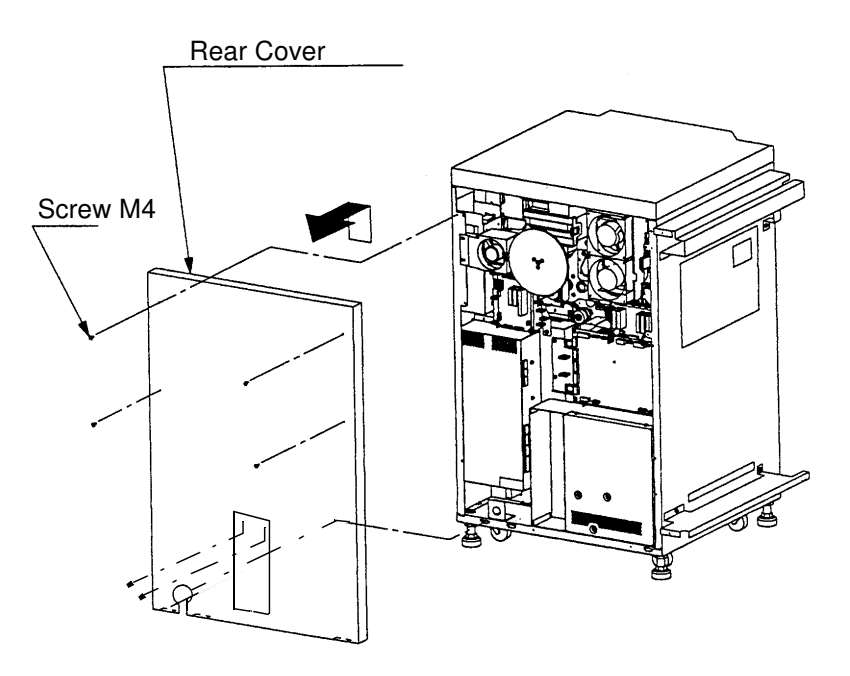

Figure 5-2. Accessing the Controller Assembly

**3.** Remove the twelve screws that secure the box CE box cover.

#### CAUTION!

The HDD is attached to the CE cover and has a cable connection. Take precautions to not damage the HDD cable when removing the CE cover from the printer.

**4.** The controller board is now accessible. A diagram of the controller assembly is shown in Figure 5-1.

## **Checking Internal Connections**

The most common causes of hardware problems are faulty or loose connections. Once you conclude that all the external connections are good, check the internal connections.

- **1.** Before you touch any parts inside the printer, attach an ESD grounding wrist strap.
- **2.** Inspect internal ribbon cables to see if they are intact.

Faulty ribbon cables are easily overlooked. Check the contact point between the cable and the connector to ensure that they have not separated. If a ribbon cable is suspect, substitute it with a tested cable.

**3.** Make sure that all controller cables and DIMMs are properly aligned and well seated on their controller connectors. For connector and DIMM locations on the controller board, see page 5-8.

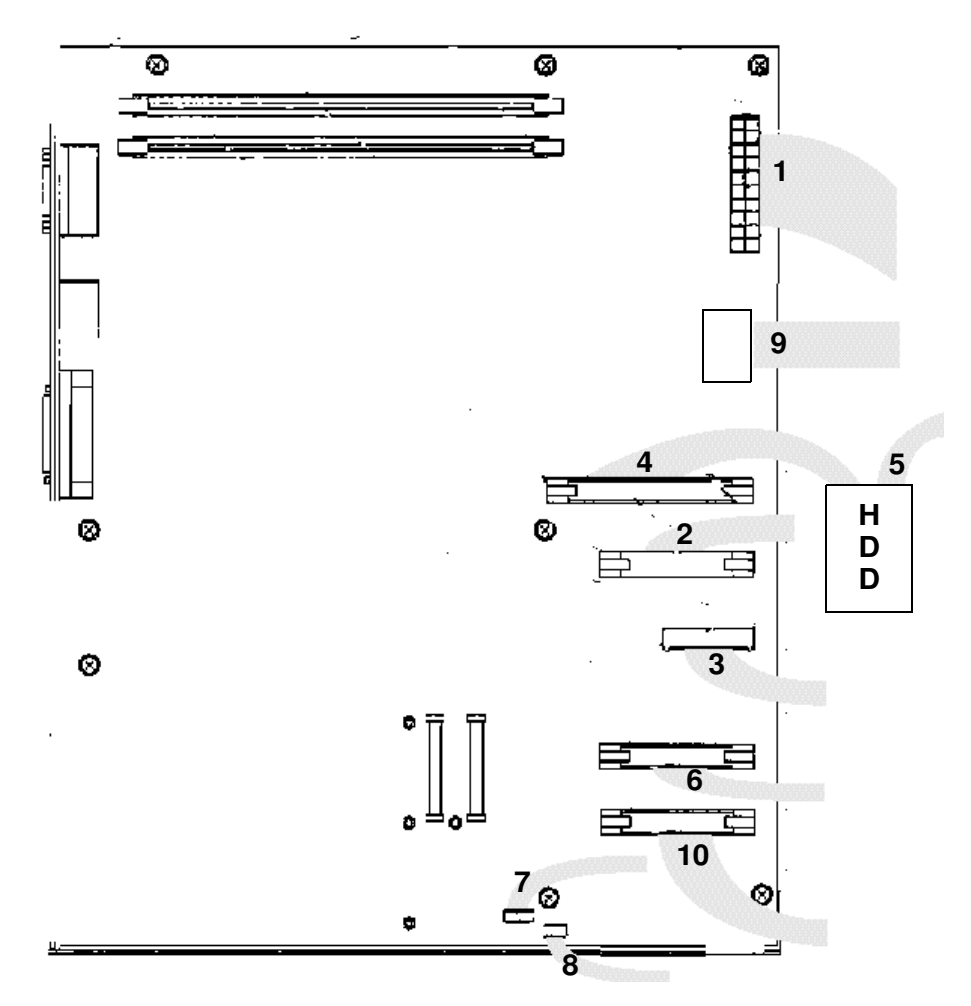

Figure 5-3. Controller Internal Connections (CL106/CL107)

|      | Cable                      | From                     | То                      |
|------|----------------------------|--------------------------|-------------------------|
| 1    | Controller Power Cable     | Power supply             | Controller Board        |
| 2    | Engine Communication Cable | Engine controller        | Controller Board        |
| 3    | Video Cable                | Video board              | Controller Board        |
| 4    | HDD Cable                  | Controller board         | HDD                     |
| 5    | HDD Power Cable            | Power supply             | HDD                     |
| 6    | OCP Serial Cable*          | Controller Board         | OCP                     |
| 7    | Energy Save Cable          | Power Supply             | Controller Board        |
| 8    | Fan Cable                  | Controller Board         | Fan                     |
| 9    | Power Fail Cable           | Controller Board         | AC011 Assembly          |
| 10   | Serial COM Cable           | Controller Board (Front) | Controller Board (Rear) |
| *Frc | ont Engine Only.           |                          |                         |

Service Procedures 5-5

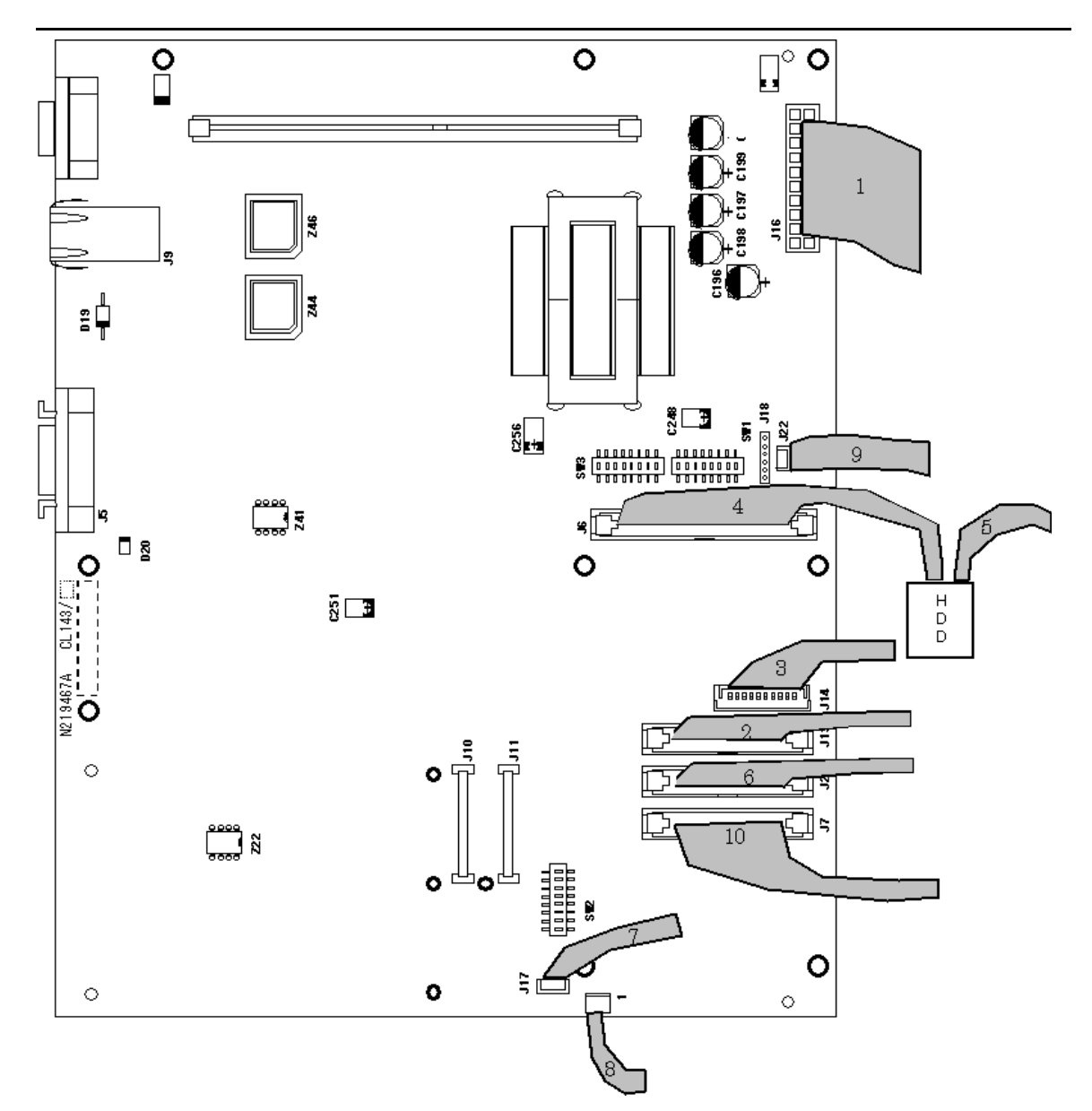

|      | Cable                      | From                     | То                      |  |  |  |
|------|----------------------------|--------------------------|-------------------------|--|--|--|
| 1    | Controller Power Cable     | Power supply             | Controller Board        |  |  |  |
| 2    | Engine Communication Cable | Engine controller        | Controller Board        |  |  |  |
| 3    | Video Cable                | Video board              | Controller Board        |  |  |  |
| 4    | HDD Cable                  | Controller board         | HDD                     |  |  |  |
| 5    | HDD Power Cable            | Power supply             | HDD                     |  |  |  |
| 6    | OCP Serial Cable*          | Controller Board         | OCP                     |  |  |  |
| 7    | Energy Save Cable          | Power Supply             | Controller Board        |  |  |  |
| 8    | Fan Cable                  | Controller Board         | Fan                     |  |  |  |
| 9    | Power Fail Cable           | Controller Board         | AC011 Assembly          |  |  |  |
| 10   | Serial COM Cable           | Controller Board (Front) | Controller Board (Rear) |  |  |  |
| *Frc | *Front Engine Only.        |                          |                         |  |  |  |

# **Restoring Controller Functionality After Service**

- **1.** Reinstall any internal boards, cables, connectors, and other parts of the controller assembly that you loosened during inspection or service.
- 2. If you removed the control panel cover, replace it.
- **3.** Replace the power cable.
- 4. Reinstall any cables you removed from the back panel of the printer.
- 5. Verify controller operation as outlined below.

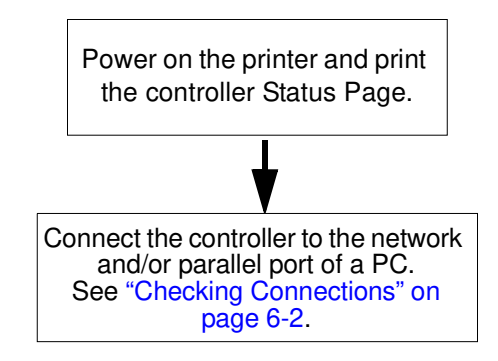

Figure 5-4. Controller Connection Verification Steps

# **Removing and Replacing Circuit Boards**

This section describes the procedure for removing and replacing the following boards:

- Controller board
- DIMM
- Operator Control Panel

### **Controller Board**

This section includes instructions for replacing the controller board. The controller board is installed in the Controller Electronics box (CE box) on permanent standoffs. The layout of the controller board is shown in Figure 5-5 on page 5-8.

Before you can remove the controller board you must remove:

- All cables attached to the controller board
- Memory boards

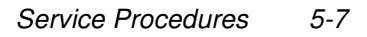

| MM | L | 01 |  |
|----|---|----|--|
|----|---|----|--|

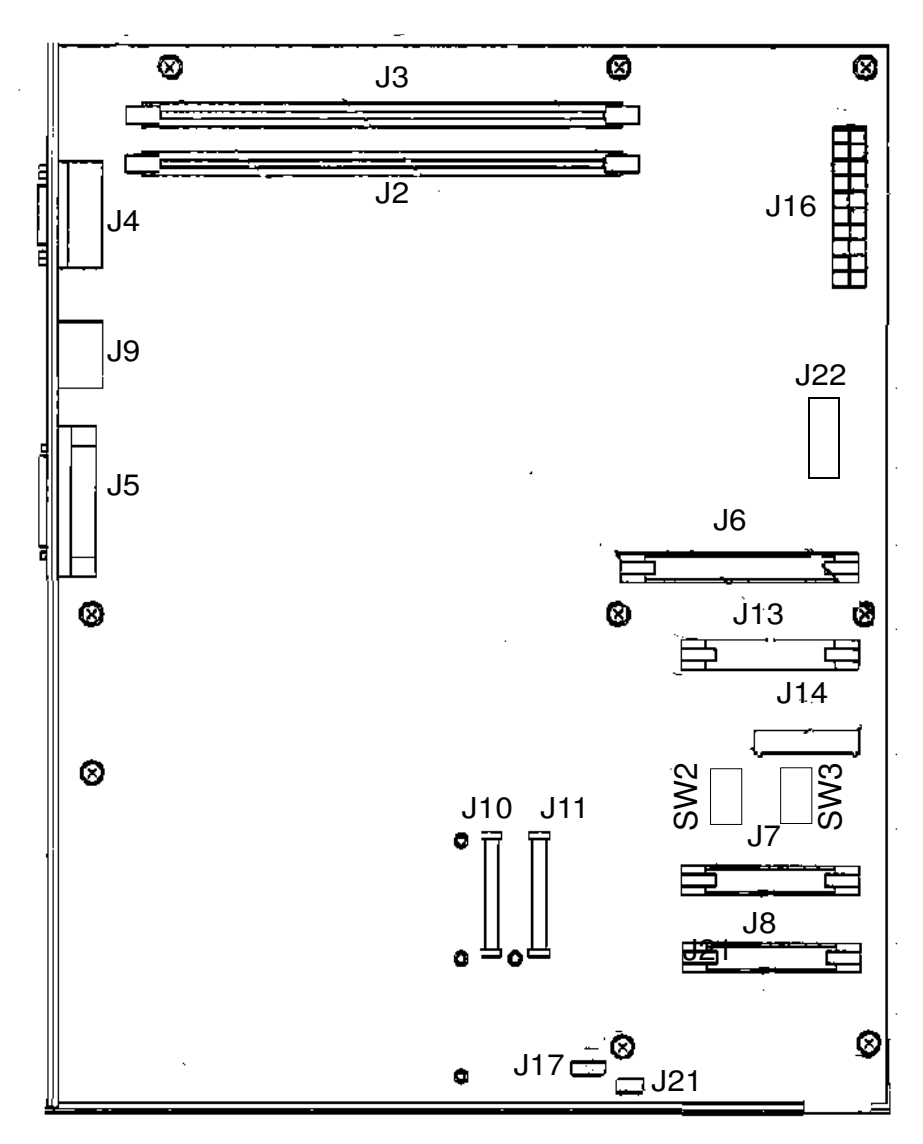

### Figure 5-5. Controller Board Layout

| Item                                       | Connector(s) |
|--------------------------------------------|--------------|
| Serial Port, Com1 (maintenance use only)   | J4           |
| Ethernet Port                              | J9           |
| HDD                                        | J6           |
| Power                                      | J16          |
| Memory (DIMM)                              | J2, J3       |
| IEEE 1284 Parallel Cable                   | J5           |
| Serial Port COM3 (OCP) (Front Engine Only) | J7(CL106)    |
| Engine Controller                          | J13          |
| Video Board                                | J14          |
| Fan                                        | J21          |
| D/C Connector                              | J17          |
| Power Fail Connector                       | J22          |
| Serial Communication Port                  | J8           |

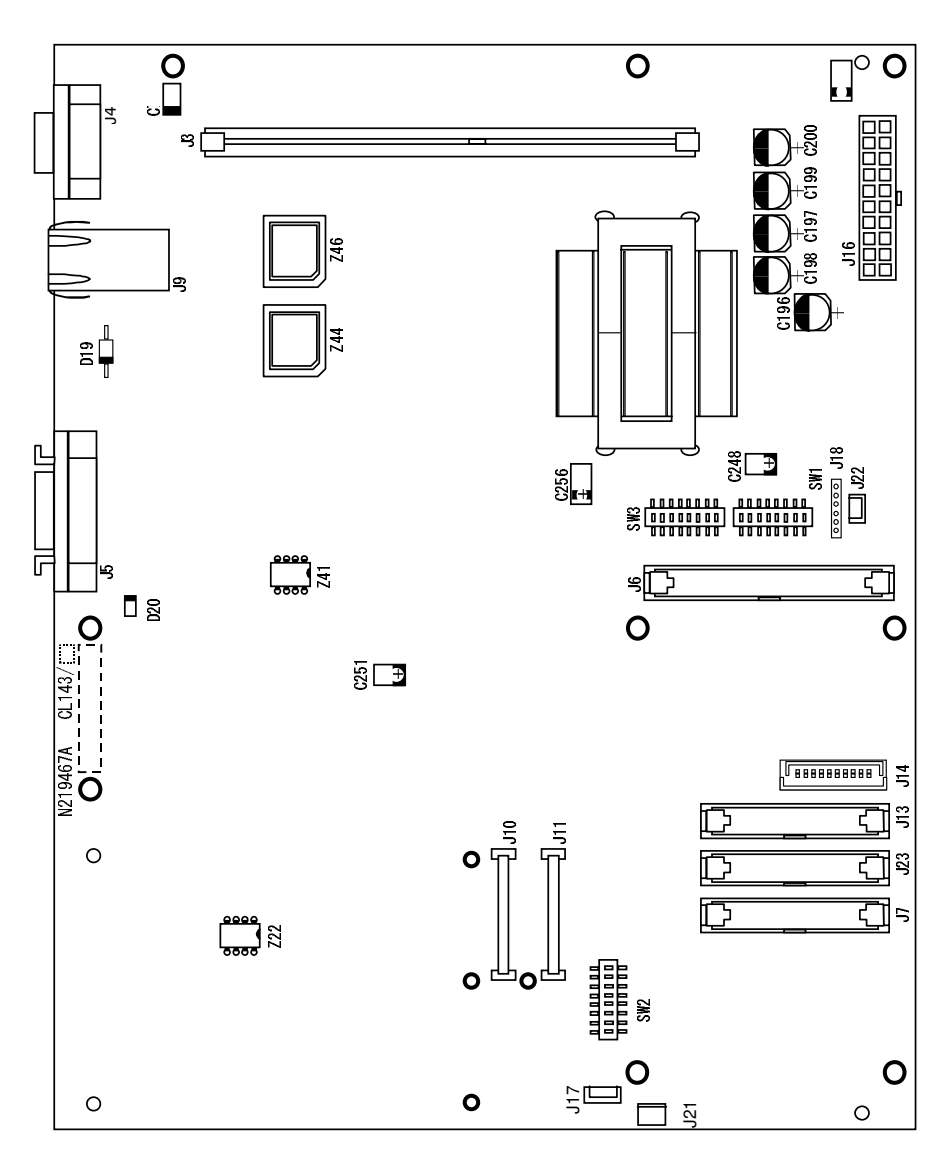

### Figure 5-5-1. Controller Board Layout (CL143/CL144)

| Item                                       | Connector(s) |
|--------------------------------------------|--------------|
| Serial Port, Com1 (maintenance use only)   | J4           |
| Ethernet Port                              | <b>1</b> 8   |
| HDD                                        | J6           |
| Power                                      | J16          |
| Memory (DIMM)                              | J3           |
| IEEE 1284 Parallel Cable                   | J5           |
| Serial Port COM3 (OCP) (Front Engine Only) | J7           |
| Engine Controller                          | J13          |
| Video Board                                | J14          |
| Fan                                        | J21          |
| D/C Connector                              | J17          |
| Power Fail Connector                       | J22          |
| Serial Communication Port                  | J23          |

#### **Removing the Controller Board**

**1.** Print the Status page from the Reports menu.

Setup settings are reset to the default configuration when you reinstall system software. The Status page gives you current Setup information that you can refer to after you replace the controller board.

**2.** Note the PCL Font List from the Status page.

The Font List details what fonts are installed on the controller HDD. Along with the fonts that are provided on the distribution CD, the customer may have installed additional fonts that will be deleted when you replace the controller board.

- **3.** Shut down and open the printer as described in "Accessing the Controller Assembly" on page 5-3.
- 4. Remove all external cables connected to the I/O panel.
- **5.** Remove black dust cover from the I/O panel.
- 6. Remove the power supply cable from controller board connector J16.
- **7.** Remove the HDD cable from controller board connector J6. Using a ribbon cable connector extractor is recommended.
- **8.** Remove the fan cable from controller board connector J21.
- **9.** Remove the engine communication, video, energy save, and power fail cables from the controller board at connectors J13, J14, J17, and J22.
- **10.** Remove the serial cable from J7 (Front controller only).
- **11.** Remove the screws that hold the controller board and the screws that hold the I/O panel and the Serial Connector Cover. Place the controller board on a flat surface.

#### NOTE:

Keep it because the Serial Connector Cover and the Dust Cover attached to controller board connector J4 are installed again when the controller board is installed.

- **12.** Remove the screws that secure the controller board to the I/O panel.
- **13.** Remove the I/O panel and set aside.
- **14.** Remove the DIMMs from controller board connector J2 and J3. (J3 only when using controller board (CL143/CL144).)
- **15.** Place the controller board into an antistatic bag.

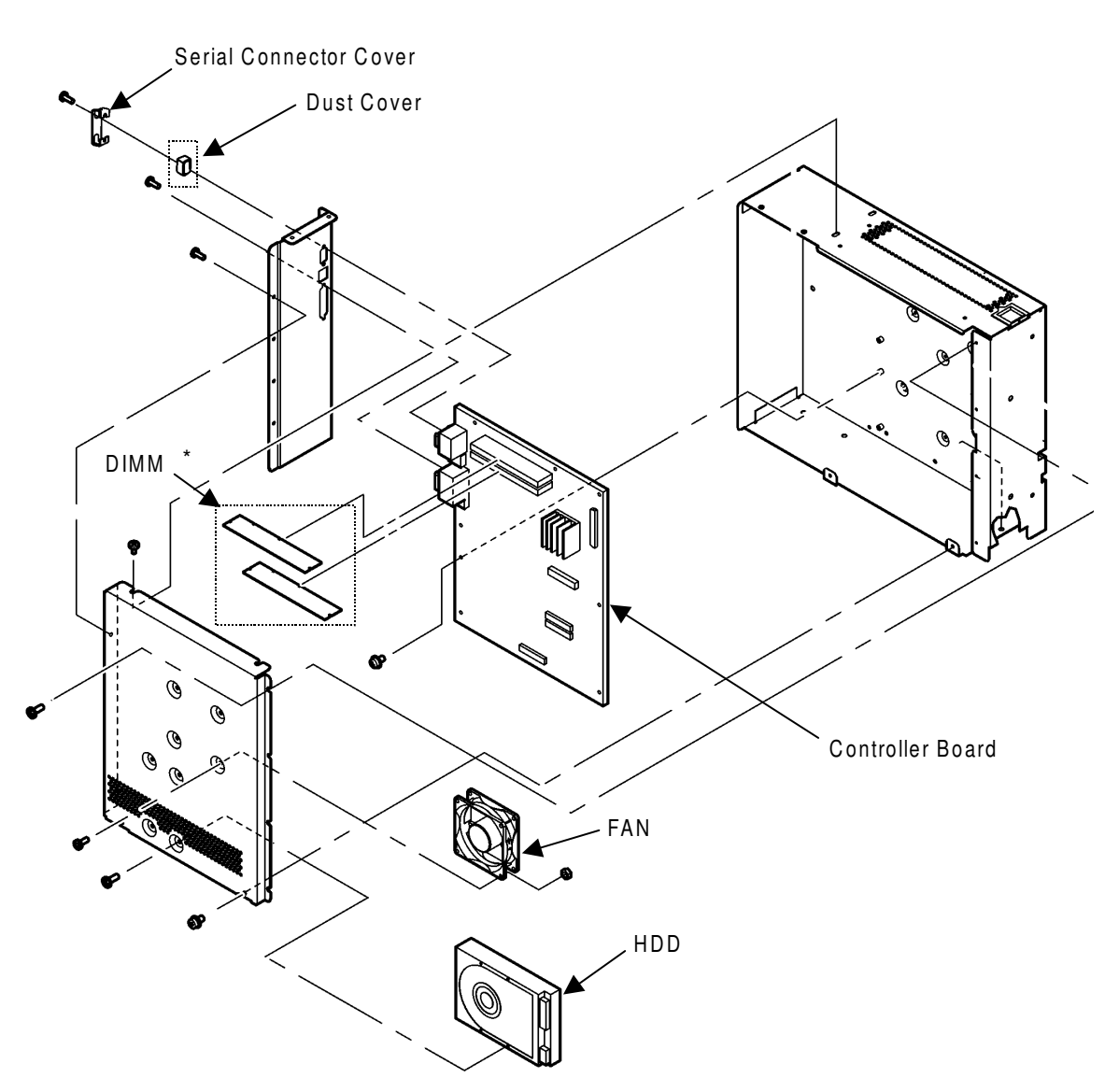

\*It is on piece in the controller board for CL143/CL144.

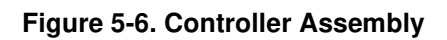

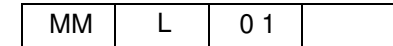

#### **Replacing the Controller Board**

- Reseat the DIMMs in controller board connector J2 and J3 as described in "Replacing or Upgrading a DIMM" on page 5-14. (J3 only when using controller board (CL143/CL144).)
- **2.** Reassemble the controller board and I/O panel in reverse order of disassembling them.

Make sure that the controller board ports are correctly aligned in the cutouts in the I/O panel before you replace the mounting screws.

- **3.** Connect the engine communication cable, video cable, energy save cable, and power fail cable to the controller board at connectors J13, J14, J17, and J22, respectively.
- **4.** Attach the HDD cable to controller board connector J6.
- 5. Connect the power supply cable to controller board connector J16.
- **6.** Reassemble the printer and verify functionality as described in "Restoring Controller Functionality After Service" on page 5-7 or other documentation. However, a BR# xx error should be displayed on the OCP before the item 7 is executed.
- 7. Perform Backup / Restore according to Appendix B.

#### CAUTION!

If Backup / Restoration of Appendix B are not performed, an automatic backup function stops moreover, operating.

**8.** Turn the power supply off and on and confirm that the printer is booted up without any BR# xx error.

### DIMM

The DIMMs (dual in-line memory module) are held in place by levers at each end of its socket on the controller board. The standard configuration is 256MB of memory, in socket J2 and J3. SW2-6 must be in the OFF position to enable 256 MB of memory.

It is one piece mounting in the controller board for CL143/CL144 on the J2 connector.

Figure 5-7 shows the DIMM location on the controller board.

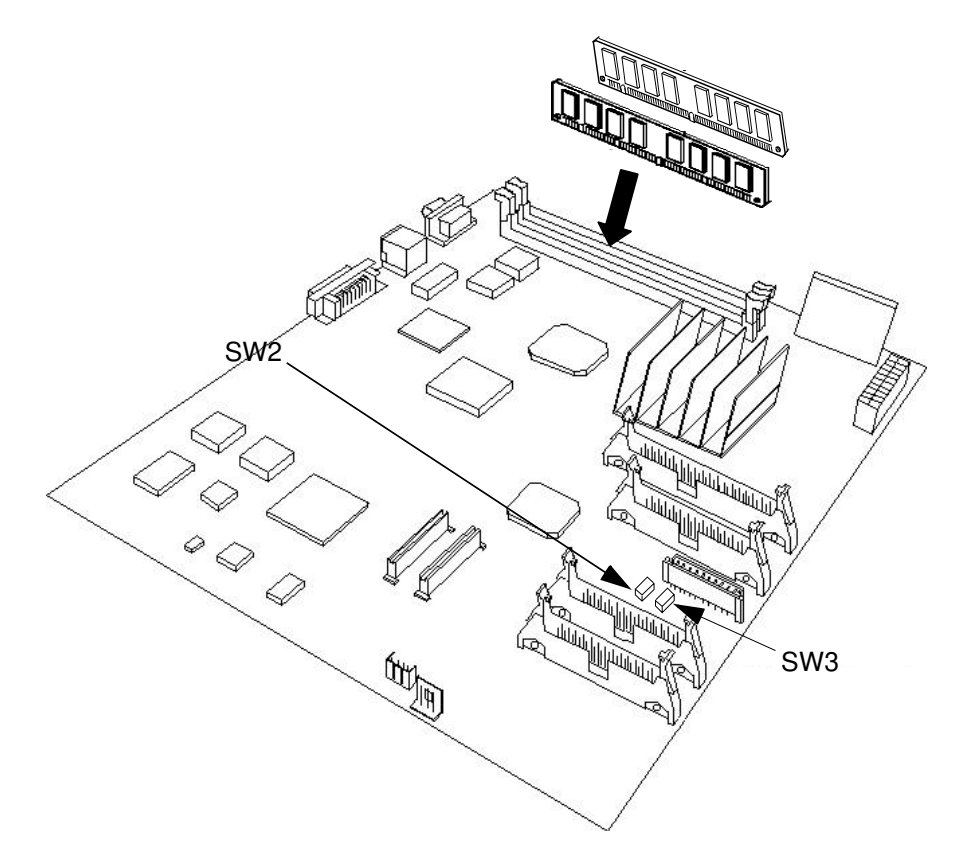

Figure 5-7. DIMM Location on the Controller Board

#### NOTE:

Approved DIMMs are available from your authorized service representative.

#### **Replacing or Upgrading a DIMM**

- **1.** Shut down and open the printer as described in "Accessing the Controller Assembly" on page 5-3.
- **2.** To release a DIMM, push outward on the lever on each side of the DIMM as shown below.

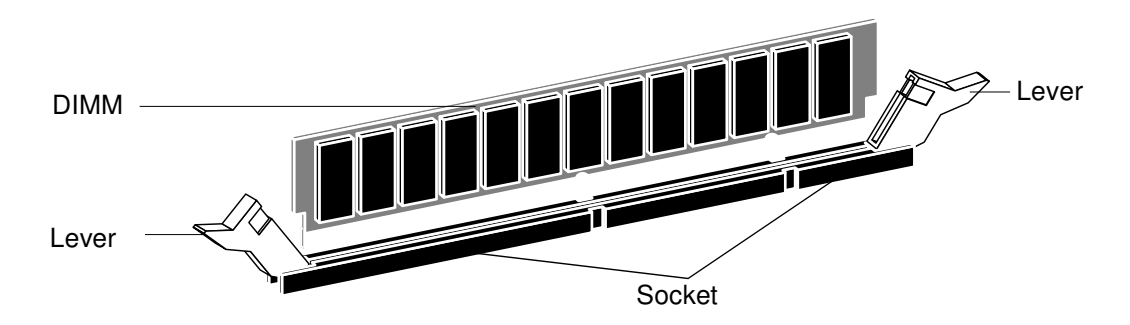

Figure 5-8. Releasing a DIMM

**3.** Slide the DIMM out of the socket.

To install a DIMM, slide it into the socket until the levers snap into place.

Make sure that the levers close securely around the ends of the DIMM and that the DIMM is fully seated in its socket. Avoid flexing the board while you firmly seat the DIMM in its socket.

The DIMM fits the socket only one way. The two notches on the bottom of the DIMM should line up with the notches in the socket.

**4.** Reassemble the printer and verify functionality as described in "Restoring Controller Functionality After Service" on page 5-7 or other documentation.

# Hard Disk Drive

The factory-installed hard disk drive (HDD) is formatted and loaded with all controller software, including operating software, system software, and printer fonts. Because the HDD is used to store spooled print jobs, available disk space is displayed on the Info screen.

The HDD is secured to the CE box cover as shown in the figure below.

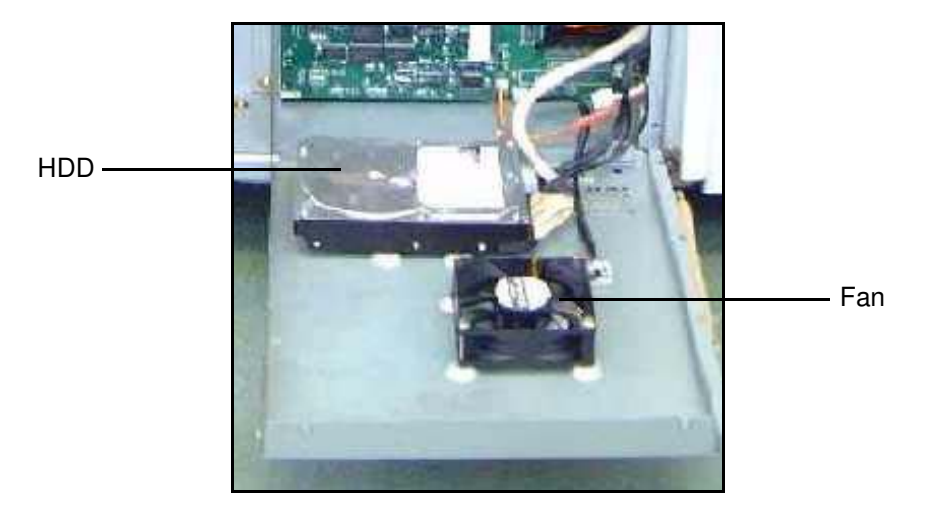

Figure 5-9. Hard Disk Drive and Fan

### **Proper Handling**

Handle the HDD with care:

- Use proper ESD practices when grounding yourself and the controller.
- Keep magnets and magnetic-sensitive objects away from the HDD.
- Loosening the screws on the top of the HDD voids the warranty.
- Never drop, jar, or bump the HDD.
- Handle the HDD by its sides and avoid touching the printed circuit board assembly.
- Allow the HDD to reach room temperature before installation.

Before you decide that the HDD needs to be replaced, make sure that all cables are connected properly.

## **Removing the HDD**

- **1.** Shut down and open the front engine as described in "Accessing the Controller Assembly" on page 5-3.
- **2.** Remove the HDD cable from controller board connector J6.
- **3.** Unplug the HDD cable from the HDD.

- **4.** Unplug the HDD power cable from the HDD.
- **5.** Remove the four screws that secure the HDD to the Controller Electronics box (CE box) cover.

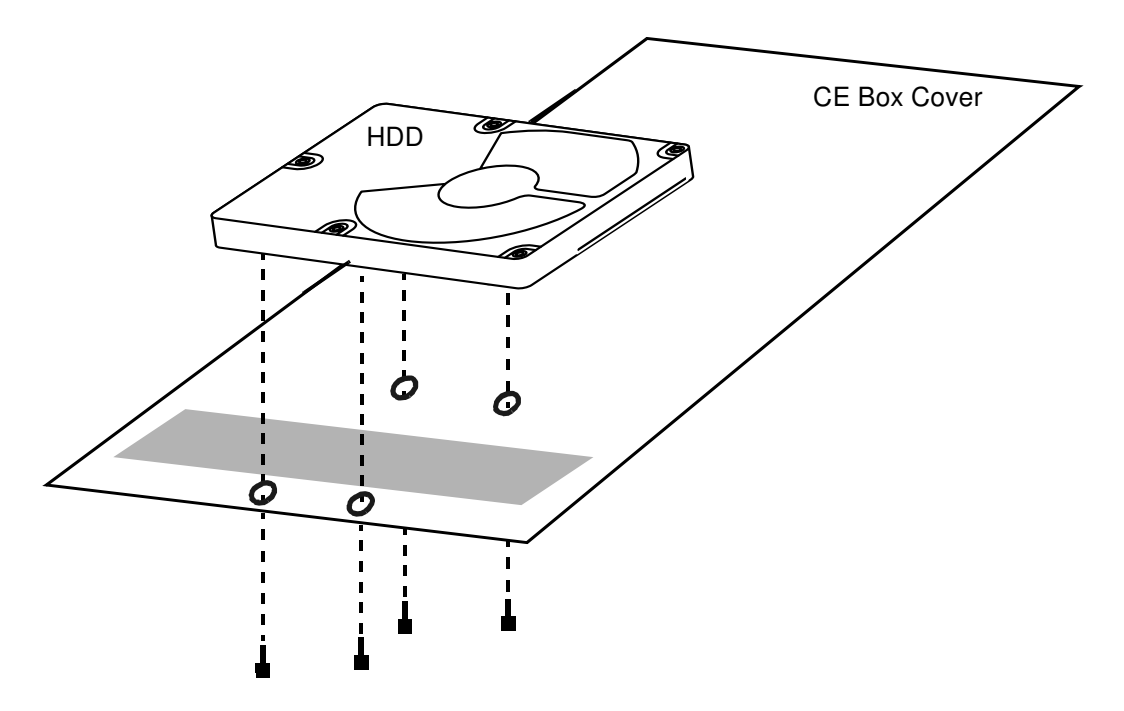

Figure 5-10. Removing the HDD

**6.** Lift the HDD from the CE box cover and place the HDD in an antistatic bag.

Do not touch the drive with magnetic objects, such as magnetic screwdrivers. Do not place items near the hard disk drive that are sensitive to magnets, such as credit cards and employee ID cards. See "Proper Handling" on page 5-15.

### **Replacing the Hard Disk Drive**

#### CAUTION!

• Exchange each HDD installed into the front and rear engine by all means with two HDDs packed HDD maintenance part. Two HDDs are same, therefore each HDD can be installed both front engine and rear engine.

• When replacing HDD, confirm the software revision of a couple of HDD installed into the front and rear engine. Both one should have the same software revision. Otherwise, the printer can not boot correctly. The software revision described on the HDD label as "RPS REV". Ex.)

| Correct combination        | Incorrect combination       |
|----------------------------|-----------------------------|
| (Front)et105 / (Rear)et105 | (Front)et104 / (Rear)et105  |
| (Front)et103 / (Rear)et103 | (Front)et103N / (Rear)et103 |

- **1.** Secure the HDD to the CE box cover using the screws you removed earlier (see Figure 5-10).
- **2.** Reinstall the HDD cable to controller board connector J6.
- **3.** Plug the other end of the HDD cable into the HDD.
- 4. Reinstall the HDD power cable into the HDD.
- **5.** Remove and replace the HDD of rear engine in same order of removing and replacing the HDD of front engine.
- **6.** Reassemble the printer and verify functionality as described in "Restoring Controller Functionality After Service" on page 5-7. However, a BR# xx error should be displayed on the OCP before the item 6 is executed.
- Perform Backup / Restore of front and rear engine's HDD according to Appendix B.

#### CAUTION!

If Backup / Restoration of Appendix B are not performed, an automatic backup function stops moreover, operating.

- **8.** Turn the power supply off and on and confirm that the printer is booted up without any BR# xx error.
- **9.** If passwords were installed in the printer, they must be re-entered after replacing the hard disk drive.

| MM | L | 02 |  |
|----|---|----|--|
|    |   |    |  |

# Fan

This section contains instructions for replacing the fan. The fan is secured to the CE Box cover as shown on page 5-15.

## **Removing the Fan**

- **1.** Shut down and open the printer as described in "Accessing the Controller Assembly" on page 5-3.
- **2.** Remove the fan cable from controller board connector J21.
- **3.** Remove the four screws that secure the fan to the CE box cover.

## **Replacing the Fan**

**1.** Reassemble the fan in reverse order of disassembling it.

# **Operator Control Panel**

The OCP consists of two removable parts: the OCP board and the LCD. The OCP assembly includes the above parts plus screws, bezel, and the OCP box.

Check the controller revision by making the following selection from the OCP:

Information / Printer / Controller Revision

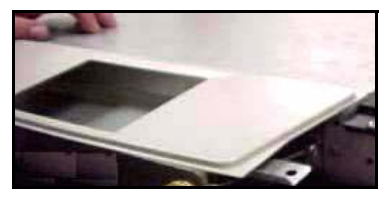

Bezel

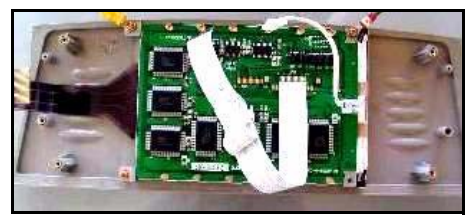

LCD

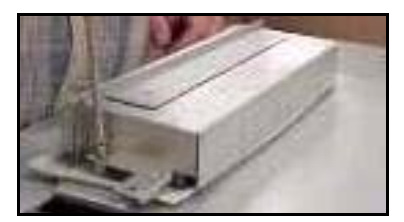

OCP Box

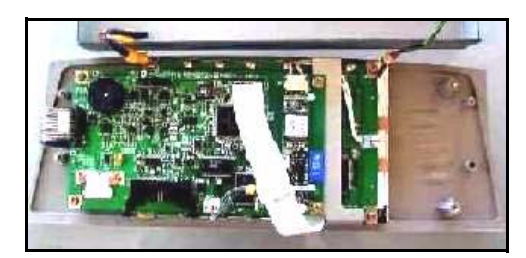

OCP Board

### Figure 5-11. OCP Assembly

### **Removing the OCP Assembly**

- 1. Shut down the printer as described in "Shutting Down the Printer" on page 5-3.
- **2.** Open the front top door of the printer.
- **3.** Remove the top cover by unscrewing two screws from the rear and two screws from the front.
- 4. Unscrew the right-hand screw and loosen the left-hand screw that secure the OCP.
- **5.** Remove the OCP.
- 6. Unplug the two cables connected to the OCP.
- 7. Remove the OCP box from the rest of the assembly by removing two screws.

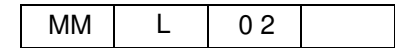

## **Replacing the OCP Assembly**

- **1.** Replace the OCP assembly in the reverse order of "Removing the OCP Assembly" above.
- **2.** Verify that the "Ready" message is shown on the OCP after the printer is powered up. (It takes approximately 2 minutes for the printer to warm up and show the "Ready" message.)

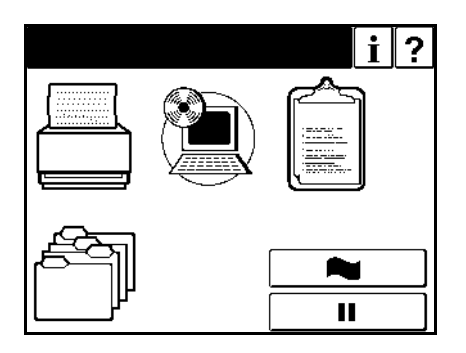

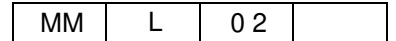

### **Backup and Restore**

The Backup/Restore feature is used to save vital data during printer service. Internal printer configuration data is saved to different locations depending on its origin.

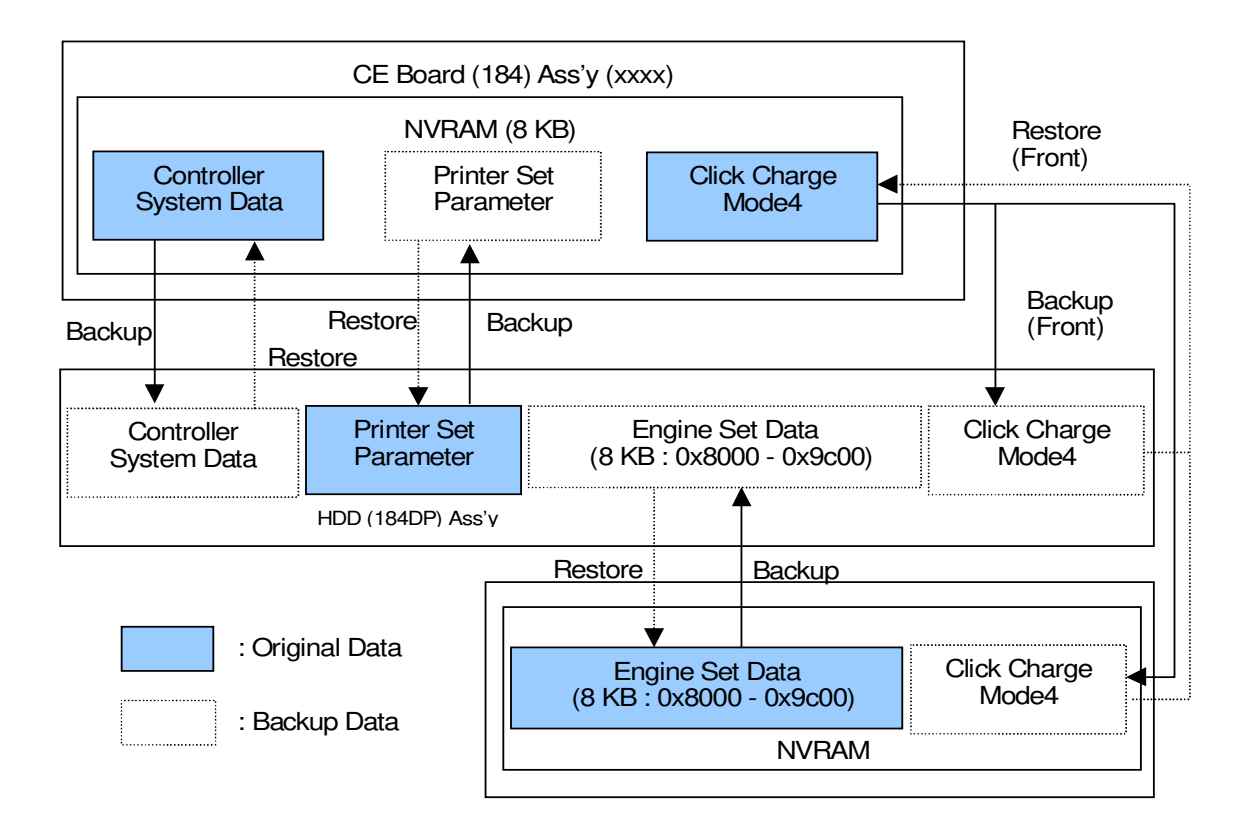

| MM | L | 03 |  |
|----|---|----|--|

The printer data are backed up at the following opportunities:

- **1.** When the printer initializes.
- 2. When the printer clock turns to Backup time which is set from following menu. *Setup / System / Auto Backup Time*
- **3.** When the OCP Backup/Restore manual backup function is used.

#### CAUTION!

The automatic backup function is only executed if the original time and backup time are the same. If the original time and backup time are different or the Backup/Restore menu displays "unavailable", then the OCP Backup/Restore Manual Backup Function "All" must be used.

Restoring previously saved data to a HDD containing a different version of the controller software may render the printer unusable

When the HDD (184ADP) Assembly, CPxxx Assembly and / or CE Board (184ADP) Assembly (xxxx) are replaced, perform Restore and / or Backup functions according to Appendix B "Work procedure of Backup/Restore".

| Service        | Option  | Option      | Source/Destination            |
|----------------|---------|-------------|-------------------------------|
| Backup/Restore | Backup  | All         | (Backup all data)             |
|                |         | HDD Data    | HDD to NVRAM                  |
|                |         | Engine Data | Engine Controller to HDD      |
|                |         | Controller  | Controller Board NVRAM to HDD |
|                | Restore | HDD Data    | NVRAM to HDD                  |
|                |         | Engine Data | HDD to Engine Controller      |
|                |         | Controller  | HDD to Controller Board NVRAM |

The table below shows the source and destination of data for the Backup/Restore function as well as the menu hierarchy.

The tables on the following pages show the data that can be saved during a backup. Some data may not be available depending on the features installed on your system. For example, if the Container Stacker is not installed on your system, any data relating to the Container Stacker will not be available.

If you see the word *unavailable* next to an item during a backup/restore, it means that the backup procedure has never been completed and, therefore, there is no backup data to restore. When a backup has been completed, a date is next to the item, indicating when the backup was performed.

| MM | L | 02 |  |
|----|---|----|--|

| Backup:<br>Restore:<br>User Acc | HDD to NVR<br>NVRAM to H<br>cess: WEB ar | AM<br>IDD<br>nd/or OCP |                                                                                       |                                                                                       |
|---------------------------------|------------------------------------------|------------------------|---------------------------------------------------------------------------------------|---------------------------------------------------------------------------------------|
| Status                          | Errors                                   | Total Error Count      |                                                                                       |                                                                                       |
| System                          | General                                  | Customer               | Name<br>Mailing Address Line 1<br>Mailing Address Line 2                              |                                                                                       |
|                                 |                                          | Printer                | Name<br>Location                                                                      |                                                                                       |
|                                 |                                          | Service Contact        | Name<br>Phone Number 1<br>Phone Number 2<br>Email                                     |                                                                                       |
|                                 | Printer                                  | Paper Source           | Tray 1                                                                                | Paper Size<br>Paper Type<br>Paper Color<br>Paper Weight<br>Custom Size<br>Tray Adjust |
|                                 |                                          |                        | Tray 2                                                                                | Paper Size<br>Paper Type<br>Paper Color<br>Paper Weight<br>Custom Size<br>Tray Adjust |
|                                 |                                          |                        | Tray 3                                                                                | Paper Size<br>Paper Type<br>Paper Color<br>Paper Weight<br>Custom Size<br>Tray Adjust |
|                                 |                                          |                        | MBT                                                                                   | Paper Size<br>Paper Type<br>Paper Color<br>Paper Weight<br>Custom Size<br>Tray Adjust |
|                                 | PostScript                               | HCF                    | Paper Size<br>Paper Type<br>Paper Color<br>Paper Weight<br>Custom Size<br>Tray Adjust |                                                                                       |
|                                 |                                          | PostScript             | Print Errors<br>Best Fit<br>Job Timeout<br>Memory Size                                |                                                                                       |
|                                 |                                          | Options                | Wait Timeout                                                                          |                                                                                       |

| System  | Finisher      | Stapler<br>Booklet                                                                                                    |                      |                                                                                                    |
|---------|---------------|----------------------------------------------------------------------------------------------------|----------------------|----------------------------------------------------------------------------------------------------|
|         |               | Inserter                                                                                                    | 1                    | Paper Size<br>Paper Type<br>Paper Weight<br>Custom Size                                                                                                    |
|         |               |                                                                                                    | 2                    | Paper Size<br>Paper Type<br>Paper Weight<br>Custom Size                                                                                                    |
|         | Configuration | Password                                                                                                    |                      | <u>.</u>                                                                                                    |
|         |               | Calendar                                                                                                    | Time Zone            |                                                                                                    |
|         |               |                                                                                                    | Daylight saving time | Use Daylight Saving Time<br>Start with<br>End with                                                                                                    |
|         |               |                                                                                                    | Time Server          | Use Time Server<br>Primary IP Address<br>Secondary IP Address<br>Synchronization Time                                                                                                    |
|         |               | Misc.                                                                                                    | Country Code         | •                                                                                                    |
|         |               |                                                                                                    | Output Cascade       |                                                                                                    |
|         |               | Tray Grouping                                                                                                    | ·                    |                                                                                                    |
|         |               | Network                                                                                                    | TCP/IP               |                                                                                                    |
|         | Accounting    | PM Due In                                                                                                    |                      |                                                                                                    |
|         |               | Toner Coverage                                                                                                    | Last Document        |                                                                                                    |
|         | Dealer        | Paper Usage                                                                                                    | Current Period       | Total Sheets<br>Total Sides<br>A3 SEF<br>A4 LEF<br>A4 SEF<br>A4 Tab LEF<br>A5 SEF<br>B4 SEF<br>B5 LEF<br>Folio SEF<br>Ledger SEF<br>Letter LEF<br>Letter SEF<br>Letter Tab LEF<br>Super B SEF<br>Custom |
|         |               | Mailing Address<br>Mailing Address<br>Email<br>Web Site 1<br>Web Site 2<br>Web Site 3<br>Message Line 1<br>Message Line 2<br>Message Line 3<br>Message Line 4<br>Message Line 5 | Line 1<br>Line 2     |                                                                                                    |
| Service | Passwords     | System Passwor                                                                                                    | d                    |                                                                                                    |
|         |               | Service Passwor                                                                                                    | d                    |                                                                                                    |

| MM | L | 03 |  |
|----|---|----|--|

| Backup: ENGINE -> HDD<br>Restore: HDD -> ENGINE<br>User Access: WEB and/or OCP |            |                    |                   |                                                                                                    |  |  |
|--------------------------------------------------------------------------------|------------|--------------------|-------------------|----------------------------------------------------------------------------------------------------|--|--|
| Status                                                                         | Revision   | Engine Firmware    |                   |                                                                                                    |  |  |
|                                                                                | Usage      | Click Charge Count |                   |                                                                                                    |  |  |
| System                                                                         | Finisher   | Stapler            |                   |                                                                                                    |  |  |
|                                                                                |            | Trimmer            |                   |                                                                                                    |  |  |
|                                                                                |            | Folder             |                   |                                                                                                    |  |  |
|                                                                                | Accounting | PM Due In          |                   |                                                                                                    |  |  |
|                                                                                |            | Paper Usage        | Lifetime          | Total Sheets<br>Total Sides                                                                                                    |  |  |
|                                                                                |            |                    | Total Pick Sheets | A3 SEF<br>A4 LEF<br>A4 SEF<br>A4 Tab LEF<br>A5 SEF<br>B4 SEF<br>B5 LEF<br>Folio SEF<br>Ledger SEF<br>Ledger SEF<br>Letter LEF<br>Letter SEF<br>Letter Tab LEF<br>Super B SEF<br>Custom |  |  |

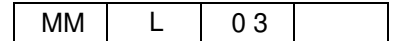

| - ·     |             | 1       |       |                                   |
|---------|-------------|---------|-------|-----------------------------------|
| Service | Consumables | Printer | Limit | Developer Mix.                    |
|         |             |         |       | Drum Unit                         |
|         |             |         |       | Fuser Web                         |
|         |             |         |       | Fuser Unit                        |
|         |             |         |       | Charger Wire/Grid                 |
|         |             |         |       | T/S Corona Unit Cleaner           |
|         |             |         |       | Transfer Separating Corona Wire   |
|         |             |         |       | Ozone Filter                      |
|         |             |         |       | Air Filter                        |
|         |             |         |       | Conveyance Belt                   |
|         |             |         |       | Idler Gear Z28                    |
|         |             |         |       | Nip Guide Plate                   |
|         |             |         |       | Tray 1 Pick Assembly              |
|         |             |         |       | Tray 2 Pick Assembly              |
|         |             |         |       | Tray 3 Pick Assembly              |
|         |             |         |       | MBT Pick Assembly                 |
|         |             |         |       | HCF Pick Assembly                 |
|         |             |         | Cyclo | Dovelanor Mix                     |
|         |             |         | Cycle |                                   |
|         |             |         |       | Euger Web                         |
|         |             |         |       | Fuger Unit                        |
|         |             |         |       | Fuser Office<br>Charger Wire/Crid |
|         |             |         |       | T/S Carana Unit Claapar           |
|         |             |         |       | Transfor Soparating Corona Wire   |
|         |             |         |       | Ozono Filtor                      |
|         |             |         |       |                                   |
|         |             |         |       | Conveyance Belt                   |
|         |             |         |       | Idler Geer 728                    |
|         |             |         |       | Nin Guida Plata                   |
|         |             |         |       | Tray 1 Pick Accomply              |
|         |             |         |       | Tray 2 Pick Assembly              |
|         |             |         |       | Tray 3 Pick Assembly              |
|         |             |         |       | MRT Pick Assembly                 |
|         |             |         |       | UCE Dick Accombly                 |
|         |             |         |       | TUT FICK ASSEITIDIY               |

| MM | L | 02         |  |
|----|---|------------|--|
|    | _ | • <b>-</b> |  |

|         | <u> </u>     |                  |           |       |                                                                                                    |
|---------|--------------|------------------|-----------|-------|----------------------------------------------------------------------------------------------------|
| Service | Consumables  | Finisher         | Standard  | Limit | Tray Up/Down Motor<br>Rear Stapler<br>Front Stapler<br>Paper Exit Roller<br>Sponge Roller<br>Middle Sponge Roller<br>Conveyance Roller A<br>Conveyance Motor (M1)<br>Conveyance Motor (M7)<br>Grip Solenoid<br>Exit Solenoid |
|         |              |                  |           | Cycle | Tray Up/Down Motor<br>Rear Stapler<br>Front Stapler<br>Paper Exit Roller<br>Sponge Roller<br>Middle Sponge Roller<br>Conveyance Roller A<br>Conveyance Motor (M1)<br>Conveyance Motor (M7)<br>Grip Solenoid<br>Exit Solenoid |
|         |              |                  | Container | Limit | CS1 Lower Roller<br>CS1 Upper Roller<br>CS2 Lower Roller<br>CS2 Upper Roller<br>CS1 Lower P1<br>CS1 Upper P1<br>CS2 Lower P1<br>CS2 Upper P1<br>CS1 Lower P2<br>CS1 Upper P2<br>CS2 Lower P2<br>CS2 Upper P2                 |
|         |              |                  |           | Cycle | CS1 Lower Roller<br>CS1 Upper Roller<br>CS2 Lower Roller<br>CS2 Upper Roller<br>CS1 Lower P1<br>CS1 Upper P1<br>CS2 Lower P1<br>CS2 Upper P1<br>CS1 Lower P2<br>CS1 Upper P2<br>CS2 Lower P2<br>CS2 Upper P2                 |
|         | Page Counter | otal Sheets      |           |       |                                                                                                    |
|         |              | Total Duplex She | eets      |       |                                                                                                    |

| Comico  | Daga Countar | Depar Ciza | Trov 1 | Simpley        |
|---------|--------------|------------|--------|----------------|
| Service | Page Counter | Paper Size | паут   | Simplex        |
|         |              |            |        |                |
|         |              |            |        | AJSEF          |
|         |              |            |        | A4 LEF         |
|         |              |            |        | A4 SEF         |
|         |              |            |        | A4 Tab LEF     |
|         |              |            |        | A5 SEF (N/A)   |
|         |              |            |        | B4 SEF         |
|         |              |            |        | B5 LEF         |
|         |              |            |        | Folio SEF      |
|         |              |            |        | Ledger SEF     |
|         |              |            |        | Legal SEF      |
|         |              |            |        | Letter LEF     |
|         |              |            |        | Letter SEF     |
|         |              |            |        | Letter Tab LEF |
|         |              |            |        | Super B SEF    |
|         |              |            |        | Custom         |
|         |              |            | Tray 2 | Simplex        |
|         |              |            | -      | Duplex         |
|         |              |            |        | A3 SEF         |
|         |              |            |        | A4 LEF         |
|         |              |            |        | A4 SEF         |
|         |              |            |        | A4 Tab LEF     |
|         |              |            |        | A5 SEF         |
|         |              |            |        | B4 SEF         |
|         |              |            |        | B5 LEF         |
|         |              |            |        | Folio SEF      |
|         |              |            |        | Ledger SEF     |
|         |              |            |        | Legal SEF      |
|         |              |            |        | Letter LEF     |
|         |              |            |        | Letter SEF     |
|         |              |            |        | Letter Tab LEF |
|         |              |            |        | Super B SEF    |
|         |              |            |        | Custom         |
|         |              |            |        |                |

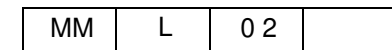

| Service | Page Counter | Paper Size | Tray 3 | Simplex         |
|---------|--------------|------------|--------|-----------------|
|         | -            |            |        | Duplex          |
|         |              |            |        | A3 SEF          |
|         |              |            |        | A41FF           |
|         |              |            |        | A4 SEE          |
|         |              |            |        |                 |
|         |              |            |        |                 |
|         |              |            |        |                 |
|         |              |            |        |                 |
|         |              |            |        |                 |
|         |              |            |        | FOIIO SEF       |
|         |              |            |        | Ledger SEF      |
|         |              |            |        | Legal SEF       |
|         |              |            |        | Letter LEF      |
|         |              |            |        | Letter SEF      |
|         |              |            |        | Letter Tab LEF  |
|         |              |            |        | Super B SEF     |
|         |              |            |        | Custom          |
|         |              |            | MDT    | Cimulay         |
|         |              |            |        |                 |
|         |              |            |        |                 |
|         |              |            |        | A3 SEF          |
|         |              |            |        | A4 LEF          |
|         |              |            |        | A4 SEF          |
|         |              |            |        | A4 Tab LEF      |
|         |              |            |        | A5 SEF (N/A)    |
|         |              |            |        | B4 SEF          |
|         |              |            |        | B5 LEF          |
|         |              |            |        | Folio SEF       |
|         |              |            |        | Ledger SEF      |
|         |              |            |        | l egal SEF      |
|         |              |            |        | Letter I FF     |
|         |              |            |        | Letter SEF      |
|         |              |            |        | Letter Tab I EE |
|         |              |            |        |                 |
|         |              |            |        |                 |
|         |              |            |        | Custom          |

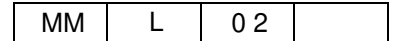
| Service | Page Counter    | Paper Size              | HCF                                                                                              | Simplex<br>Duplex (N/A)<br>A3 SEF<br>A4 LEF<br>A4 SEF<br>A4 Tab LEF<br>A5 SEF (N/A)<br>B4 SEF<br>B5 LEF<br>Folio SEF<br>Ledger SEF<br>Ledger SEF<br>Ledger SEF<br>Letter LEF<br>Letter SEF<br>Letter SEF<br>Letter Tab LEF<br>Super B SEF<br>Custom |  |
|---------|-----------------|-------------------------|--------------------------------------------------------------------------------------------------|----------------------------------------------------------------------------------------------------|--|
|         | Engine Config   | Tray Calibration        | Vertical Position                                                                                |                                                                                                    |  |
|         |                 |                         | Tray 1 Horizon-<br>tal Position                                                                  | Simplex Path<br>Duplex Path                                                                                                    |  |
|         |                 |                         | Tray 2 Horizon-<br>tal Position                                                                  | Simplex Path<br>Duplex Path                                                                                                    |  |
|         |                 |                         | Tray 3 Horizon-<br>tal Position                                                                  | Simplex Path<br>Duplex Path                                                                                                    |  |
|         |                 |                         | MBT Horizontal<br>Position                                                                       | Simplex Path<br>Duplex Path (N/A)                                                                                                    |  |
|         |                 |                         | HCF Horizontal<br>Position                                                                       | Simplex Path<br>Duplex Path                                                                                                    |  |
|         |                 | Heat Roller Temperature |                                                                                                  |                                                                                                    |  |
|         |                 | Print Density           |                                                                                                  |                                                                                                    |  |
|         |                 | Toner Density           | Reference<br>Over Toner<br>Lack Toner                                                            |                                                                                                    |  |
|         |                 | Transfer Current        | TR_PWM1<br>TR_PWM2                                                                               |                                                                                                    |  |
|         |                 | Detach Voltage          | DTC_PWM1 <sup>1</sup><br>DTC_PWM2 <sup>1</sup><br>DTC_PWM3 <sup>1</sup><br>DTC_PWM4 <sup>1</sup> |                                                                                                    |  |
|         | Finisher Config | Jog Adjustment          | Stacker 5                                                                                        | Rear Jogger<br>Front Jogger<br>Stopper                                                                                                    |  |
|         |                 |                         | Stacker 6                                                                                        | Rear Jogger<br>Front Jogger<br>Stopper                                                                                                    |  |
|         |                 |                         | Stacker 7                                                                                        | Rear Jogger<br>Front Jogger<br>Stopper                                                                                                    |  |
|         |                 |                         | Stacker 8                                                                                        | Rear Jogger<br>Front Jogger<br>Stopper                                                                                                    |  |

1. Each value has been integrated as "DTC\_PWM" since Controller Revision et106.

| MM | L | 03 |  |
|----|---|----|--|

| Backup: HDD -> NVRAM<br>Restore: NVRAM -> HDD<br>User Access: None |                                                                                                    |  |  |
|--------------------------------------------------------------------|----------------------------------------------------------------------------------------------------|--|--|
|                                                                    | INTERNAL ITEM NAME                                                                                                    |  |  |
| PCL Custom Size                                                    | CustomPaperSizeFeedDirection<br>CustomPaperSizeXFeedDirection                                                                                                    |  |  |
| Toner Coverage Control                                             | ТСА                                                                                                    |  |  |
| FX Flag                                                            | FX                                                                                                    |  |  |
| SNMP Community Name                                                | SnmpCommunity                                                                                                    |  |  |
| Trimming Disable                                                   | TRIMOVERRIDE                                                                                                    |  |  |
| Accounting Server Parameters                                       | AccountingServerNamePrimary<br>AccountingServerIpPrimary<br>AccountingServerNameSecondary<br>AccountingServerIpSecondary                                                                                                    |  |  |
| Accounting Counters                                                | SidesA4Tab<br>SidesExecutive<br>SidesStatement<br>SidesCustom<br>SidesSuperB<br>SidesLetterTab<br>SidesLetterSEF<br>SidesLetterLEF<br>SidesLedger<br>SidesLedger<br>SidesFolio<br>Sides85x124<br>SidesB5<br>SidesB4<br>idesA5<br>SidesA4SEF<br>SidesA4SEF<br>SidesA3 |  |  |
| SNMP Parameters                                                    | SnmpTrapHostIpx<br>SnmpTrapHostIp                                                                                                    |  |  |
| SMTP Parameters                                                    | SMTPServer                                                                                                    |  |  |

| Othor |                                                                                                    |                                                                                                    |
|-------|----------------------------------------------------------------------------------------------------|----------------------------------------------------------------------------------------------------|
|       | NetWarePegPofES                                                                                                    |                                                                                                    |
| Other | NetwareHeqHetHS                                                                                                    | DIGNLOOK                                                                                                    |
|       | NetWarePrefFS                                                                                                    | CPLOCK                                                                                                    |
|       | NetWareFileServer                                                                                                    | MANUALFEED                                                                                                    |
|       | NotWareNotNum                                                                                                    |                                                                                                    |
|       | Netwareinetinum                                                                                                    |                                                                                                    |
|       | NetWarePassword                                                                                                    | INK                                                                                                    |
|       | NetWareFrameType                                                                                                    | YRESOLUTION                                                                                                    |
|       | Netwaren ramerype                                                                                                    | VEEOOLUTION                                                                                                    |
|       | AppleTalkZoneCurrent                                                                                                    | XRESOLUTION                                                                                                    |
|       | AppleTalkZoneDefault                                                                                                    | NPAGES                                                                                                    |
|       | AppleTell/Cheel/Sum                                                                                                    |                                                                                                    |
|       | Apple laikofleckoulli                                                                                                    | OUTFUTIMEOUT                                                                                                    |
|       | UdpAppBasePort                                                                                                    | Quantity                                                                                                    |
|       | MulticastTimer                                                                                                    | NCOPIES                                                                                                    |
|       | Destine                                                                                                    | ODIENT                                                                                                    |
|       | Rediscovery                                                                                                    | ORIENT                                                                                                    |
|       | WebPageRev                                                                                                    | HIGHSPEED                                                                                                    |
|       | NetworkControllerBoy                                                                                                    | DataBrata                                                                                                    |
|       | NetworkController Rev                                                                                                    | DataF1010                                                                                                    |
|       | DNSServer                                                                                                    | Handshake                                                                                                    |
|       | NodeName                                                                                                    | EMULATION                                                                                                    |
|       | DemoinNeme                                                                                                    | CNIEFEnshied                                                                                                    |
|       | Domainivame                                                                                                    | SNIFFENabled                                                                                                    |
|       | IpxAddress                                                                                                    | 400kCounter                                                                                                    |
|       | Enabled                                                                                                    | DickSpaceEree                                                                                                    |
|       | Linabled                                                                                                    | Diskopacer ree                                                                                                    |
|       | REFRESHTIME                                                                                                    | DiskSpaceTotal                                                                                                    |
|       | PASSWORD                                                                                                    | MemoryFree                                                                                                    |
|       |                                                                                                    | MemonyTotal                                                                                                    |
|       | DEVICENAME                                                                                                    | Memory Iotal                                                                                                    |
|       | TmSrvAltServerName                                                                                                    | OCPDimTime                                                                                                    |
|       | TmSn/Priman/Son/orNamo                                                                                                    | FinisohrCountor                                                                                                    |
|       | Thisty Filling yoerverivanie                                                                                                    |                                                                                                    |
|       | WinsServerMethod                                                                                                    | EngineCounter                                                                                                    |
|       | WindsSecondaryServerIP                                                                                                    | FOLD                                                                                                    |
|       | WinePrimon/Son/orlP                                                                                                    | STAPLE                                                                                                    |
|       | witisFilliaryServeriP                                                                                                    | STATLL                                                                                                    |
|       | BanyanJobTimeout                                                                                                    | TRAY2                                                                                                    |
|       | BanyanHonCount                                                                                                    | TRAY1                                                                                                    |
|       | Ponyoni crisDecoverd                                                                                                    |                                                                                                    |
|       | BanyanLoginPassword                                                                                                    | HDWOUTHORZMAKGIN                                                                                                    |
|       | BanyanLoginName                                                                                                    | HDWOUTVERTMARGIN                                                                                                    |
|       | IndBetry                                                                                                    | FeedEdge                                                                                                    |
|       |                                                                                                    |                                                                                                    |
|       | LatKeepaliveTimer                                                                                                    | PAPERSIZE                                                                                                    |
|       | LatCircuitTimer                                                                                                    | PARPORTSTATUS                                                                                                    |
|       | TanlaWindow                                                                                                    | DACEMODE IOC                                                                                                    |
|       | icpipwindow                                                                                                    | PAGEMODEJOG                                                                                                    |
|       | TcplpTimeout                                                                                                    | PCLOFFSET                                                                                                    |
|       |                                                                                                    | POLTRAV                                                                                                    |
|       | LatAnnouncements                                                                                                    |                                                                                                    |
|       | IpAnnouncements                                                                                                    | WebServerEnabled                                                                                                    |
|       | LEFTMARGIN                                                                                                    | DealerEmail                                                                                                    |
|       | TOPMARCIN                                                                                                    | DiagConderName                                                                                                    |
|       | TOFINANGIN                                                                                                    | DiagSeriderName                                                                                                    |
|       | Collate                                                                                                    | DaigSenderEmail                                                                                                    |
|       | Protocol                                                                                                    | EarlyWarningPubEinisherSent                                                                                                    |
|       | Maria Mariala Daliana                                                                                                    |                                                                                                    |
|       | wedaweightPolicy                                                                                                    | EanywamingStapleSent                                                                                                    |
|       | MediaTypePolicy                                                                                                    | EarlyWarningTonerSent                                                                                                    |
|       | LeadingEdgeSubstitute                                                                                                    | UsageMeteringTimeIntervalSent                                                                                                    |
|       |                                                                                                    |                                                                                                    |
|       | MediaweightSubstitute                                                                                                    | Usageivietering i meintervai                                                                                                    |
|       | MediaTypeSubstitute                                                                                                    | UsageMeteringPageCountSent                                                                                                    |
|       | EactoryDefaults                                                                                                    | LlsageMotoringPageCount                                                                                                    |
|       | T actory Delaults                                                                                                    | Usagemeteringr ageobuint                                                                                                    |
|       | DoStartPage                                                                                                    | EarlyWarningJamSent                                                                                                    |
|       | SystemParamsPassword                                                                                                    | FarlyWarning.lam                                                                                                    |
|       | Chart Jah Dessurerd                                                                                                    | Early Marriag 100kCant                                                                                                    |
|       | StartJODF assword                                                                                                    | Early Warning400KSerit                                                                                                    |
|       | StartupMode                                                                                                    | EarlyWarning390kSent                                                                                                    |
|       | VinesEnabled                                                                                                    | LlsageMeteringPagerAddress                                                                                                    |
|       | VIIIesLilabled                                                                                                    | UsagemeteringragerAddress                                                                                                    |
|       | DicEnabled                                                                                                    | UsageMeteringEmailAddress                                                                                                    |
|       | LatEnabled                                                                                                    | UsageMeteringEmailAddress2                                                                                                    |
|       | Binational                                                                                                    |                                                                                                    |
|       | Directional                                                                                                    | Early warningErrorSent                                                                                                    |
|       | FilterReplace                                                                                                    | DiagErrorWarning                                                                                                    |
|       | FilterMatch                                                                                                    | DianMaintRendPager                                                                                                    |
|       |                                                                                                    |                                                                                                    |
|       | Street lalkName                                                                                                    | diagMaintReqdEmail                                                                                                    |
|       | EndText                                                                                                    | DiagMaintWarnEmail                                                                                                    |
|       | BoginToxt                                                                                                    | DaigMaintPoodLovel                                                                                                    |
|       | Degimext                                                                                                    | DaigiviaintnequLevel                                                                                                    |
|       | Priority                                                                                                    | DiagMaintWarnLevel                                                                                                    |
|       | Connection                                                                                                    | DaigMaintBegdSent                                                                                                    |
|       |                                                                                                    | DiagMaintManCant                                                                                                    |
|       | DI CTATUO                                                                                                    | Lugghagantagansont                                                                                                    |
|       | DLSTATUS                                                                                                    | Diagiviaintevanioent                                                                                                    |
|       | DLSTATUS<br>PCLMODE                                                                                                    | DiagMaintWarnCount                                                                                                    |
|       |                                                                                                    | DiagMaintWarnCount                                                                                                    |
|       | DLSTATUS<br>PCLMODE<br>PCLFONTSMOOTH                                                                                                    | DiagMaintWarnCount<br>DiagMaintWarnCount<br>DiagMainWarning                                                                                                    |
|       | DLSTATUS<br>PCLMODE<br>PCLFONTSMOOTH<br>PCLFONTCOMPRESS                                                                                                    | DiagMainWarnCount<br>DiagMainWarning<br>VideoInterfaceRev                                                                                                    |
|       | DLSTATUS<br>PCLMODE<br>PCLFONTSMOOTH<br>PCLFONTCOMPRESS<br>FONTNUM                                                                                                    | DiagMaintWarnCount<br>DiagMaintWarnCount<br>DiagMainWarning<br>VideoInterfaceRev<br>ControlPanelSoftwareRev                                                                                                    |
|       | DLSTATUS<br>PCLMODE<br>PCLFONTSMOOTH<br>PCLFONTCOMPRESS<br>FONTNUM<br>PCLOANDIEVIEV                                                                                                    | DiagMaintWarnCount<br>DiagMainWarning<br>VideoInterfaceRev<br>ControlPanelSoftwareRev                                                                                                    |
|       | DLSTATUS<br>PCLMODE<br>PCLFONTSMOOTH<br>PCLFONTCOMPRESS<br>FONTNUM<br>PCLCOMPLEXITY                                                                                                    | DiagMaintWarnCount<br>DiagMaintWarnCount<br>DiagMainWarning<br>VideoInterfaceRev<br>ControlPanelSoftwareRev<br>ControlPanelHardwareRev                                                                                                    |
|       | DLSTATUS<br>PCLMODE<br>PCLFONTSMOOTH<br>PCLFONTCOMPRESS<br>FONTNUM<br>PCLCOMPLEXITY<br>FONTSRC                                                                                                    | DiagMaintWarnCount<br>DiagMaintWarnCount<br>DiagMainWarning<br>VideoInterfaceRev<br>ControlPanelSoftwareRev<br>ControlPanelHardwareRev<br>StartupModuleRev                                                                                                    |
|       | DLSTATUS<br>PCLMODE<br>PCLFONTSMOOTH<br>PCLFONTCOMPRESS<br>FONTNUM<br>PCLCOMPLEXITY<br>FONTSRC<br>PCI FolWrap                                                                                                    | DiagMaintWarnCount<br>DiagMaintWarnCount<br>DiagMainWarning<br>VideoInterfaceRev<br>ControlPanelSoftwareRev<br>ControlPanelHardwareRev<br>StartupModuleRev<br>XionicsModuleRev                                                                                                    |
|       | DLSTATUS<br>PCLMODE<br>PCLFONTSMOOTH<br>PCLFONTCOMPRESS<br>FONTNUM<br>PCLCOMPLEXITY<br>FONTSRC<br>PCLEolWrap<br>PCLLoWrap                                                                                                    | DiagMaintWarnCount<br>DiagMaintWarnCount<br>DiagMainWarning<br>VideoInterfaceRev<br>ControlPanelBoftwareRev<br>ControlPanelHardwareRev<br>StartupModuleRev<br>XionicsModuleRev                                                                                                    |
|       | DLSTATUS<br>PCLMODE<br>PCLFONTSMOOTH<br>PCLFONTCOMPRESS<br>FONTNUM<br>PCLCOMPLEXITY<br>FONTSRC<br>PCLEolWrap<br>PCLLineTerm                                                                                                    | DiagMaintWarnCount<br>DiagMaintWarnCount<br>DiagMainWarning<br>VideoInterfaceRev<br>ControlPanelSoftwareRev<br>ControlPanelHardwareRev<br>StartupModuleRev<br>XionicsModuleRev<br>AdobeModuleRev                                                                                                    |
|       | DLSTATUS<br>PCLMODE<br>PCLFONTSMOOTH<br>PCLFONTCOMPRESS<br>FONTNUM<br>PCLCOMPLEXITY<br>FONTSRC<br>PCLEolWrap<br>PCLLineTerm<br>FONTSIZE                                                                                                    | DiagMaintWarnCount<br>DiagMaintWarnCount<br>DiagMainWarning<br>VideoInterfaceRev<br>ControlPanelSoftwareRev<br>ControlPanelHardwareRev<br>StartupModuleRev<br>XionicsModuleRev<br>AdobeModuleRev<br>SystemModuleRev                                                                                                    |
|       | DLSTATUS<br>PCLMODE<br>PCLFONTSMOOTH<br>PCLFONTCOMPRESS<br>FONTNUM<br>PCLCOMPLEXITY<br>FONTSRC<br>PCLEolWrap<br>PCLLINETERM<br>FONTSIZE<br>FONTSIZE                                                                                                    | DiagMaintWarnCount<br>DiagMaintWarnCount<br>DiagMaintWarnCount<br>VideoInterfaceRev<br>ControlPanelBoftwareRev<br>StartupModuleRev<br>XionicsModuleRev<br>AdobeModuleRev<br>SystemModuleRev                                                                                                    |
|       | DLSTATUS<br>PCLMODE<br>PCLFONTSMOOTH<br>PCLFONTCOMPRESS<br>FONTNUM<br>PCLCOMPLEXITY<br>FONTSRC<br>PCLEolWrap<br>PCLLineTerm<br>FONTSIZE<br>FONTPITCH                                                                                                    | DiagMaintWarnCount<br>DiagMaintWarnCount<br>DiagMaintWarning<br>VideoInterfaceRev<br>ControlPanelSoftwareRev<br>ControlPanelHardwareRev<br>StartupModuleRev<br>XionicsModuleRev<br>AdobeModuleRev<br>SystemModuleRev<br>OperatingSystemRev                                                                                                    |
|       | DLSTATUS<br>PCLMODE<br>PCLFONTSMOOTH<br>PCLFONTCOMPRESS<br>FONTNUM<br>PCLCOMPLEXITY<br>FONTSRC<br>PCLEolWrap<br>PCLLineTerm<br>FONTSIZE<br>FONTPITCH<br>VMI                                                                                                    | DiagMaintWarnCount<br>DiagMaintWarnCount<br>DiagMaintWarning<br>VideoInterfaceRev<br>ControlPanelBoftwareRev<br>StartupModuleRev<br>XionicsModuleRev<br>AdobeModuleRev<br>SystemModuleRev<br>OperatingSystemRev<br>ControllerFirmwareRev                                                                                                    |
|       | DLSTATUS<br>PCLMODE<br>PCLFONTSMOOTH<br>PCLFONTCOMPRESS<br>FONTNUM<br>PCLCOMPLEXITY<br>FONTSRC<br>PCLEolWrap<br>PCLLineTerm<br>FONTSIZE<br>FONTPITCH<br>VMI<br>SYMSET                                                                                                    | DiagMaintWarnCount<br>DiagMaintWarnCount<br>DiagMaintWarnCount<br>VideoInterfaceRev<br>ControlPanelSoftwareRev<br>ControlPanelHardwareRev<br>StartupModuleRev<br>XionicsModuleRev<br>AdobeModuleRev<br>SystemModuleRev<br>OperatingSystemRev<br>ControllerFirmwareRev<br>ControllerHardwareRev                                                                                                    |
|       | DLSTATUS<br>PCLMODE<br>PCLFONTSMOOTH<br>PCLFONTCOMPRESS<br>FONTNUM<br>PCLCOMPLEXITY<br>FONTSRC<br>PCLEolWrap<br>PCLLineTerm<br>FONTSIZE<br>FONTPITCH<br>VMI<br>SYMSET                                                                                                    | DiagMaintWarnCount<br>DiagMaintWarnCount<br>DiagMaintWarnCount<br>DiagMaintWarnCount<br>ControlPanelBoftwareRev<br>ControlPanelHardwareRev<br>StartupModuleRev<br>XionicsModuleRev<br>AdobeModuleRev<br>SystemModuleRev<br>OperatingSystemRev<br>ControllerFirmwareRev<br>ControllerFirmwareRev                                                                                                    |
|       | DLSTATUS<br>PCLMODE<br>PCLFONTSMOOTH<br>PCLFONTCOMPRESS<br>FONTNUM<br>PCLCOMPLEXITY<br>FONTSRC<br>PCLEolWrap<br>PCLLineTerm<br>FONTSIZE<br>FONTPITCH<br>VMI<br>SYMSET<br>STATEPRESERVATION                                                                                                    | DiagMaintWarnCount<br>DiagMaintWarnCount<br>DiagMaintWarnCount<br>VideoInterfaceRev<br>ControlPanelSoftwareRev<br>ControlPanelHardwareRev<br>StartupModuleRev<br>AdobeModuleRev<br>SystemModuleRev<br>SystemModuleRev<br>OperatingSystemRev<br>ControllerFirmwareRev<br>ControllerHardwareRev<br>CalendarTime                                                                                                    |
|       | DLSTATUS<br>PCLMODE<br>PCLFONTSMOOTH<br>PCLFONTSMOOTH<br>PCLFONTCOMPRESS<br>FONTNUM<br>PCLCOMPLEXITY<br>FONTSRC<br>PCLEolWrap<br>PCLLineTerm<br>FONTSIZE<br>FONTPITCH<br>VMI<br>SYMSET<br>STATEPRESERVATION<br>DOPRINT                                                                                                    | DiagMaintWarnCount<br>DiagMaintWarnCount<br>DiagMaintWarnCount<br>DiagMaintWarnCount<br>ControlPanelBoftwareRev<br>ControlPanelHardwareRev<br>StartupModuleRev<br>XionicsModuleRev<br>AdobeModuleRev<br>SystemModuleRev<br>OperatingSystemRev<br>ControllerFirmwareRev<br>ControllerHardwareRev<br>CalendarTime<br>CalendarData                                                                                                    |
|       | DLSTATUS<br>PCLMODE<br>PCLFONTSMOOTH<br>PCLFONTCOMPRESS<br>FONTNUM<br>PCLCOMPLEXITY<br>FONTSRC<br>PCLEolWrap<br>PCLLineTerm<br>FONTSIZE<br>FONTPITCH<br>VMI<br>SYMSET<br>STATEPRESERVATION<br>DOPRINT<br>PrinterProductNeme                                                                                                    | DiagMaintWarnCount<br>DiagMaintWarnCount<br>DiagMaintWarnCount<br>OntrolPanelSoftwareRev<br>ControlPanelHardwareRev<br>StartupModuleRev<br>XionicsModuleRev<br>AdobeModuleRev<br>SystemModuleRev<br>OperatingSystemRev<br>ControllerFirmwareRev<br>ControllerHardwareRev<br>CalendarTime<br>CalendarData<br>OperateRecounced                                                                                                    |
|       | DLSTATUS<br>PCLMODE<br>PCLFONTSMOOTH<br>PCLFONTSMOOTH<br>PCLFONTCOMPRESS<br>FONTNUM<br>PCLCOMPLEXITY<br>FONTSRC<br>PCLEolWrap<br>PCLLineTerm<br>FONTSIZE<br>FONTPITCH<br>VMI<br>SYMSET<br>STATEPRESERVATION<br>DOPRINT<br>PrinterProductName                                                                                                    | DiagMaintWarnCount<br>DiagMaintWarnCount<br>DiagMaintWarnCount<br>DiagMaintWarnCount<br>ControlPanelBoftwareRev<br>ControlPanelHardwareRev<br>StartupModuleRev<br>XionicsModuleRev<br>AdobeModuleRev<br>SystemModuleRev<br>OperatingSystemRev<br>ControllerFirmwareRev<br>ControllerHardwareRev<br>CalendarTime<br>CalendarData<br>OperaterPassword                                                                                                    |
|       | DLSTATUS<br>PCLMODE<br>PCLFONTSMOOTH<br>PCLFONTCOMPRESS<br>FONTNUM<br>PCLCOMPLEXITY<br>FONTSRC<br>PCLEolWrap<br>PCLLineTerm<br>FONTSIZE<br>FONTPITCH<br>VMI<br>SYMSET<br>STATEPRESERVATION<br>DOPRINT<br>PrinterProductName<br>OUTBIN                                                                                                    | DiagMaintWarnCount<br>DiagMaintWarnCount<br>DiagMaintWarning<br>VideoInterfaceRev<br>ControlPanelSoftwareRev<br>StartupModuleRev<br>XionicsModuleRev<br>AdobeModuleRev<br>SystemModuleRev<br>OperatingSystemRev<br>ControllerFirmwareRev<br>ControllerFirmwareRev<br>CalendarTime<br>CalendarTime<br>CalendarTime<br>CalendarTime<br>CalendarTime                                                                                                    |
|       | DLSTATUS<br>PCLMODE<br>PCLFONTSMOOTH<br>PCLFONTSMOOTH<br>PCLCOMPLESIS<br>FONTNUM<br>PCLCOMPLEXITY<br>FONTSRC<br>PCLEolWrap<br>PCLLineTerm<br>FONTSIZE<br>FONTPITCH<br>VMI<br>SYMSET<br>STATEPRESERVATION<br>DOPRINT<br>PrinterProductName<br>OUTBIN<br>PAPERSPC                                                                                                    | DiagMaintWarnCount<br>DiagMaintWarnCount<br>DiagMaintWarnCount<br>DiagMaintWarnCount<br>ControlPanelBoftwareRev<br>ControlPanelHardwareRev<br>StartupModuleRev<br>XionicsModuleRev<br>AdobeModuleRev<br>SystemModuleRev<br>OperatingSystemRev<br>ControllerFirmwareRev<br>ControllerFirmwareRev<br>CalendarTime<br>CalendarTopata<br>OperaterPassword<br>MEDIATYPE<br>XionicsRamSize                                                                                                    |
|       | DLSTATUS<br>PCLMODE<br>PCLFONTSMOOTH<br>PCLFONTCOMPRESS<br>FONTNUM<br>PCLCOMPLEXITY<br>FONTSRC<br>PCLEolWrap<br>PCLLineTerm<br>FONTSIZE<br>FONTPITCH<br>VMI<br>SYMSET<br>STATEPRESERVATION<br>DOPRINT<br>PrinterProductName<br>OUTBIN<br>PAPERSRC<br>PCCONVUTY                                                                                                    | DiagMaintWarnCount<br>DiagMaintWarnCount<br>DiagMaintWarning<br>VideoInterfaceRev<br>ControlPanelSoftwareRev<br>StartupModuleRev<br>XionicsModuleRev<br>AdobeModuleRev<br>SystemModuleRev<br>OperatingSystemRev<br>ControllerFirmwareRev<br>ControllerFirmwareRev<br>CalendarTime<br>CalendarData<br>OperaterPassword<br>MEDIATYPE<br>XionicsRamSize                                                                                                    |
|       | DLSTATUS<br>PCLMODE<br>PCLFONTSMOOTH<br>PCLFONTSMOOTH<br>PCLCOMPLESS<br>FONTNUM<br>PCLCOMPLEXITY<br>FONTSRC<br>PCLEolWrap<br>PCLLineTerm<br>FONTSIZE<br>FONTPITCH<br>VMI<br>SYMSET<br>STATEPRESERVATION<br>DOPRINT<br>PrinterProductName<br>OUTBIN<br>PAPERSRC<br>PERSONALITY                                                                                                 | DiagMaintWarnCount<br>DiagMaintWarnCount<br>DiagMaintWarnCount<br>DiagMaintWarnCount<br>ControlPanelBoftwareRev<br>ControlPanelHardwareRev<br>StartupModuleRev<br>AdobeModuleRev<br>SystemModuleRev<br>OperatingSystemRev<br>ControllerFirmwareRev<br>ControllerFirmwareRev<br>ControllerFirmwareRev<br>CalendarTime<br>CalendarData<br>OperaterPassword<br>MEDIATYPE<br>XionicsRamSize<br>ImageRamSize                                                                                                    |
|       | DLSTATUS<br>PCLMODE<br>PCLFONTSMOOTH<br>PCLFONTSMOOTH<br>PCLFONTCOMPRESS<br>FONTNUM<br>PCLCOMPLEXITY<br>FONTSRC<br>PCLEolWrap<br>PCLLineTerm<br>FONTSIZE<br>FONTPITCH<br>VMI<br>SYMSET<br>STATEPRESERVATION<br>DOPRINT<br>PrinterProductName<br>OUTBIN<br>PAPERSRC<br>PERSONALITY<br>PLUPAGEP                                                                                 | DiagMaintWarnCount<br>DiagMaintWarnCount<br>DiagMaintWarning<br>VideoInterfaceRev<br>ControlPanelSoftwareRev<br>ControlPanelHardwareRev<br>StartupModuleRev<br>AdobeModuleRev<br>SystemModuleRev<br>OperatingSystemRev<br>ControllerFirmwareRev<br>ControllerFirmwareRev<br>ControllerFirmwareRev<br>CalendarTime<br>CalendarData<br>OperaterPassword<br>MEDIATYPE<br>XionicsRamSize<br>ImageRamSize<br>PSRamSize                                                                                                    |
|       | DLSTATUS<br>PCLMODE<br>PCLFONTSMOOTH<br>PCLFONTSMOOTH<br>PCLFONTCOMPRESS<br>FONTNUM<br>PCLCOMPLEXITY<br>FONTSRC<br>PCLEolWrap<br>PCLLineTerm<br>FONTSIZE<br>FONTPITCH<br>VMI<br>SYMSET<br>STATEPRESERVATION<br>DOPRINT<br>PrinterProductName<br>OUTBIN<br>PAPERSRC<br>PERSONALITY<br>PLUPAGEP<br>CL DWARN                                                                     | DiagMaintWarnCount<br>DiagMaintWarnCount<br>DiagMaintWarnCount<br>DiagMaintWarnCount<br>ControlPanelBoftwareRev<br>ControlPanelHardwareRev<br>StartupModuleRev<br>AdobeModuleRev<br>SystemModuleRev<br>OperatingSystemRev<br>ControllerFirmwareRev<br>ControllerFirmwareRev<br>ControllerFirmwareRev<br>CalendarTime<br>CalendarData<br>OperaterPassword<br>MEDIATYPE<br>XionicsRamSize<br>ImageRamSize<br>PSRamSize<br>PDL/browgeo                                                                                                    |
|       | DLSTATUS<br>PCLMODE<br>PCLFONTSMOOTH<br>PCLFONTSMOOTH<br>PCLFONTCOMPRESS<br>FONTNUM<br>PCLCOMPLEXITY<br>FONTSRC<br>PCLEolWrap<br>PCLLineTerm<br>FONTSIZE<br>FONTPITCH<br>VMI<br>SYMSET<br>STATEPRESERVATION<br>DOPRINT<br>PrinterProductName<br>OUTBIN<br>PAPERSRC<br>PERSONALITY<br>PLIPAGEP<br>CLRWARN                                                                      | DiagMaintWarnCount<br>DiagMaintWarnCount<br>DiagMaintWarning<br>VideoInterfaceRev<br>ControlPanelSoftwareRev<br>ControlPanelHardwareRev<br>XionicsModuleRev<br>AdobeModuleRev<br>SystemModuleRev<br>OperatingSystemRev<br>ControllerFirmwareRev<br>ControllerFirmwareRev<br>ControllerFirmwareRev<br>ControllerFirmwareRev<br>CalendarTime<br>CalendarData<br>OperaterPassword<br>MEDIATYPE<br>XionicsRamSize<br>ImageRamSize<br>PSRamSize<br>PDLlanguage                                                                                                    |
|       | DLSTATUS<br>PCLMODE<br>PCLFONTSMOOTH<br>PCLFONTSMOOTH<br>PCLCOMPRESS<br>FONTNUM<br>PCLCOMPLEXITY<br>FONTSRC<br>PCLEolWrap<br>PCLLineTerm<br>FONTSIZE<br>FONTPITCH<br>VMI<br>SYMSET<br>STATEPRESERVATION<br>DOPRINT<br>PrinterProductName<br>OUTBIN<br>PAPERSRC<br>PERSONALITY<br>PLIPAGEP<br>CLRWARN<br>PAGEPROT                                                              | DiagMaintWarnCount<br>DiagMaintWarnCount<br>DiagMaintWarnCount<br>DiagMaintWarnCount<br>ControlPanelRotWareRev<br>ControlPanelHardwareRev<br>StartupModuleRev<br>AdobeModuleRev<br>SystemModuleRev<br>SystemModuleRev<br>OperatingSystemRev<br>ControllerFirmwareRev<br>ControllerFirmwareRev<br>ControllerFirmwareRev<br>ControllerFardwareRev<br>CalendarTime<br>CalendarData<br>OperaterPassword<br>MEDIATYPE<br>XionicsRamSize<br>ImageRamSize<br>PSRamSize<br>PDLlanguage<br>ManualFeedTimeout                                                            |
|       | DLSTATUS<br>PCLMODE<br>PCLFONTSMOOTH<br>PCLFONTCOMPRESS<br>FONTNUM<br>PCLCOMPLEXITY<br>FONTSRC<br>PCLEolWrap<br>PCLLineTerm<br>FONTSIZE<br>FONTPITCH<br>VMI<br>SYMSET<br>STATEPRESERVATION<br>DOPRINT<br>PrinterProductName<br>OUTBIN<br>PAPERSRC<br>PERSONALITY<br>PLIPAGEP<br>CLRWARN<br>PAGEPROT<br>BESENHANCE                                                             | DiagMaintWarnCount<br>DiagMaintWarnCount<br>DiagMaintWarning<br>VideoInterfaceRev<br>ControlPanelSoftwareRev<br>ControlPanelHardwareRev<br>StartupModuleRev<br>XionicsModuleRev<br>AdobeModuleRev<br>OperatingSystemRev<br>ControllerFirmwareRev<br>ControllerFirmwareRev<br>ControllerFirmwareRev<br>ControllerFirmwareRev<br>CalendarTime<br>CalendarData<br>OperaterPassword<br>MEDIATYPE<br>XionicsRamSize<br>ImageRamSize<br>PSRamSize<br>PDLlanguage<br>ManualFeedTimeout<br>Earel lo                                                                    |
|       | DLSTATUS<br>PCLMODE<br>PCLFONTSMOOTH<br>PCLFONTSMOOTH<br>PCLFONTCOMPRESS<br>FONTNUM<br>PCLCOMPLEXITY<br>FONTSRC<br>PCLEolWrap<br>PCLLineTerm<br>FONTSIZE<br>FONTPITCH<br>VMI<br>SYMSET<br>STATEPRESERVATION<br>DOPRINT<br>PrinterProductName<br>OUTBIN<br>PAPERSRC<br>PERSONALITY<br>PLIPAGEP<br>CLRWARN<br>PAGEPROT<br>RESENHANCE                                            | DiagMaintWarnCount<br>DiagMaintWarnCount<br>DiagMaintWarnCount<br>DiagMaintWarnCount<br>ControlPanelHardwareRev<br>ControlPanelHardwareRev<br>StartupModuleRev<br>AdobeModuleRev<br>SystemModuleRev<br>OperatingSystemRev<br>ControllerFirmwareRev<br>ControllerFirmwareRev<br>ControllerFirmwareRev<br>ControllerFirmwareRev<br>ControllerFirmwareRev<br>ControllerHardwareRev<br>CalendarTime<br>CalendarData<br>OperaterPassword<br>MEDIATYPE<br>XionicsRamSize<br>ImageRamSize<br>PSRamSize<br>PDLlanguage<br>ManualFeedTimeout<br>FaceUp                  |
|       | DLSTATUS<br>PCLMODE<br>PCLFONTSMOOTH<br>PCLFONTSMOOTH<br>PCLFONTCOMPRESS<br>FONTNUM<br>PCLCOMPLEXITY<br>FONTSRC<br>PCLEolWrap<br>PCLLineTerm<br>FONTSIZE<br>FONTPITCH<br>VMI<br>SYMSET<br>STATEPRESERVATION<br>DOPRINT<br>PrinterProductName<br>OUTBIN<br>PAPERSRC<br>PERSONALITY<br>PLIPAGEP<br>CLRWARN<br>PAGEPROT<br>RESENHANCE<br>BLANKSUPPRESS                           | DiagMaintWarnCount<br>DiagMaintWarnCount<br>DiagMaintWarning<br>VideoInterfaceRev<br>ControlPanelSoftwareRev<br>ControlPanelHardwareRev<br>StartupModuleRev<br>XionicsModuleRev<br>AdobeModuleRev<br>OperatingSystemRev<br>ControllerFirmwareRev<br>ControllerFirmwareRev<br>ControllerFirmwareRev<br>ControllerFirmwareRev<br>CalendarTime<br>CalendarData<br>OperaterPassword<br>MEDIATYPE<br>XionicsRamSize<br>ImageRamSize<br>PSRamSize<br>PDLlanguage<br>ManualFeedTimeout<br>FaceUp<br>Jog                                                               |
|       | DLSTATUS<br>PCLMODE<br>PCLFONTSMOOTH<br>PCLFONTSMOOTH<br>PCLFONTCOMPRESS<br>FONTNUM<br>PCLCOMPLEXITY<br>FONTSRC<br>PCLEolWrap<br>PCLLineTerm<br>FONTSIZE<br>FONTPITCH<br>VMI<br>SYMSET<br>STATEPRESERVATION<br>DOPRINT<br>PrinterProductName<br>OUTBIN<br>PAPERSRC<br>PERSONALITY<br>PLIPAGEP<br>CLRWARN<br>PAGEPROT<br>RESENHANCE<br>BLANKSUPPRESS<br>BINDINGEDGE            | DiagMaintWarnCount<br>DiagMaintWarnCount<br>DiagMaintWarnCount<br>DiagMaintWarnCount<br>DiagMaintWarnCount<br>DiagMaintWarnCount<br>ControlPanelHardwareRev<br>ControlPanelHardwareRev<br>XionicsModuleRev<br>AdobeModuleRev<br>SystemModuleRev<br>OperatingSystemRev<br>ControllerFirmwareRev<br>ControllerFirmwareRev<br>ControllerFirmwareRev<br>ControllerFirmwareRev<br>CalendarTime<br>CalendarTime<br>CalendarData<br>OperaterPassword<br>MEDIATYPE<br>XionicsRamSize<br>ImageRamSize<br>PSRamSize<br>PDLianguage<br>ManualFeedTimeout<br>FaceUp<br>Jog |
|       | DLSTATUS<br>PCLMODE<br>PCLFONTSMOOTH<br>PCLFONTSMOOTH<br>PCLFONTCOMPRESS<br>FONTNUM<br>PCLCOMPLEXITY<br>FONTSRC<br>PCLEolWrap<br>PCLLineTerm<br>FONTSIZE<br>FONTPITCH<br>VMI<br>SYMSET<br>STATEPRESERVATION<br>DOPRINT<br>PrinterProductName<br>OUTBIN<br>PAPERSRC<br>PERSONALITY<br>PJLPAGEP<br>CLRWARN<br>PAGEPROT<br>RESENHANCE<br>BLANKSUPPRESS<br>BINDINGEDGE<br>DUIE EX | DiagMaintWarnCount<br>DiagMaintWarnCount<br>DiagMaintWarning<br>VideoInterfaceRev<br>ControlPanelSoftwareRev<br>ControlPanelHardwareRev<br>StartupModuleRev<br>XionicsModuleRev<br>AdobeModuleRev<br>OperatingSystemRev<br>ControllerFirmwareRev<br>ControllerFirmwareRev<br>ControllerFirmwareRev<br>ControllerFirmwareRev<br>CalendarTime<br>CalendarData<br>OperaterPassword<br>MEDIATYPE<br>XionicsRamSize<br>ImageRamSize<br>PSRamSize<br>PDLianguage<br>ManualFeedTimeout<br>FaceUp<br>Jog<br>FatalErrorAddress<br>EdnoTocEna                            |

| MM | L | 02 |  |
|----|---|----|--|

| Backup: HDD -> NVRAM<br>Restore: NVRAM -> HDD<br>User Access: OCP |  |
|-------------------------------------------------------------------|--|
| OCP Brightness                                                    |  |
| OCP Contrast                                                      |  |
| OCP Display Language                                              |  |
| Max PaperWidth                                                    |  |
| LPD Queuing                                                       |  |
| Public R/W                                                        |  |
| Duplex-Always                                                     |  |
| Decurler                                                          |  |
| Backup data                                                       |  |
| Backup time Stamp                                                 |  |

| Backup: HDD -> NVRAM<br>Restore: NVRAM -> HDD<br>User Access: None |                    |  |  |  |
|--------------------------------------------------------------------|--------------------|--|--|--|
|                                                                    | INTERNAL ITEM NAME |  |  |  |
| Name                                                               | Name               |  |  |  |
| Printer Lot Number                                                 | SerialNumber       |  |  |  |

## **Jobmib Alive Time**

Use this menu to set the amount of time the Job Monitoring MIB will continue to report the status of a completed print job. The range is 30 to 300 seconds in increments of 30 seconds.

When printing low volume jobs (number of pages) continuously, printing can be done more quickly by decreasing this setting. The default setting is 300 seconds.

| MM | L | 00 |  |
|----|---|----|--|

#### 5-36 Service Procedures

| MM | L | 00 |  |
|----|---|----|--|
|----|---|----|--|

This chapter focuses on the troubleshooting process and identifies the source of common problems that may occur with the controller assembly and suggests ways of correcting them. This chapter does not attempt to provide troubleshooting information for attached computers such as Windows, for printers, or for extensive networks. Refer problems in these areas to the appropriate service departments and network administrators.

# **The Troubleshooting Process**

The troubleshooting process is designed to eliminate the most obvious causes of failure before progressing to more complex issues. "Where Problems Occur" on page 6-1 gives an overview of the controller components and indicates areas most likely to require troubleshooting.

If the controller fails to complete its Start-up sequence and the printer does not reach Idle, the most likely cause is a loose cable or board connection. See "Errors During Start-up Diagnostics" on page 6-3 for the different error messages that are reported to the Control Panel and "Checking Internal Connections" on page 5-4.

Try a phone check before you go to the customer site.

"Before You Go to the Customer Site" on page 6-2 suggests areas you should check out before making a service call to the customer site. With a phone call, you can find out if the problem is a simple operating failure or a failure caused by a network or configuration change. You can ask the customer to check for loose cables on the side of the printer and loose connections at a power strip or outlet.

• Check for obvious causes of problems.

"Preliminary On-site Checkout" on page 6-2 takes you through the initial visual checkouts you should make when you arrive at the customer site. You should check the Control Panel for an error message and see if the activity lights indicate an error condition. Then inspect the printer externally and internally for the most common problems, such as loose or faulty cables.

• Check network connections.

"Checking Network Connections" on page 6-32 provides guidelines for checking the network connections between the printer and the computers to which it is connected as well as information on several printing problems.

# Where Problems Occur

The controller as a built-in print server for the printer is generally part of a configuration like the one shown in Figure 2-1. Problems may occur in one of the following areas:

- The interface between the controller board and the printer
- The interface between the controller and computers that print to it
- The controller board or printer itself

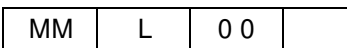

# Before You Go to the Customer Site

Before you make a service call to a customer site, talk to the customer on the phone and check out the following items:

**1.** Does the printer work?

If the printer works, but the user cannot print the controller Status Page, have the customer check for any error messages in the Control Panel. If the Control Panel reports an error, check the printer interface cables between the controller and the printer.

2. Has the customer made any network changes?

If network changes have occurred, request that the customer's network administrator verify the controller network requirements.

**3.** Is the user having printing problems with a particular image file?

If there are problems with files from particular applications, the user may be more successful using different print settings.

If your telephone call fails to clear up the problem, proceed to the next phase, the preliminary on-site checkout.

# **Preliminary On-site Checkout**

Your goal in the preliminary on-site checkout is to eliminate obvious problems, such as loose or missing cables and connectors.

## **Checking Connections**

Before you remove the printer cover to inspect cables:

- If a PC is attached to the controller network port, make sure that the network cable is properly connected.
- Make sure the printer power cable is plugged into the wall outlet and that the printer is powered on.
- Remove the rear cover and CE box cover. Make sure the printer cables are attached to the controller board and to the printer.
- Make sure the DIMM is plugged in properly.
- Make sure the HDD cable is attached to the HDD and to the controller board.

Also, see "Checking Internal Connections" on page 5-4, as well as other sections for guidelines when disassembling, checking, and reassembling the printer. If all the connectors are in place and the problem still exists when the printer is powered on, then proceed to the next stage of troubleshooting.

## **Errors During Start-up Diagnostics**

When you power on the printer or reboot the controller, the system goes through a series of diagnostic tests that check the controller board.

If an error occurs during the Start-up diagnostics, the display may change to the "splash display," and there will be no control from the OCP.

When you encounter any of these conditions, power off and open the printer and inspect the controller for an obviously loose part or cable. Then check the other components as suggested below. For all service, refer to "Accessing the Controller Assembly" on page 5-3. When you are done, refer to "Restoring Controller Functionality After Service" on page 5-7.

# **General Controller System Errors**

When you start up the system or when you install system software, you may encounter error conditions that are not reported during the Start-up diagnostics. Table 6-1 lists some of these error conditions and suggests corrective action.

When you first encounter any of these error conditions, power off and open the printer and inspect the controller assembly for any obviously loose parts or cables. Then check other components as suggested below.

| Symptom                            | Probable Cause                                     | Suggested Action                                                                                                    |
|------------------------------------|----------------------------------------------------|----------------------------------------------------------------------------------------------------|
| Controller does not start up.      | Power supply cable is not properly connected.      | <ul> <li>Make sure that the printer power supply<br/>cable is connected to the controller<br/>assembly power supply cable at the side of<br/>the pan.</li> </ul> |
|                                    | Controller power supply has failed.                | Replace the controller power supply.                                                                                                    |
| Touch pads do not work on the OCP. | Connection to the OCP is faulty or the OCP is bad. | <ul> <li>Check the OCP cable connections to the<br/>controller board.</li> </ul>                                                                                 |
|                                    |                                                    | Power on the printer.                                                                                                    |
|                                    |                                                    | <ul> <li>If the problem persists, replace the cable.</li> </ul>                                                                                                  |
|                                    |                                                    | <ul> <li>If the problem still persists, replace the OCP.</li> </ul>                                                                                              |
|                                    | Faulty chip on the controller.                     | <ul> <li>Replace the controller board.</li> </ul>                                                                                                    |

#### Table 6-1. General Controller System Error Conditions and Messages

| MM | L | 00 |  |
|----|---|----|--|
|----|---|----|--|

| Symptom                                                                        | Probable Cause                                                 | Suggested Action                                                                                                    |
|--------------------------------------------------------------------------------|----------------------------------------------------------------|----------------------------------------------------------------------------------------------------|
| Nothing appears on the<br>OCP when the printer is                              | Power connection to the OCP is faulty or the OCP is faulty.    | <ul> <li>Check the power cable connection to the<br/>OCP board and the power supply.</li> </ul>                                                 |
| powered on.                                                                    |                                                                | <ul> <li>Power on the printer.</li> </ul>                                                                                                    |
|                                                                                |                                                                | <ul> <li>If the problem persists, replace the OCP cable.</li> </ul>                                                                             |
|                                                                                |                                                                | <ul> <li>If the problem persists, replace the OCP.</li> </ul>                                                                                   |
|                                                                                |                                                                | <ul> <li>If the problem still persists, replace the<br/>controller board.</li> </ul>                                                            |
|                                                                                | Faulty controller power supply.                                | <ul> <li>Check power supply cable connections to<br/>the power supply, relay board, and controller<br/>board (see "Checking Internal</li> </ul> |
|                                                                                |                                                                | Connections" on page 5-4).                                                                                                    |
|                                                                                |                                                                | <ul> <li>If problem persists, replace the power<br/>supply.</li> </ul>                                                                          |
| Controller hangs at the<br>Loading system. or the<br>Loading settings. screen. | System software is not<br>installed on the hard disk<br>drive. | Install system software.                                                                                                    |
|                                                                                | Faulty HDD.                                                    | Replace the HDD.                                                                                                    |
|                                                                                | Faulty controller board.                                       | <ul> <li>Replace the controller board.</li> </ul>                                                                                               |
| Printer does not print.                                                        | Faulty controller board                                        | <ul> <li>Check the cable connections at J13 and J14.</li> </ul>                                                                                 |
|                                                                                |                                                                | <ul> <li>Replace the controller board.</li> </ul>                                                                                               |
|                                                                                | Faulty HDD.                                                    | Replace the HDD.                                                                                                    |
| Splash screen on OCP after                                                     | HDD is faulty.                                                 | Power cycle.                                                                                                    |
| "Warm up" is completed.                                                        |                                                                | <ul> <li>Check HDD cable connection.</li> </ul>                                                                                                 |
| display.)                                                                      |                                                                | Replace HDD.                                                                                                    |
|                                                                                | OCP is faulty.                                                 | Check OCP cable.                                                                                                    |
|                                                                                |                                                                | Replace OCP.                                                                                                    |
|                                                                                | Controller is faulty.                                          | <ul> <li>Replace the controller board.</li> </ul>                                                                                               |

### Table 6-1. General Controller System Error Conditions and Messages (Continued)

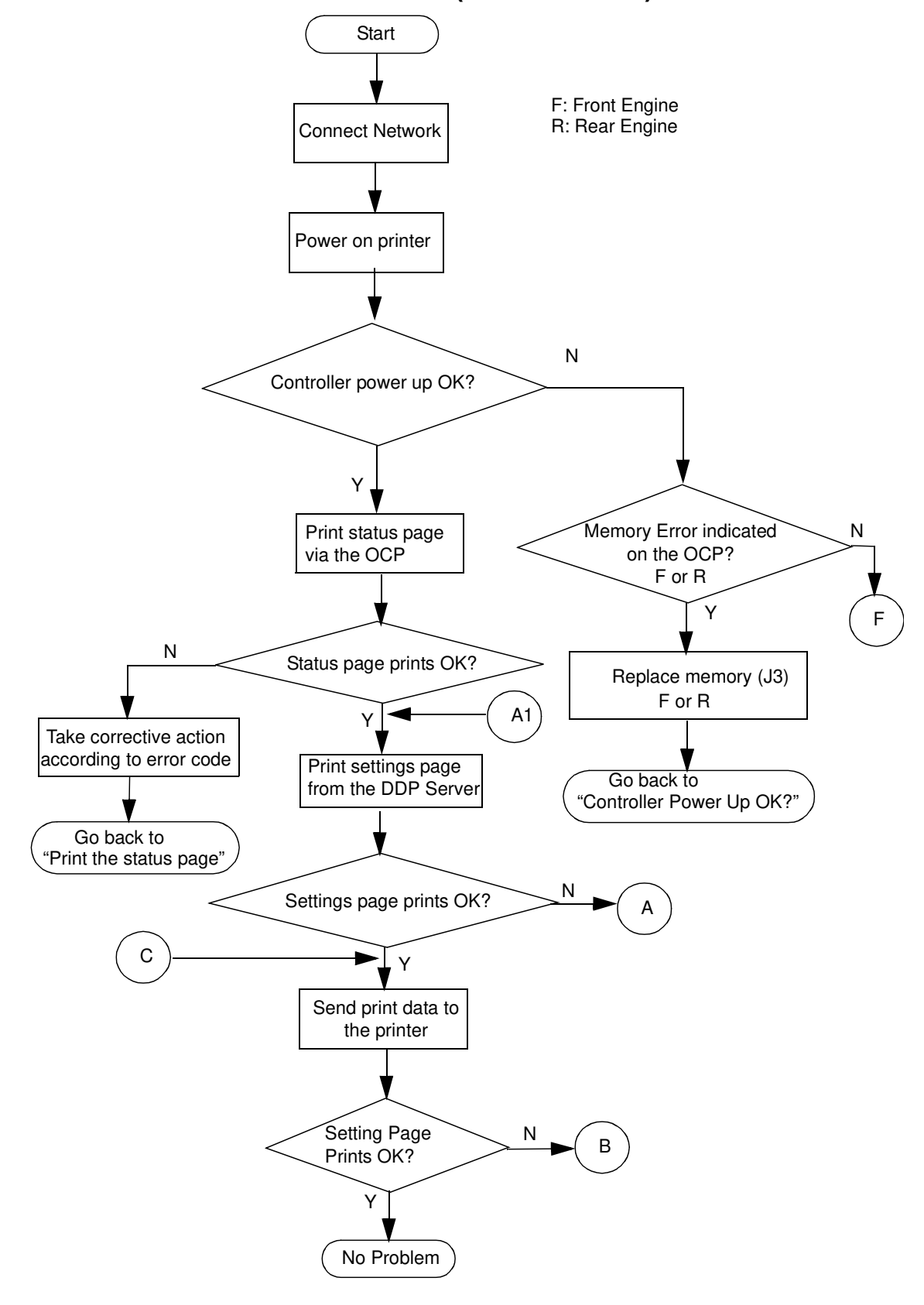

## The Controller Status Flowchart (CL106/CL107)

| MM | L | 00 |  |
|----|---|----|--|

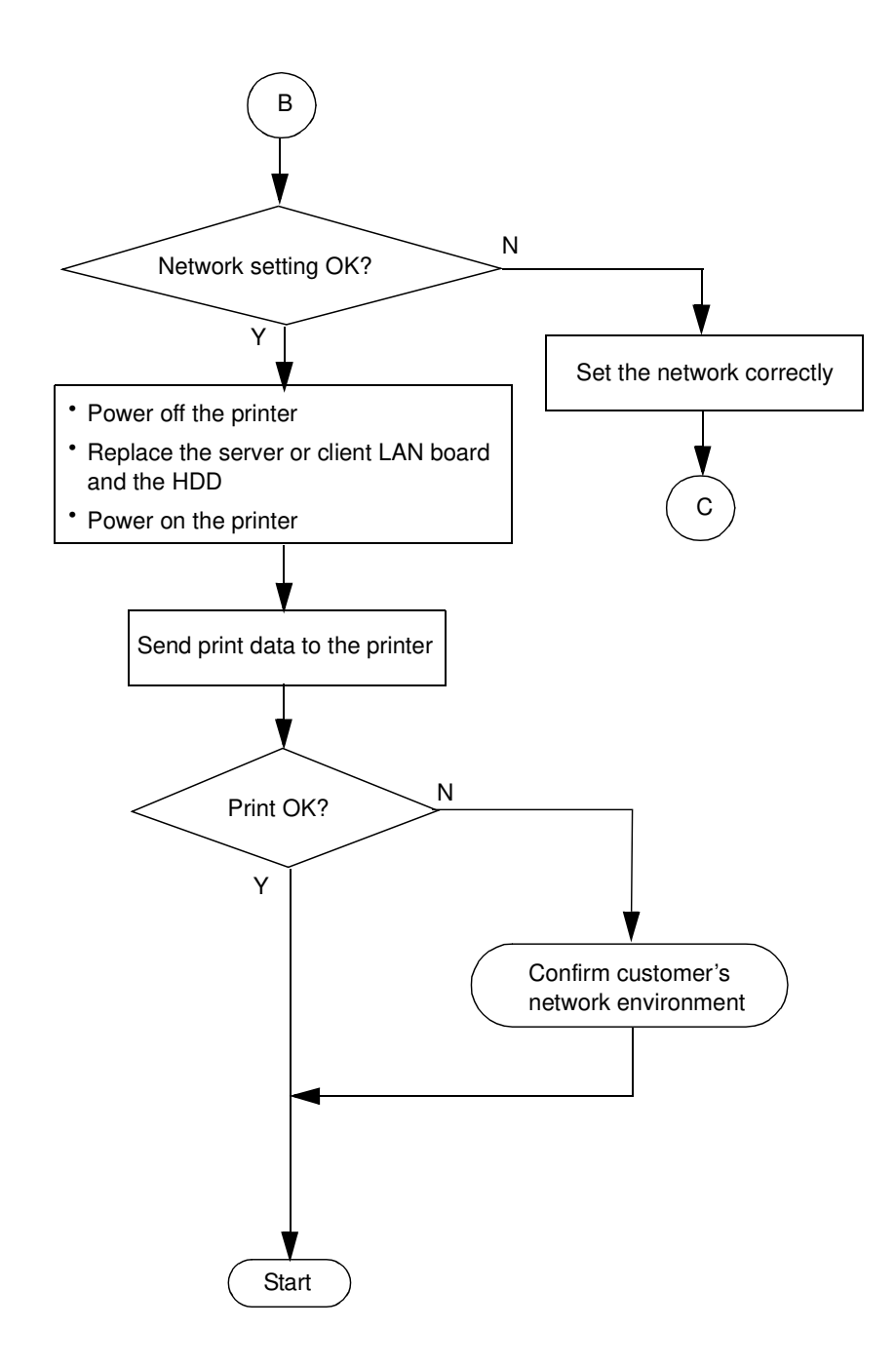

| 6-6 | Troubleshooting Procedures |    |   |    |  |
|-----|----------------------------|----|---|----|--|
|     |                            | MM | L | 01 |  |

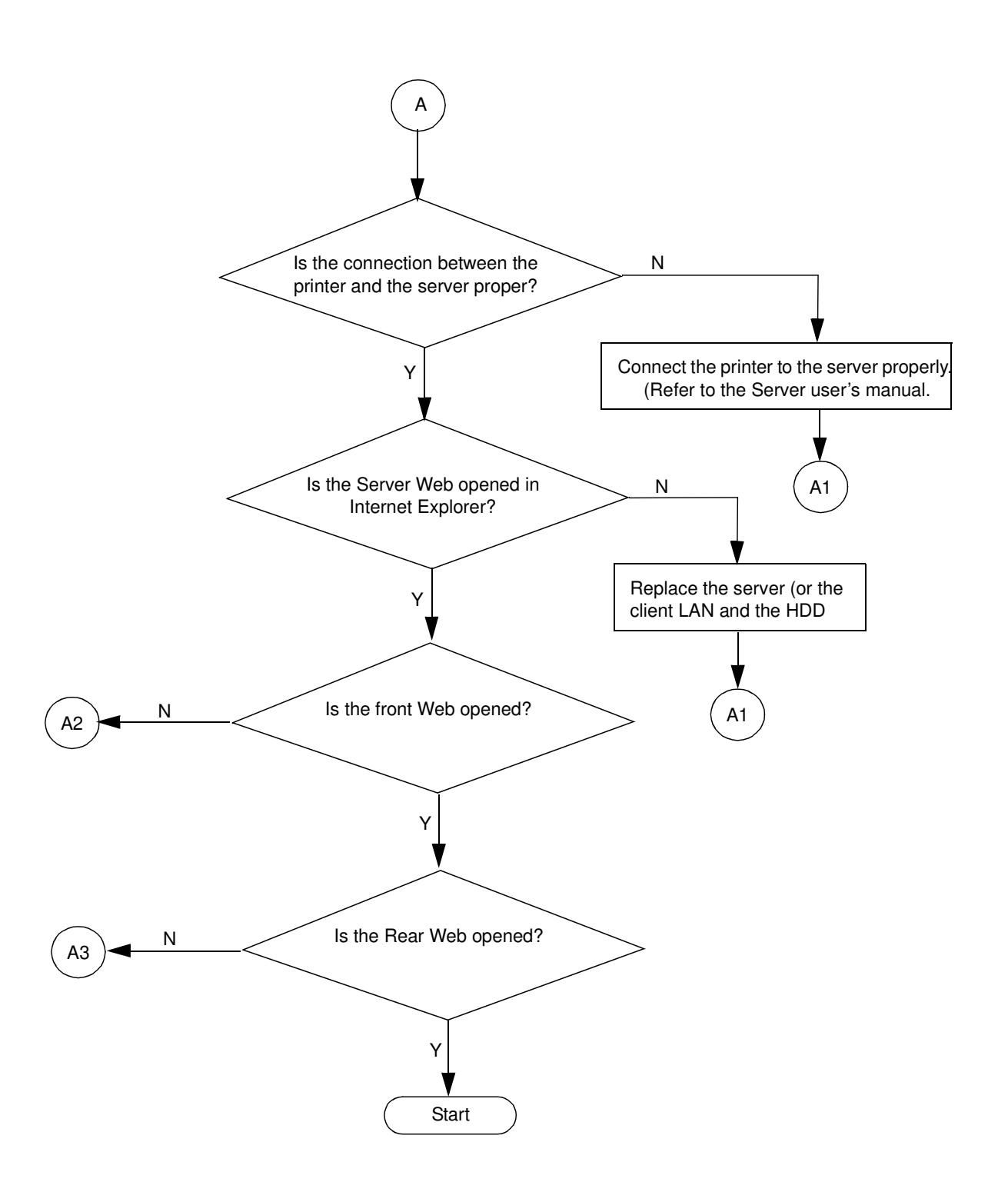

|    |   |     | Tro | publeshooting Procedures | 6-7 |
|----|---|-----|-----|--------------------------|-----|
| MM | L | 0 0 |     |                          |     |

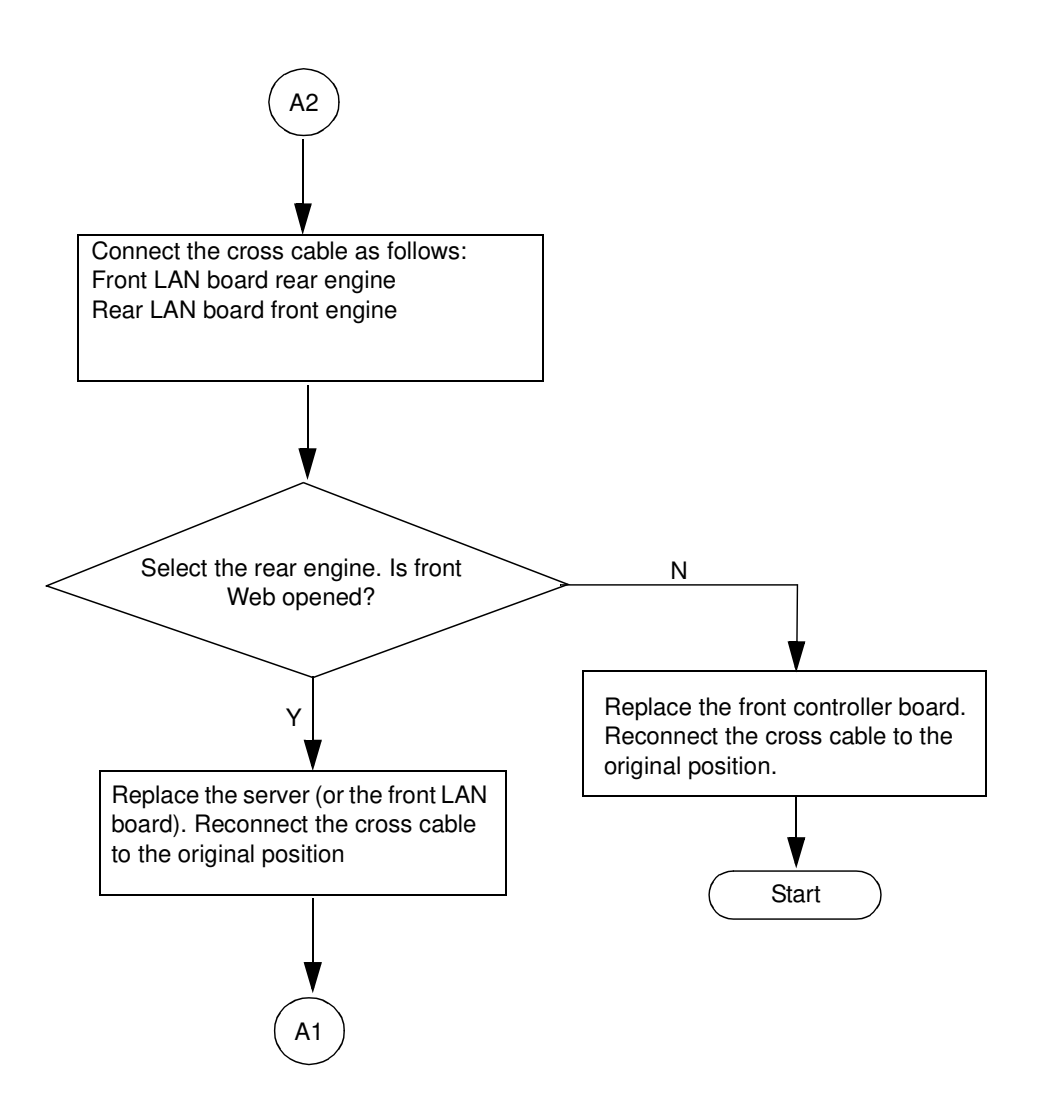

| 6-8 | Troubleshooting Procedures |    |   |    |   |
|-----|----------------------------|----|---|----|---|
|     |                            | MM | L | 00 | I |

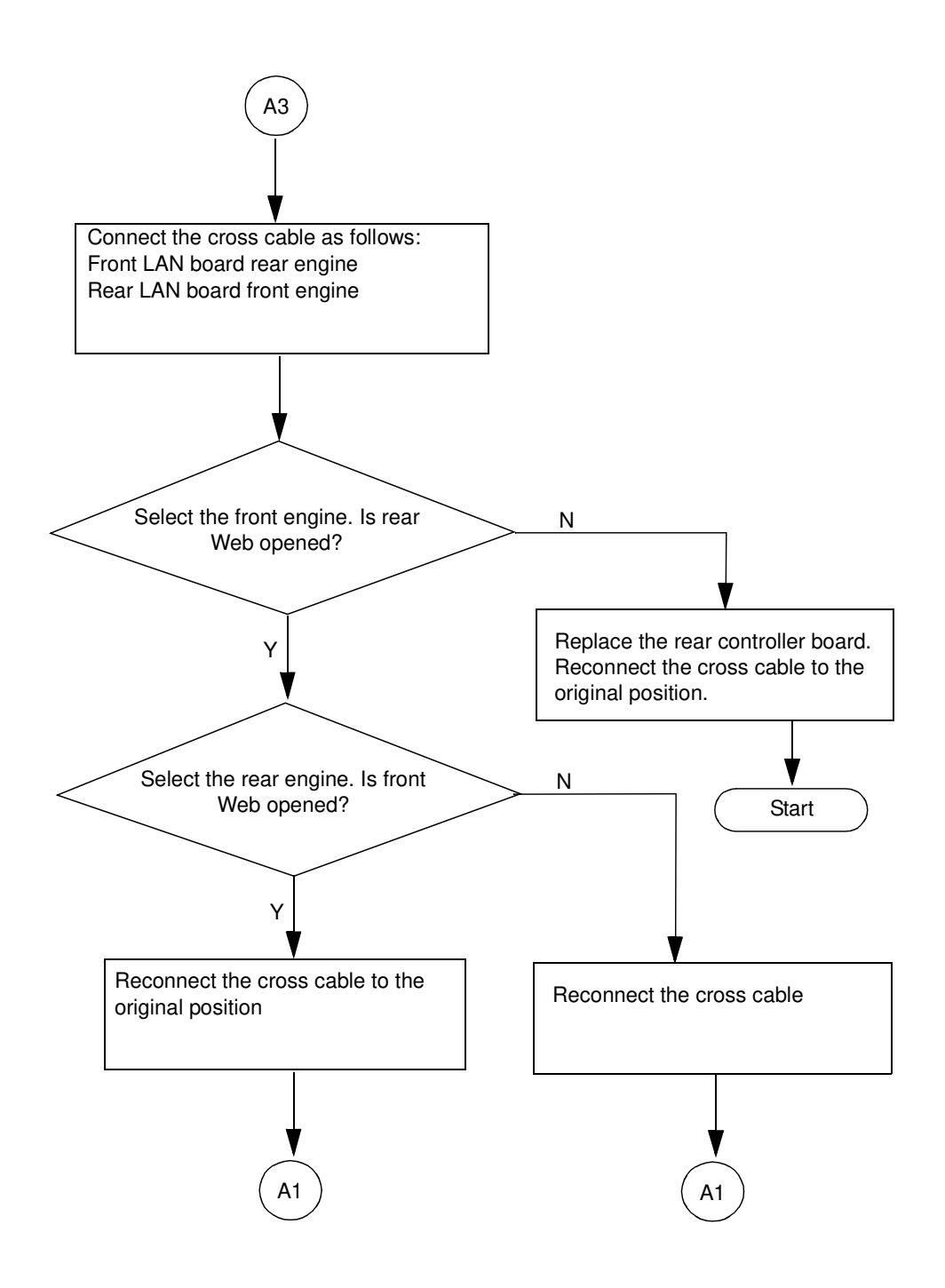

|    |   |    | Tro | oubleshooting Procedures | 6-9 |
|----|---|----|-----|--------------------------|-----|
| MM | L | 00 |     |                          |     |

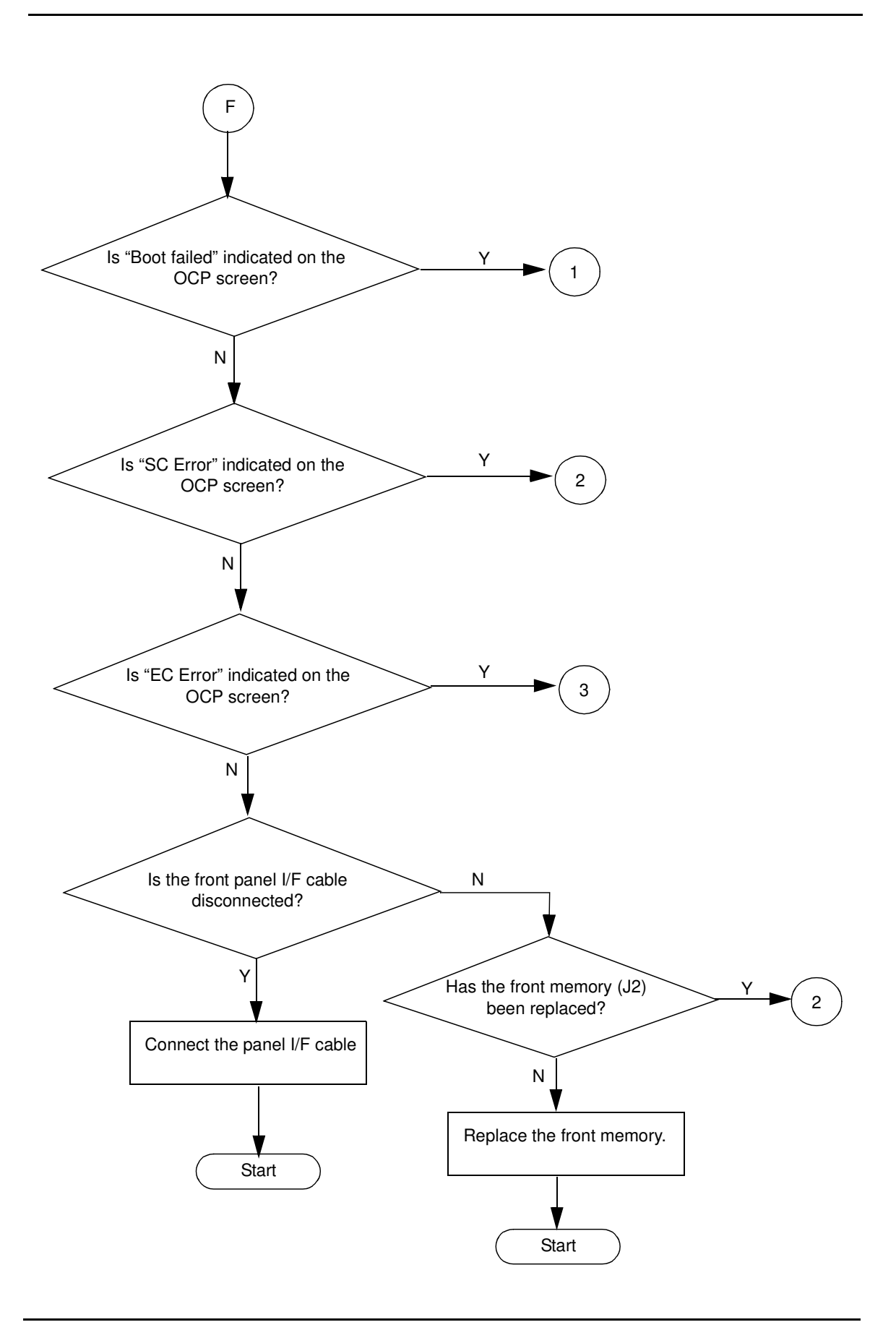

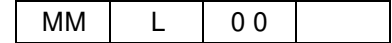

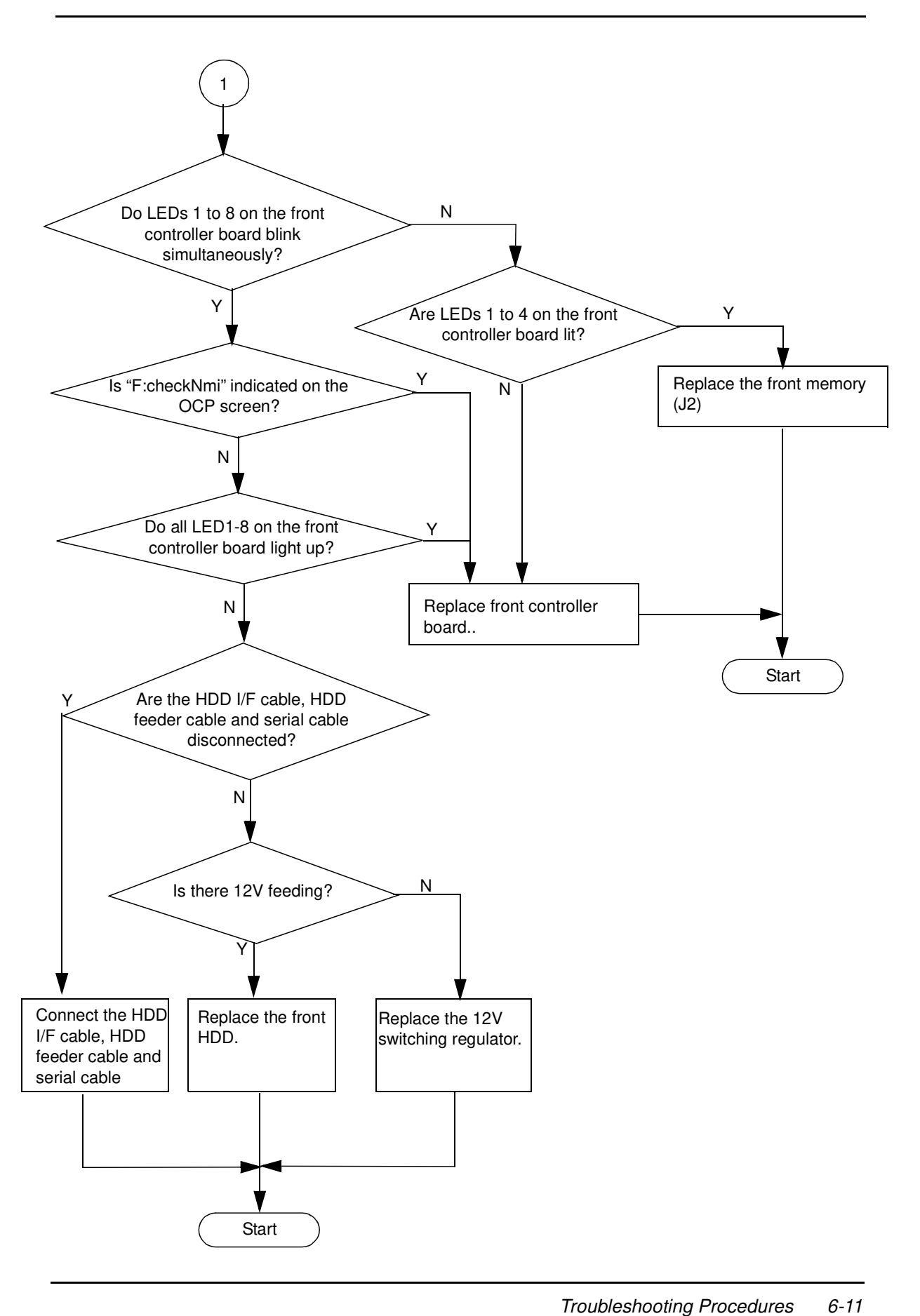

Troubleshooting Procedures

MM L 01

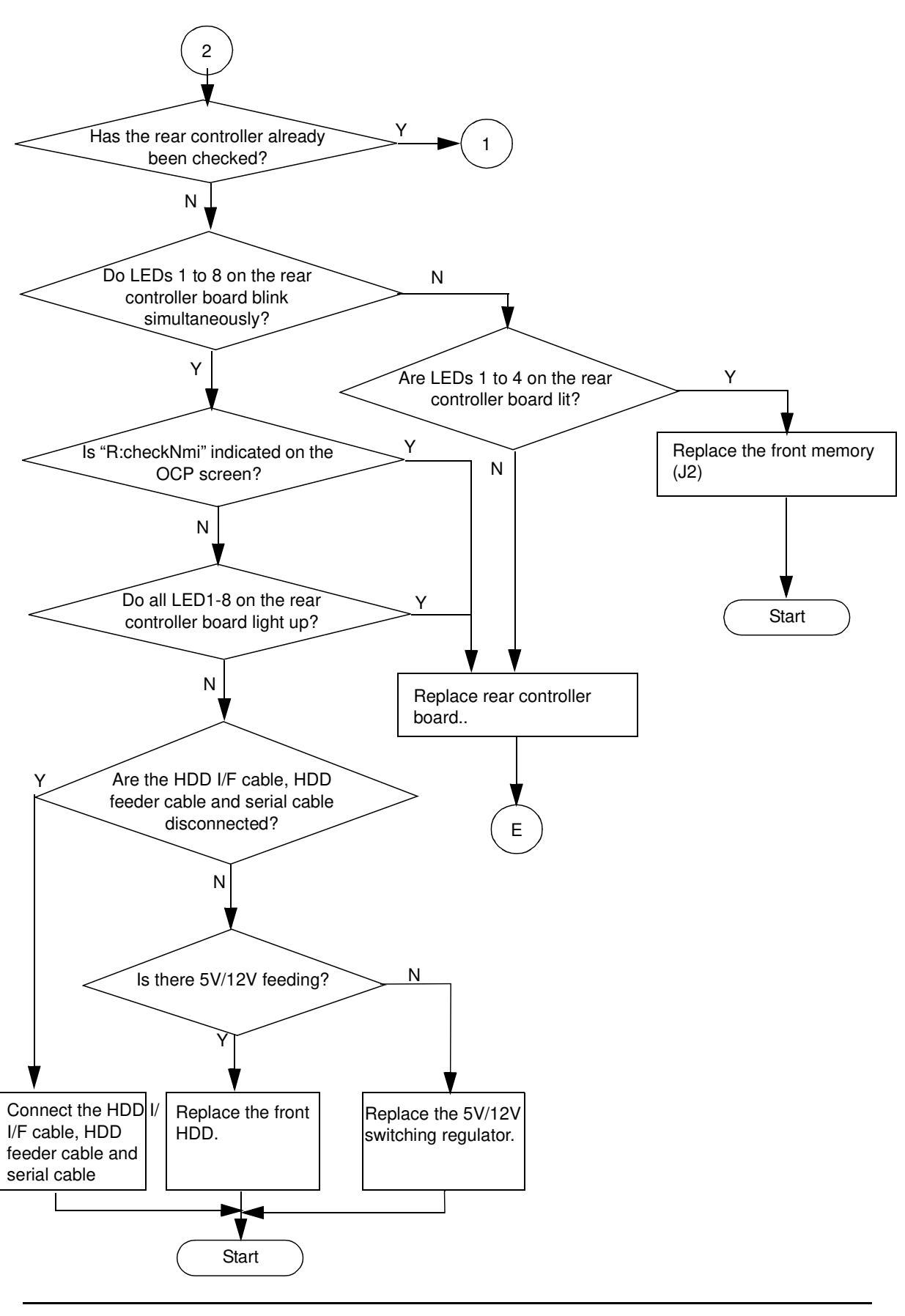

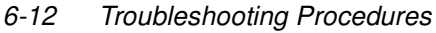

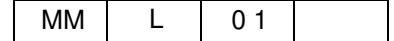

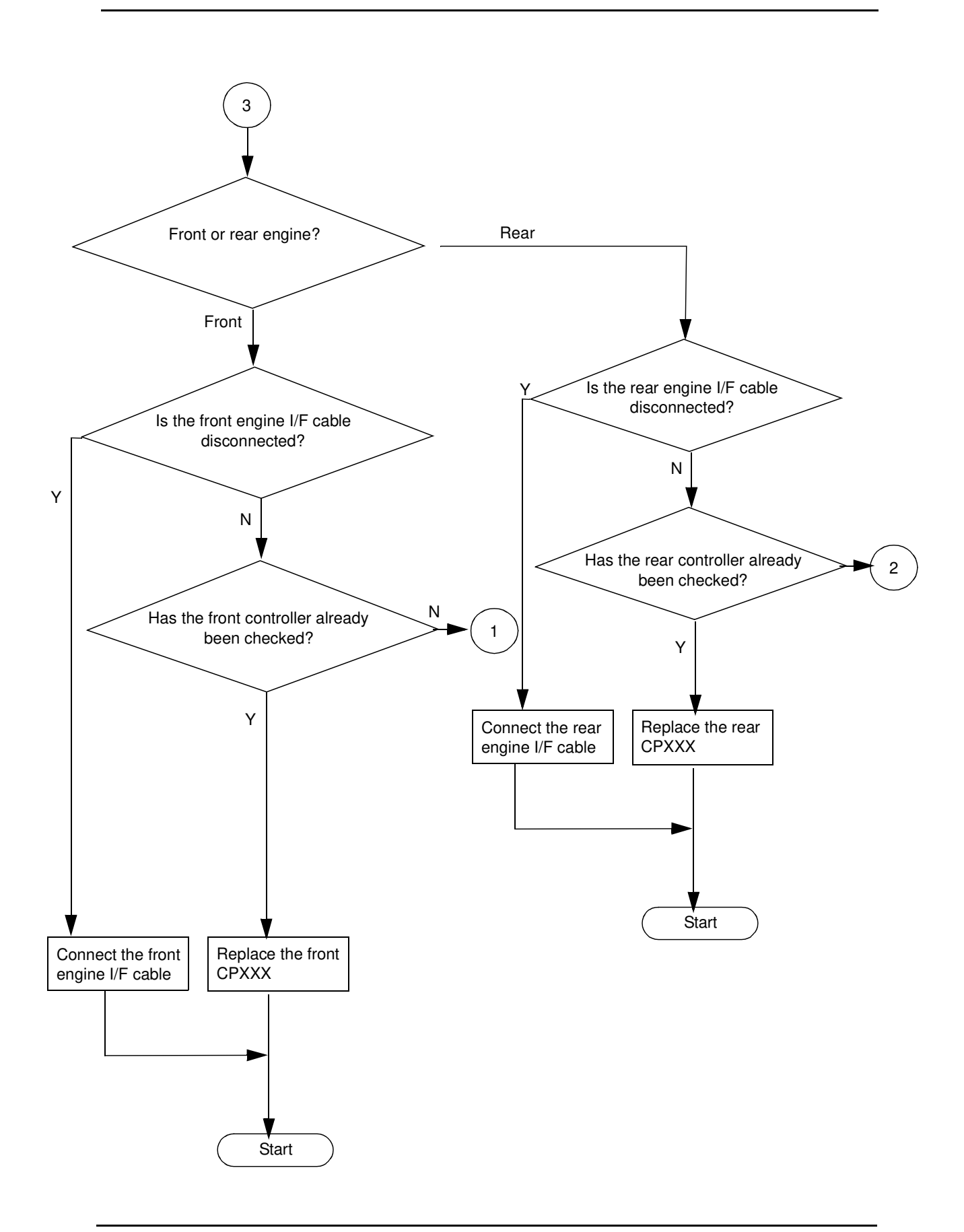

| Troubleshooting Procedures 6 | 5-13 |
|------------------------------|------|
|------------------------------|------|

| MM | L | 00 |  |
|----|---|----|--|

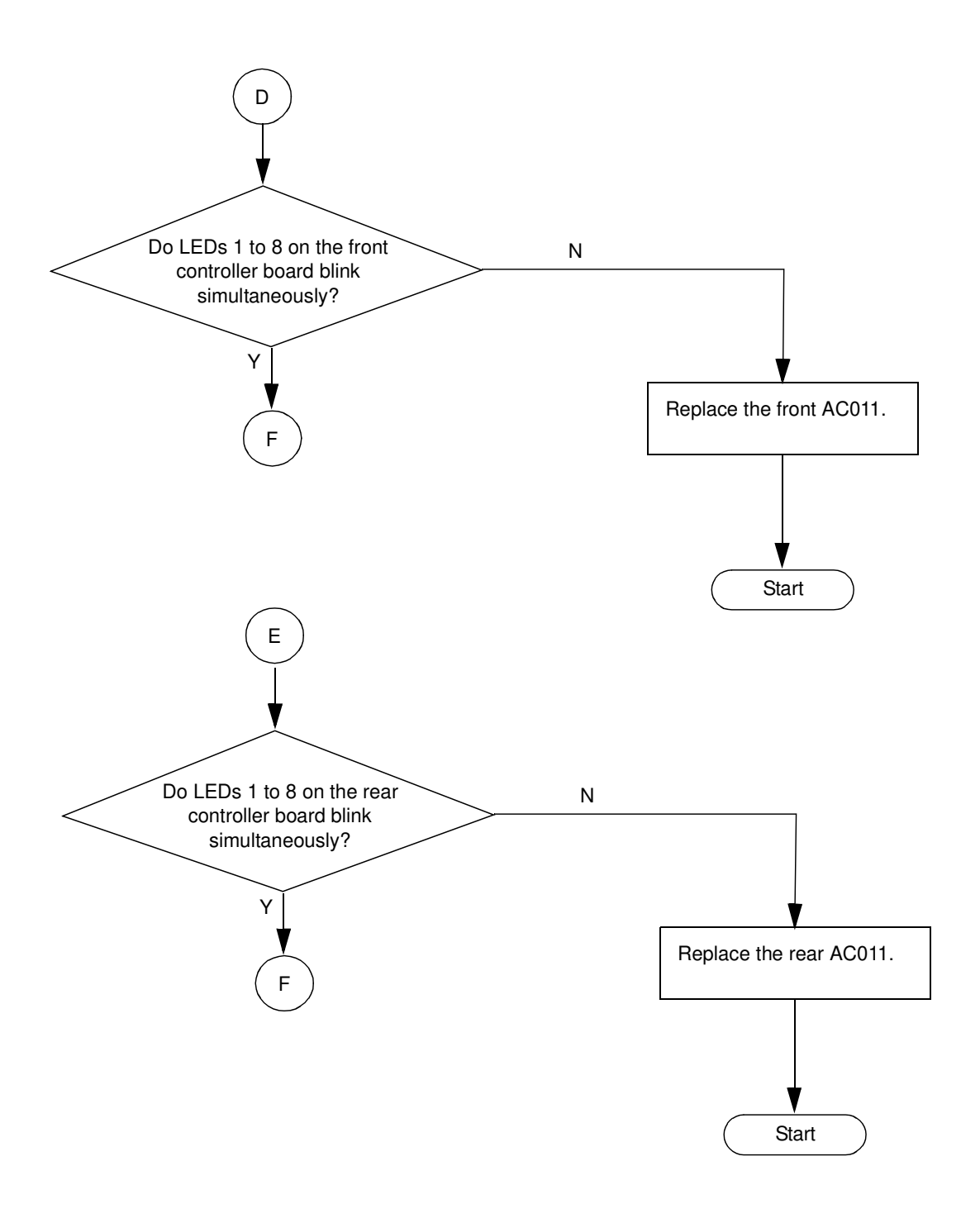

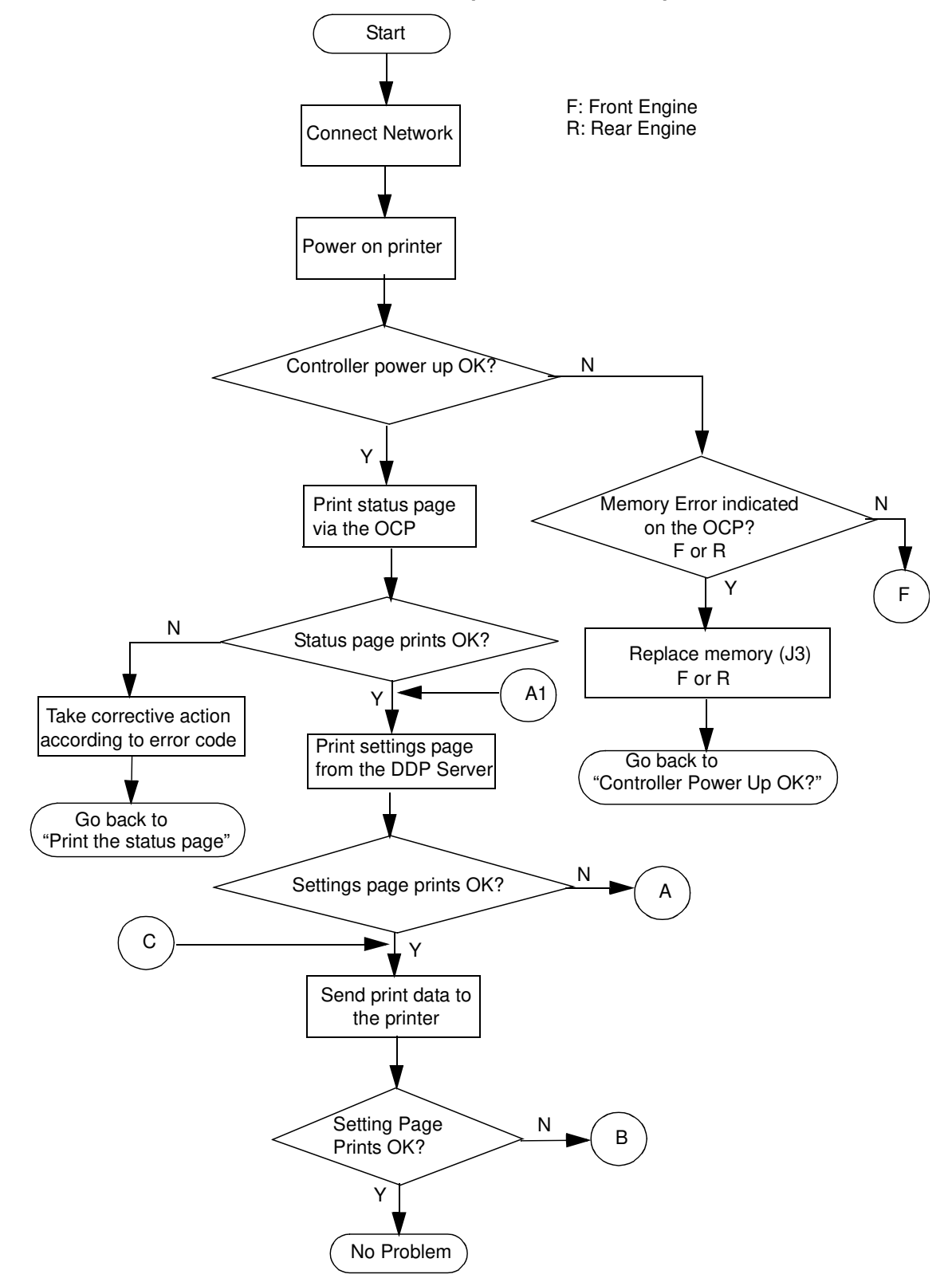

## The Controller Status Flowchart (CL143/CL144)

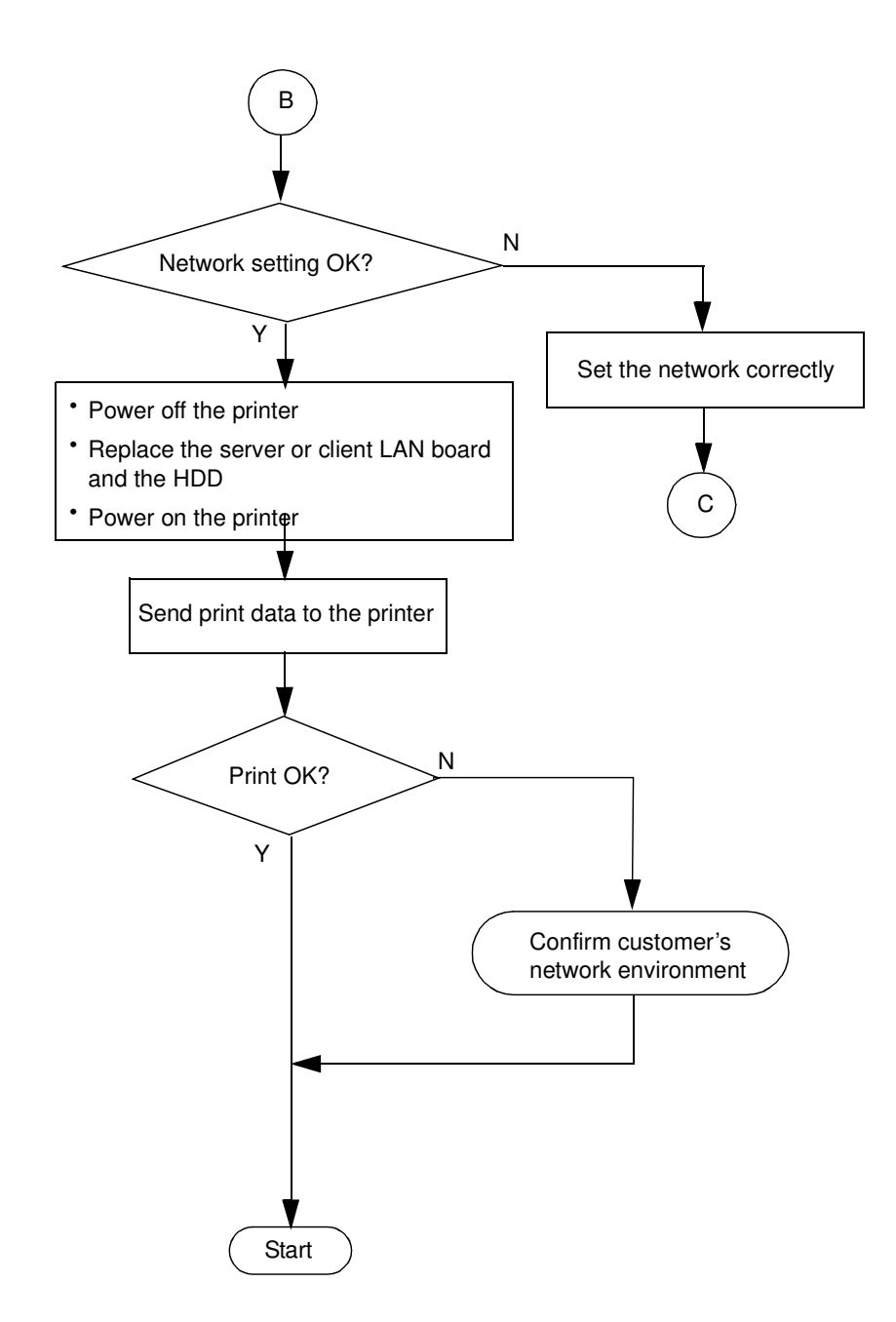

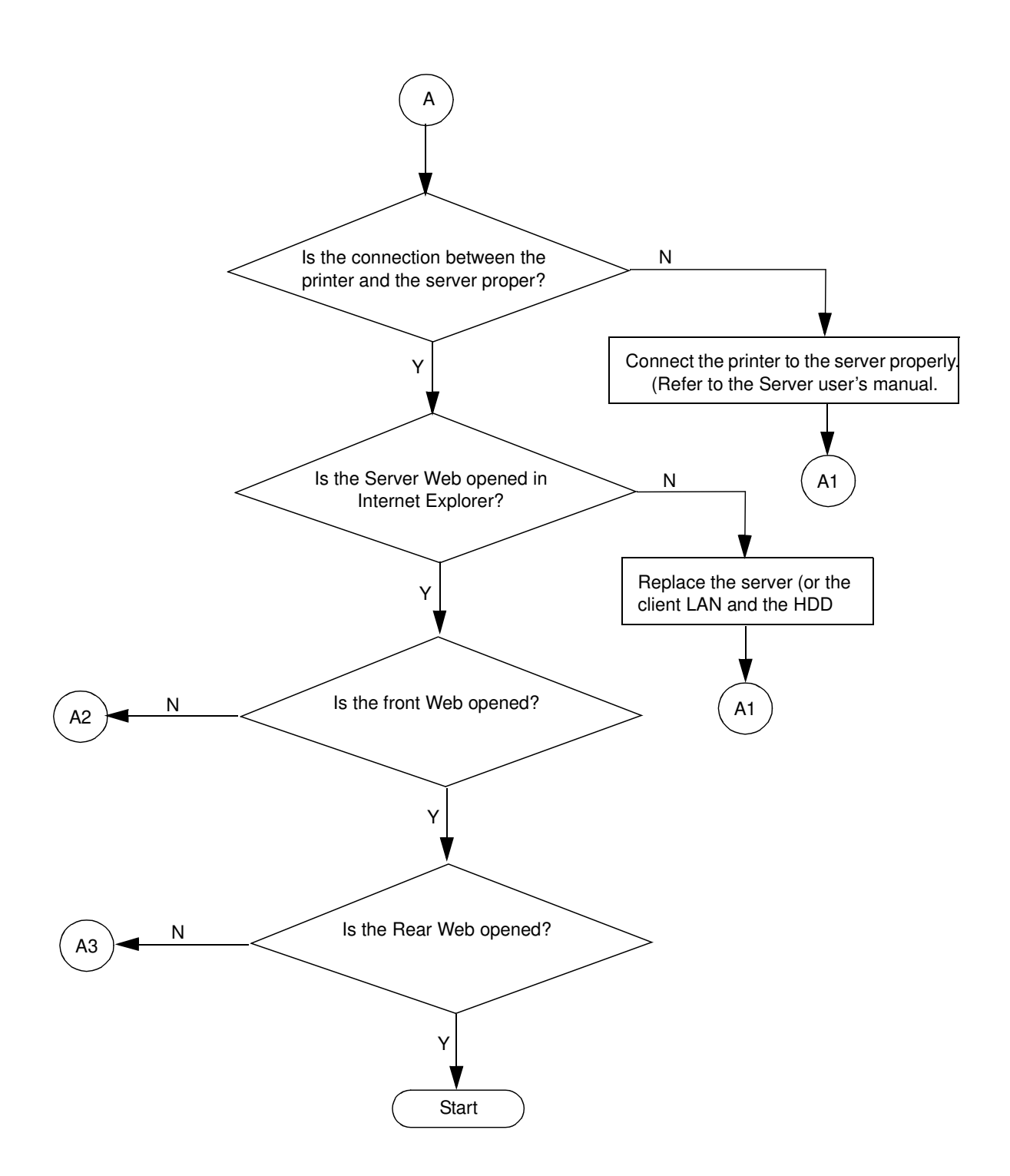

|    |   |    | Troubleshooting Procedures | 6-17 |
|----|---|----|----------------------------|------|
| MM | L | 01 |                            |      |

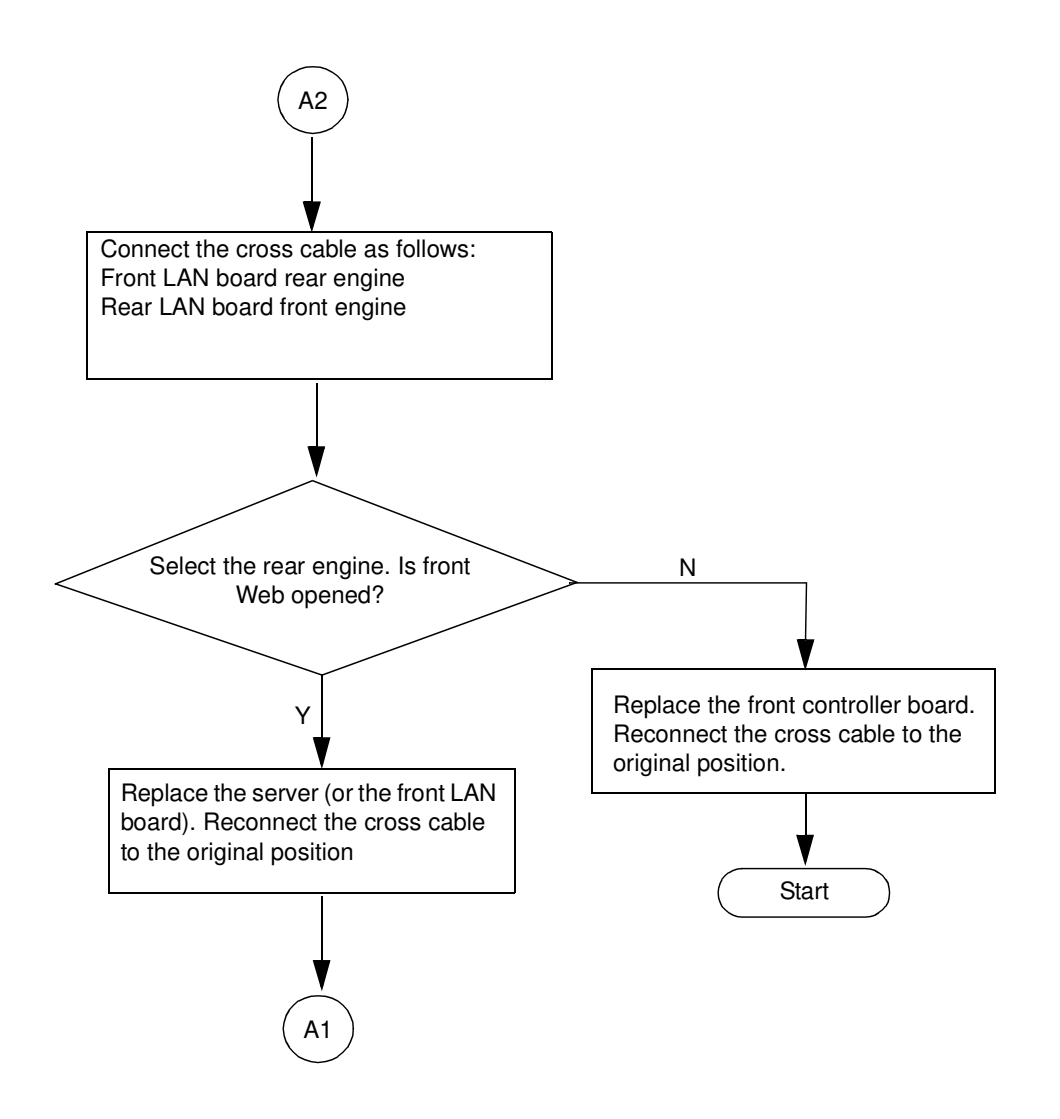

| 6-18 | Troubleshooting Procedures |    |   |     |  |
|------|----------------------------|----|---|-----|--|
|      |                            | MM | L | 0 1 |  |

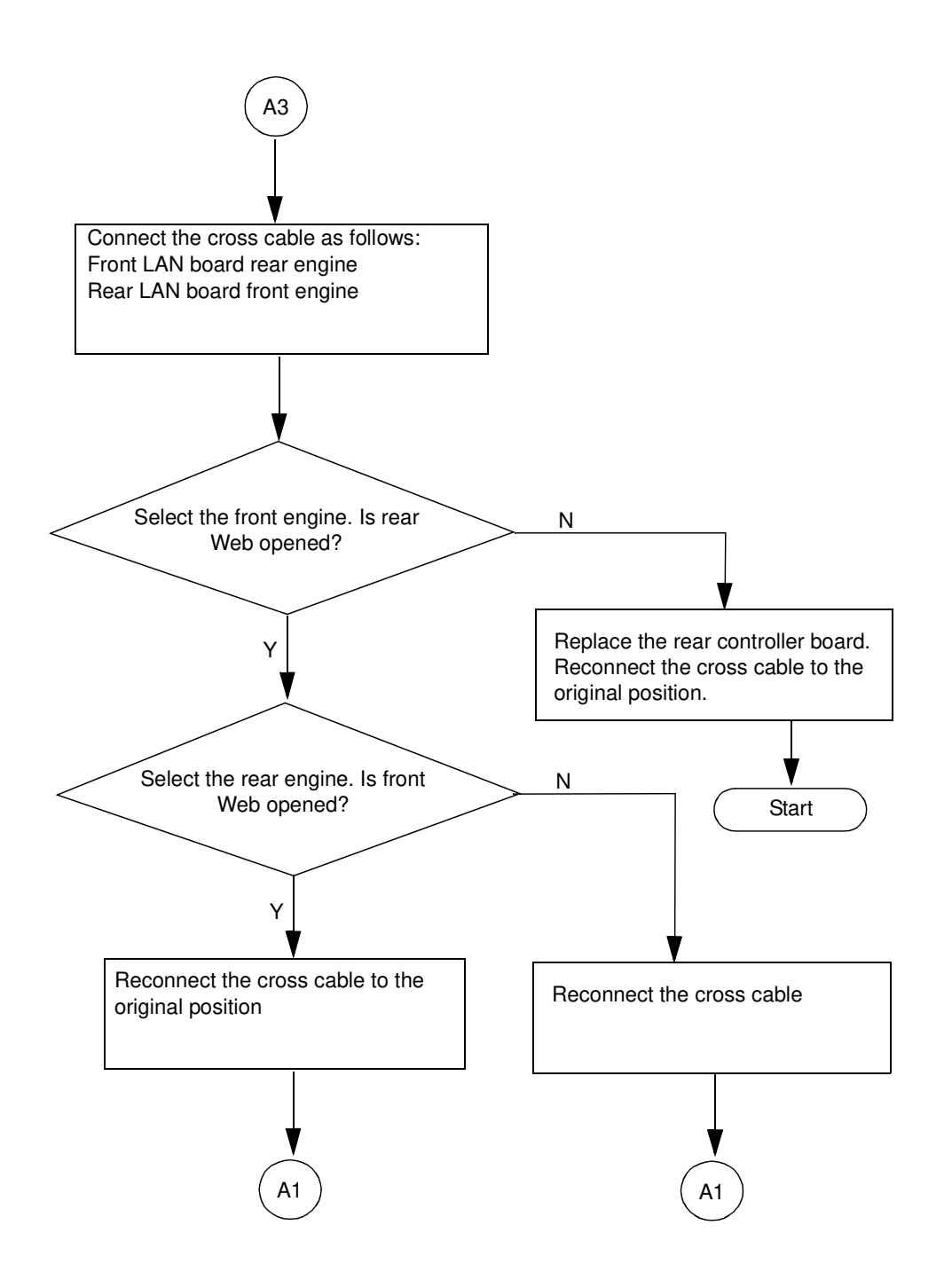

| MM | L | 01 |  |
|----|---|----|--|
|    |   |    |  |

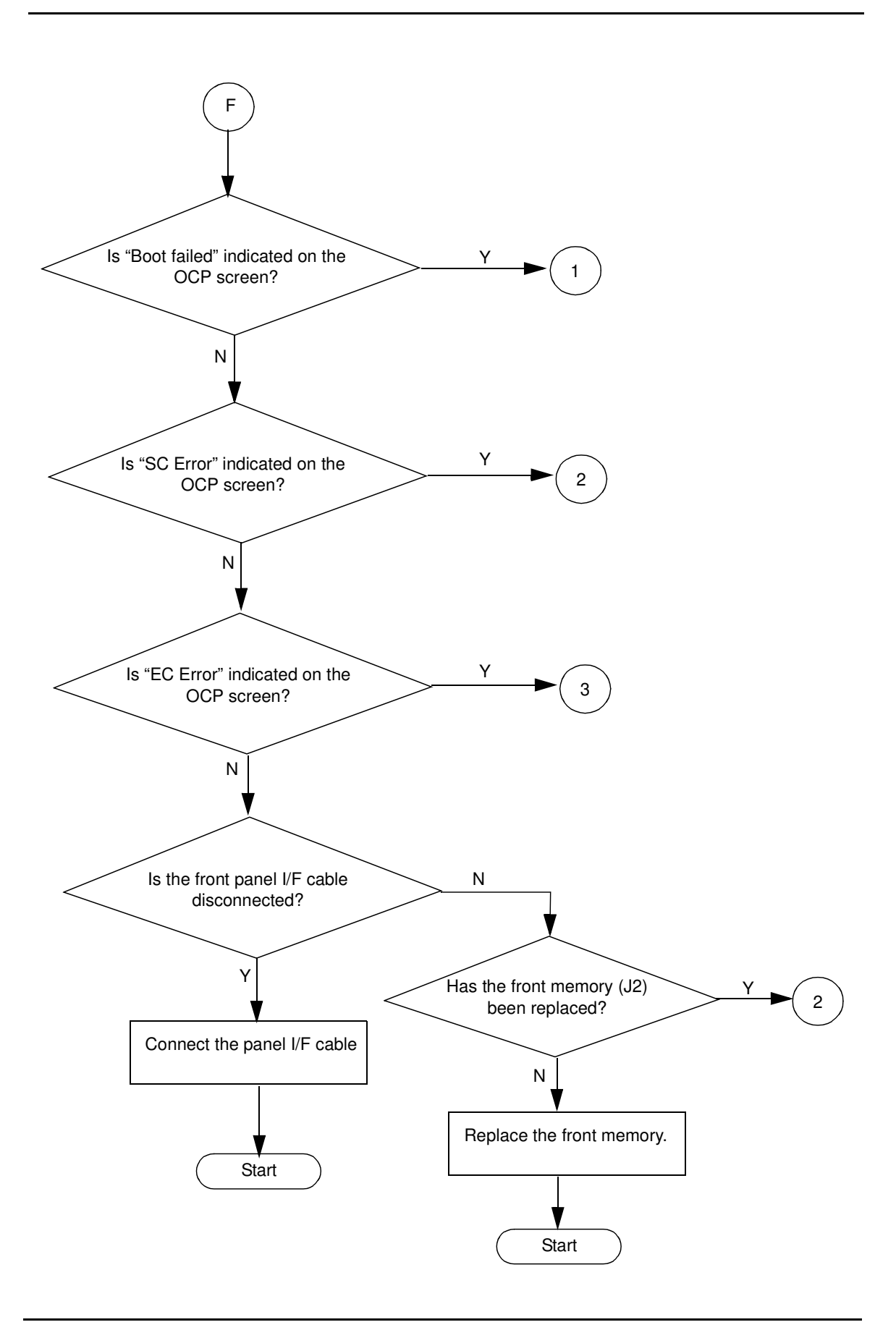

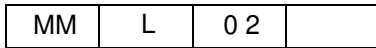

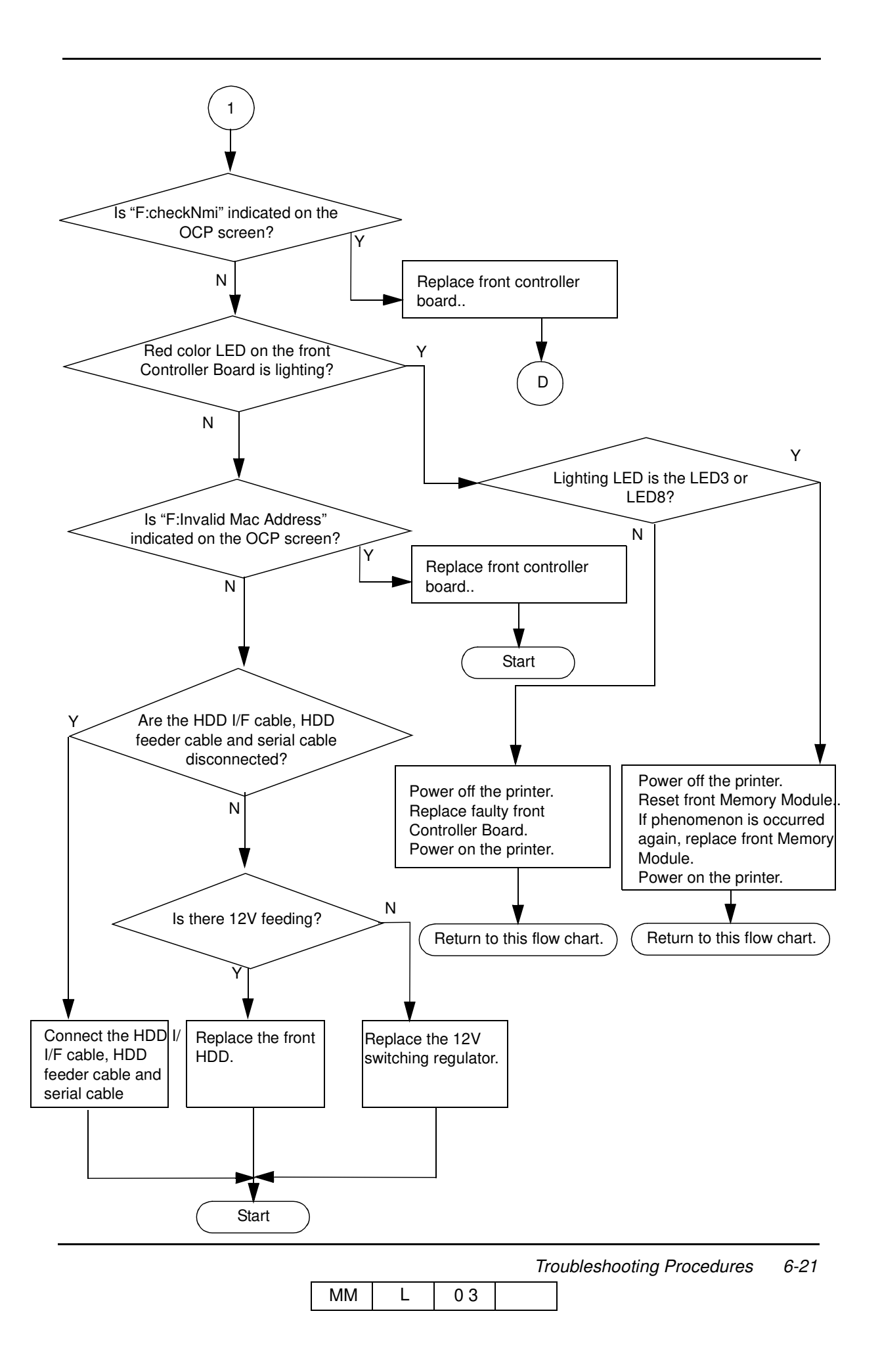

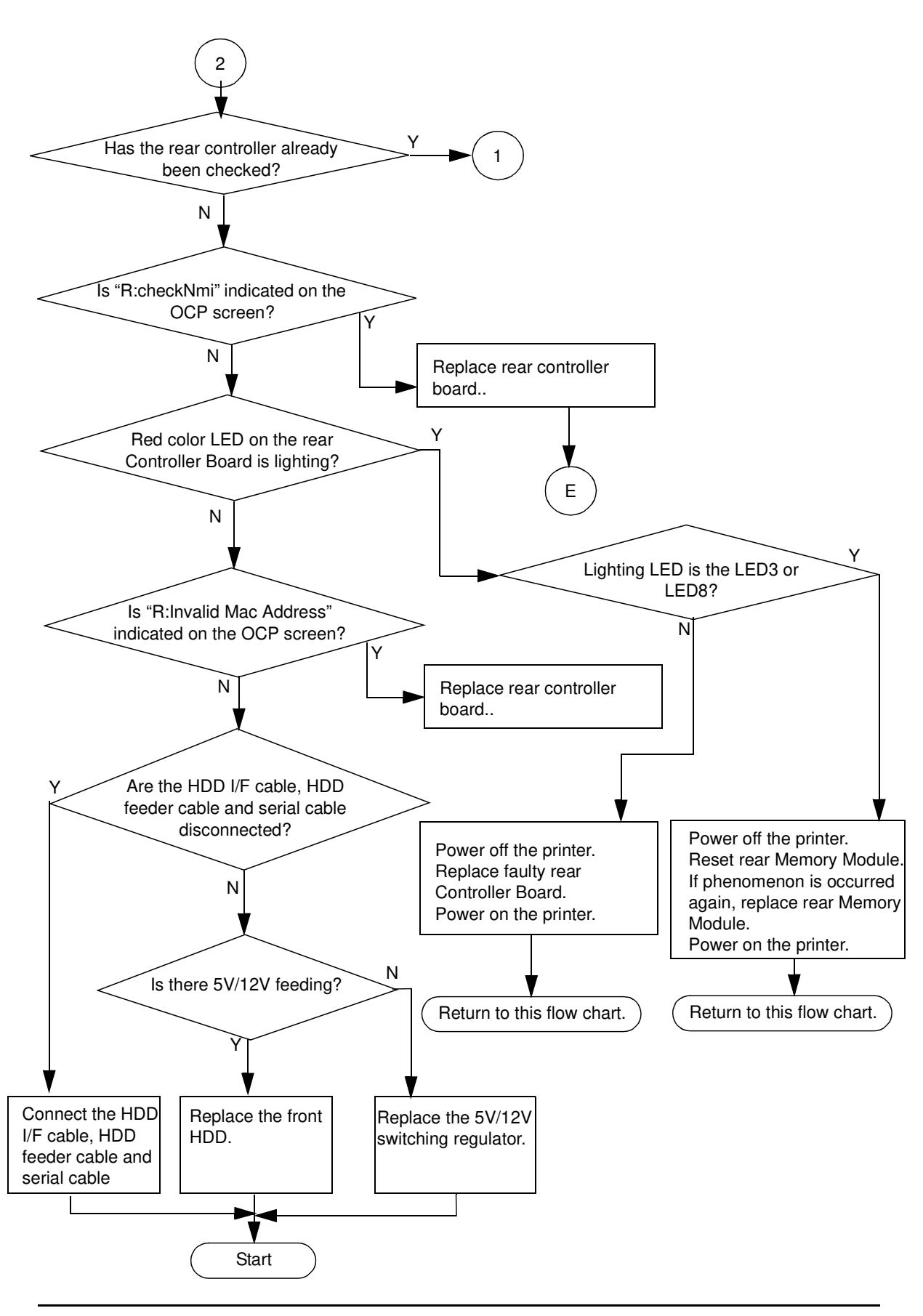

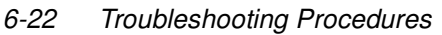

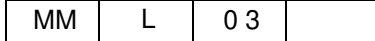

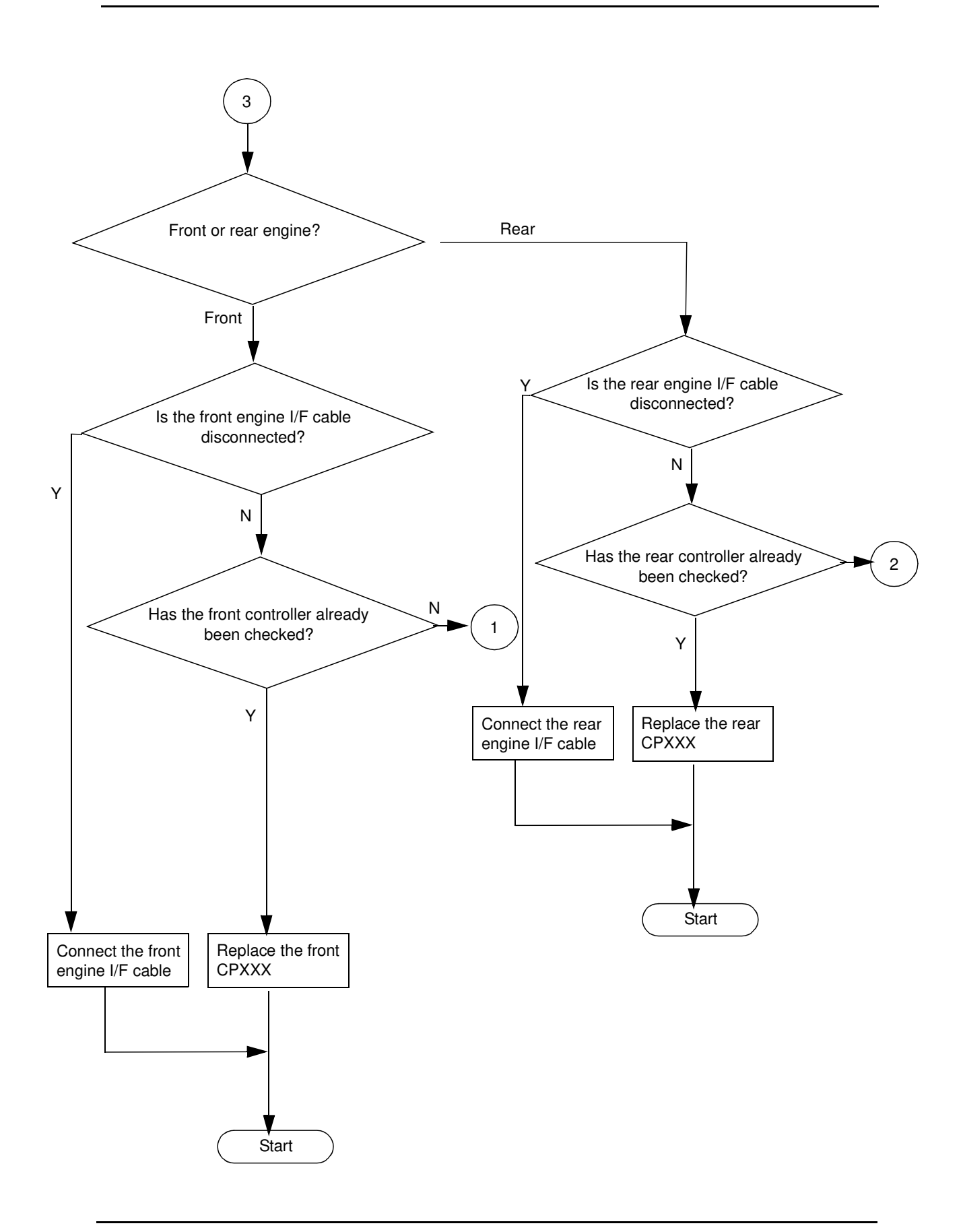

Troubleshooting Procedures 6-23

MM L 02

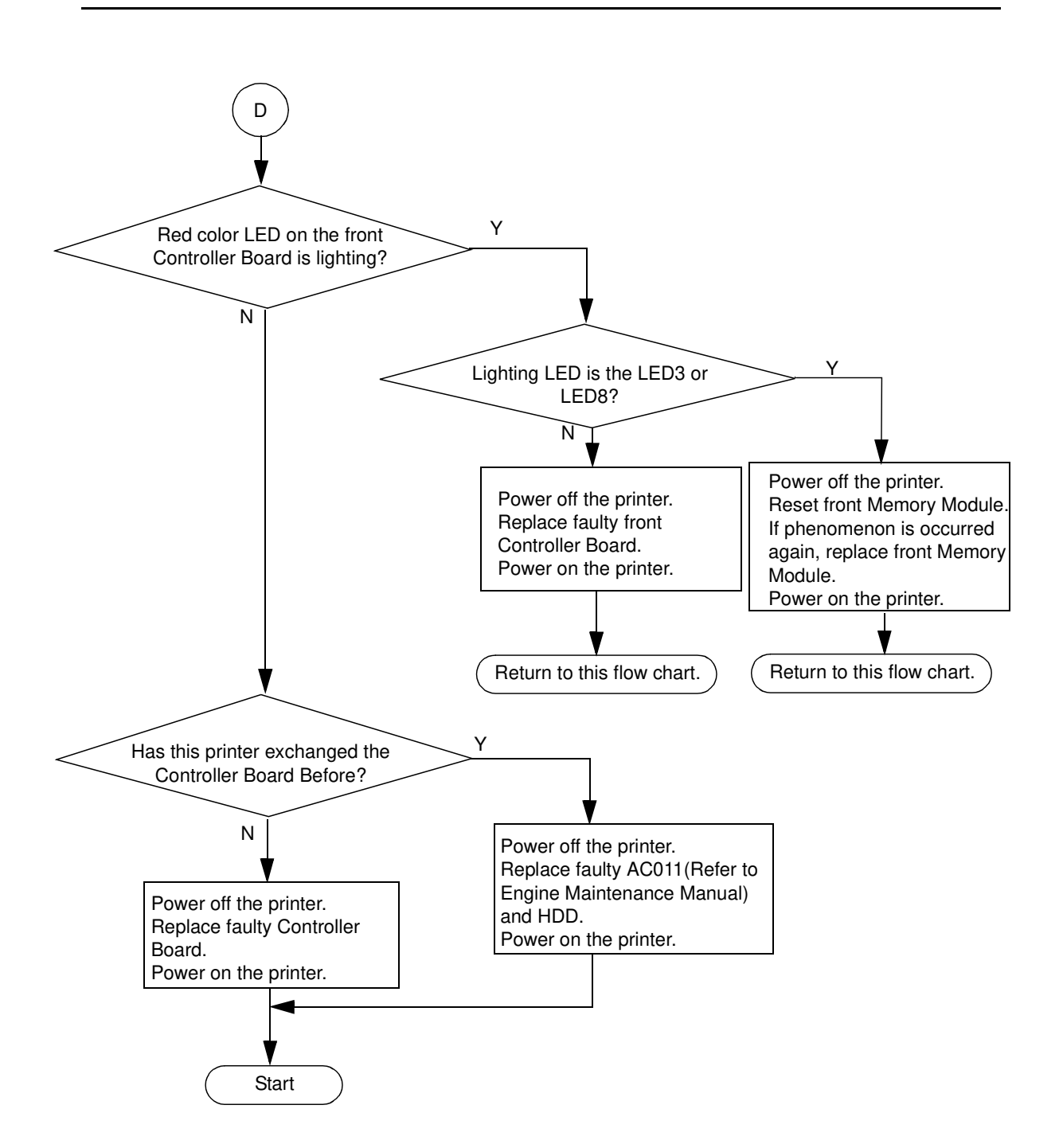

| 6-24 | Troubleshooting Procedures |    |   |     |  |
|------|----------------------------|----|---|-----|--|
|      |                            | MM | L | 0 2 |  |

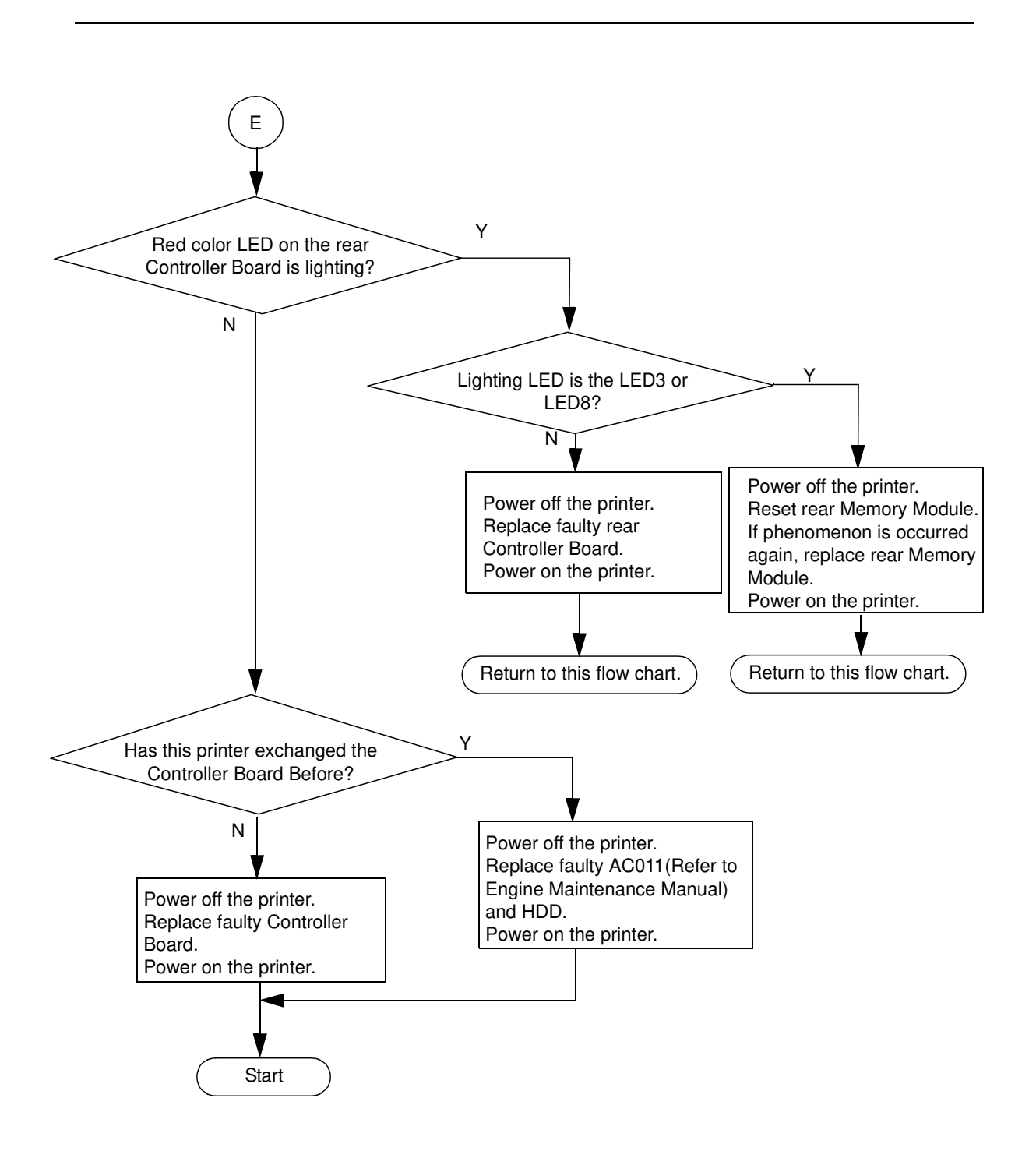

| Troubleshooting Procedure | es 6-25 |
|---------------------------|---------|
|                           |         |

| MM | L | 0 2 |  |
|----|---|-----|--|
|----|---|-----|--|

# **OCP Display Messages**

The OCP displays the printer status with 1-to-2-line messages that appear on the LCD screen. The following table lists the messages. Each message is explained and a corrective action is given when applicable.

Operates it as follows and it changes into the display of English, when the display of OCP is Japanese.

### Setup / Language / English

### **1.** The status of the printer

The printer displays the status of the printer in the Status Bar.

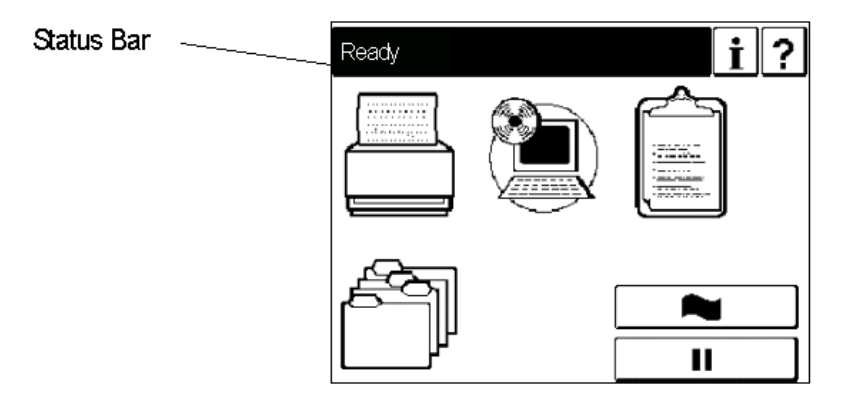

| Table 6-2 | . The | status | of the | printer |
|-----------|-------|--------|--------|---------|
|-----------|-------|--------|--------|---------|

| Message                  | Description                                                                                                    | Corrective Action                                 |
|--------------------------|----------------------------------------------------------------------------------------------------|---------------------------------------------------|
| Ready                    | The printer has warmed up<br>and initialized and is idle while<br>waiting for data.                                                                                  | -                                                 |
| Pause / Offline          | The printer was taken offline.                                                                                                    | Touch " ▶ " to return to Ready status.            |
| Printing Copy xxx of yyy | For example : Copy 3 of 5.                                                                                                    | Wait for the print ends.                          |
| Printing                 | The printer is printing.                                                                                                    | Wait for the printer to return to a Ready status. |
| Processing               | The printer is processing print job data.                                                                                                    | Wait for the ends of processing.                  |
| Waiting for data         | This message may displayed<br>if:<br>1)a large file is being<br>processed,<br>2)the network connection is<br>slow,<br>3)a print job was not<br>terminated correctly. | Wait for the printer to return to Ready status.   |
| Warming up               | Displayed during the Fuser warming up cycle.                                                                                                    | Wait for the printer to reach a Ready status.     |
| Loading Network          | Loading Network.                                                                                                    | Wait for the printer to return to a Ready state.  |

| Message                                 | Description                                                                                       | Corrective Action                                                                                        |
|-----------------------------------------|---------------------------------------------------------------------------------------------------|----------------------------------------------------------------------------------------------------|
| Enter new password                      | Passwords are for use by<br>System Administrators and<br>Service Technicians only.                | Contact your System Administrator for additional Information.                                            |
| Enter new password again                | Passwords are for use by<br>System Administrators and<br>Service Technicians only.                | Contact your System Administrator for additional Information.                                            |
| Paper Out Tray Name                     | The specified paper tray is out of Paper.                                                         | Load paper into the tray.                                                                                |
| Enter system password                   | You must supply the system<br>Password to gain access to<br>the Selected menu item.               | Contact your System Administrator if you need Access to menu items that are password protected.          |
| Enter service password                  | You must provide the service<br>Password to gain access to<br>the Selected menu item.             | Contact your authorized Service Technician if you need access to menu items that are password protected. |
| Lifting Tray Name                       | The specified tray is moving into the feed position.                                              | Wait for the printer to return to a Ready status.                                                        |
| Tray x Active                           | Displayed using the input tray during printing.                                                   | -                                                                                                    |
| Getting Time xxx.xxx.xxx                | Getting the time                                                                                  | -                                                                                                    |
| Invalid Time Server Address             | The specified Time Server is invalid.                                                             | Check the Time Server address.                                                                           |
| Insufficient disk space One<br>Copy Job | Since the capacity of a hard<br>disk space is insufficient for<br>MOP, it prints 1 part printing. | Refer to "Appendix A MOP Limits" on page<br>MOP Limits A-1.                                              |
| Heater Off Mode                         | Heater off mode                                                                                   | *1                                                                                                    |
| Sleep Mode                              | Sleep mode                                                                                        | *1                                                                                                    |
| Preserving Parameters                   | The printer is saving user setting                                                                | Wait for the printer to return to a Ready state.                                                         |

#### Table 6-2. The status of the printer

\*1 : Heater Off Mode, Sleep Mode are canceled on condition that the following,

- (1) When printing status in the status of On-Line
- (2) When push any key on OCP
- (3) When counter of consumable counter reset, setting of paper etc. from Web
- (4) When the printer status displays from Web

### **2.** Printer Warning Message

When a problem not urgent as the stop, printer displays warning message on the status bar.

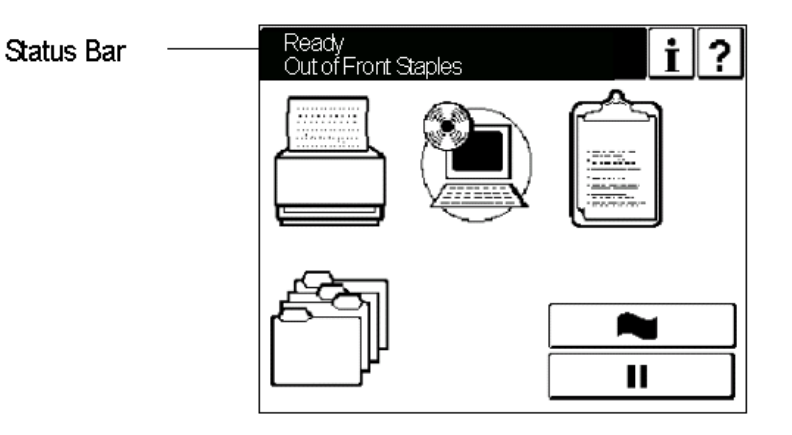

Table 6-3. Printer Warning Message

| Message                    | Description                                                                                               | Corrective Action                                                                                                    |
|----------------------------|----------------------------------------------------------------------------------------------------|----------------------------------------------------------------------------------------------------|
| PM Counter Warning         | The time to check the printer is<br>near. This message appear<br>390K pages.                              | -                                                                                                    |
| PM Counter Exceed          | The printer needs to be<br>checked. This message<br>appear 400K page.                                     | Preventive Maintenance should be done.<br>When Preventive Maintenance is done, the<br>PM Counter should be reset (Setup / Service /<br>Reset / PM Counter). Refer to "PM Counter<br>Reset" on page 3-10. |
| Invalid Value              | Incorrect value entered.                                                                                  | Re-enter value.                                                                                                    |
| Invalid Password           | Incorrect password entered.                                                                               | Retry password. If incorrect, contact your System Administrator.                                                                                                    |
| Out Of Front Staples       | The front stapler unit is out of staples.                                                                 | Replace the front staple cartridge.                                                                                                    |
| Out Of Rear Staples        | The rear stapler unit is out of staples.                                                                  | Replace the rear staple cartridge.                                                                                                    |
| Tray 1,2 or 3 Open         | Self-explanatory.                                                                                         | Close the Tray.                                                                                                    |
| Loading Fail Network       | Loading Network Error                                                                                     | Confirm Network cable.                                                                                                    |
| Toner Low, Replenish Toner | The toner is near empty.                                                                                  | Be sure you have a new toner bottle on hand.<br>Printing will stop when the toner is empty.                                                                                                    |
| Fuser warning (life) F/R   | The fuser unit has been<br>operated more than the<br>specified time.<br>F: Front Engine<br>R: Rear Engine | Be aware that service maintenance is required when reaching the specified time.                                                                                                    |

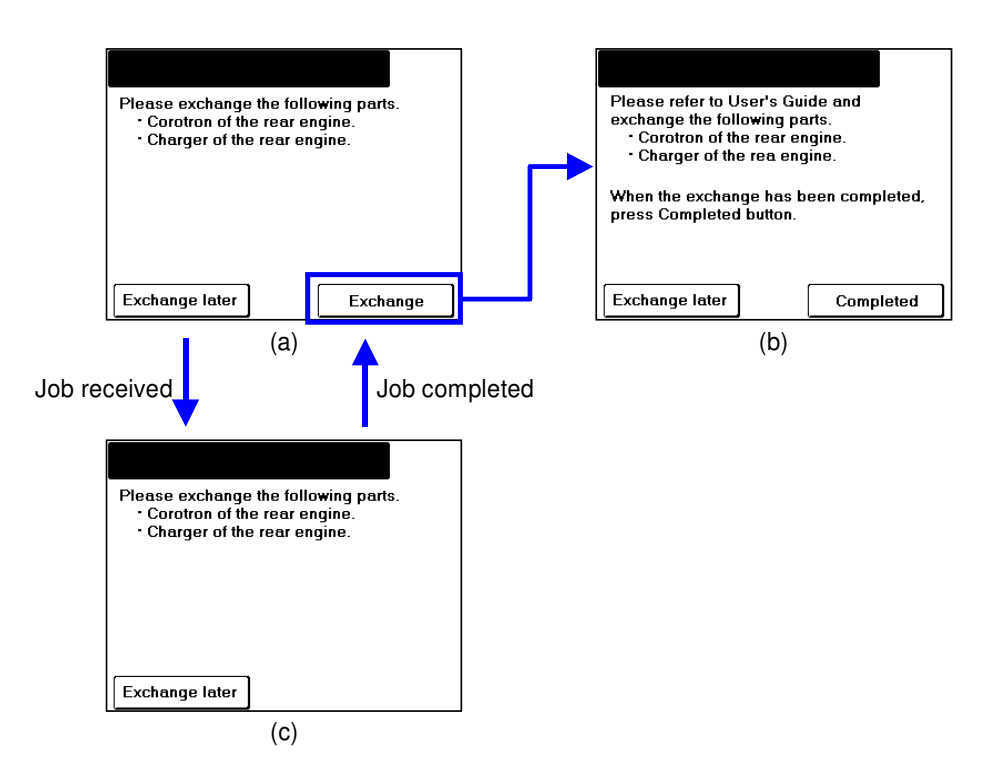

If the above screen (a) or (c) is displayed while the printer is in ready status, replace the following parts according to the User's Guide.

•Charger of the rear engine •Corotron of the rear engine

#### **3.** Printer Error Message

The printer error will occur, printer display Error Message on Status Bar. Refer to section 6.9 about Print Engine and Interface Error (EC#xx). The error occurs by the Printer Engine when the error codes (Exxx) other than Table 6-6 are displayed. Refer to the Engine maintenance manual for the action method.

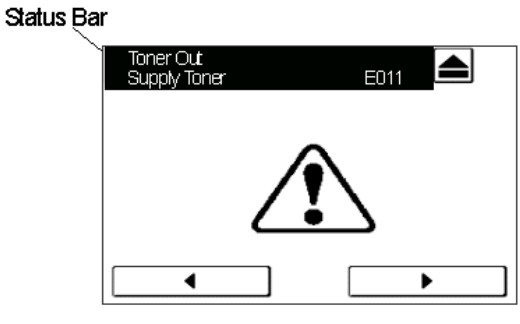

| Switch                | Function                                                                                                    |
|-----------------------|----------------------------------------------------------------------------------------------------|
| ►<br>(Return / Ready) | Reset the Error and return to Ready status.<br>But if Error is not corrective, the Error message displays again. |
| ◀<br>(Before screen)  | The Error is not corrective and return to Offline display.                                                       |

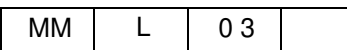

| Message                                   | Description                                                                             | Corrective Action                                                   |
|-------------------------------------------|-----------------------------------------------------------------------------------------|---------------------------------------------------------------------|
| Paper size invalid in tray x              | Paper Size error for Test Print.                                                        | Cancel the job.                                                     |
| Paper weight invalid in tray x            | Paper Weight error for Test Print.                                                      | Cancel the job.                                                     |
| Paper type invalid in tray x              | Paper Type error for Test Print.                                                        | Cancel the job.                                                     |
| Invalid Combination 01 Cancel Job         | In correct stacker choice requested.<br>Can not deliver to upper tray from<br>Inserter. | Cancel the job.                                                     |
| Tray 1,2 or 3<br>Load xxx (size)          | The wrong size paper is loaded in the tray.                                             | Load the specified tray with the requested size paper.              |
| Tray 1,2 or 3<br>Load xxx (type) (size)   | The wrong type paper is loaded in the tray.                                             | Load the specified tray with the requested type paper.              |
| Tray 1,2 or 3<br>Load xxx (weight) (size) | The wrong weight paper is loaded in the tray.                                           | Load the specified tray with the requested weight paper.            |
| MBT<br>Load xxx                           | The wrong type paper is loaded in the MBT.                                              | Load the MBT with the<br>requested type paper.                      |
| Paper Unmath<br>check Paper Information   | Paper information does not match.                                                       | Set the proper paper information.                                   |
| Any Tray Except MBT<br>Load xxx           | The wrong size paper is loaded in the except MBT.                                       | Load the except MBT with the requested size paper.                  |
| Paper Jam Stacker Input                   | Paper jam in stacker input.                                                             | Removed the jammed paper.<br>Refer to Engine Maintenance<br>Manual. |
| Invalid Booklet #xx<br>Clear Paper Path   | The Booklet Finisher cannot perform the operation.(booklet)                             | Refer to User's Guide.                                              |
| Invalid Booklet #xx<br>Cancel Job         | The Booklet Finisher cannot perform the operation.(booklet)                             | Refer to User's Guide.                                              |
| Invalid Folder #xx<br>Clear Paper Path    | The Booklet Finisher cannot perform the operation.(folder)                              | Refer to User's Guide.                                              |
| Invalid Folder #xx<br>Cancel Job          | The Booklet Finisher cannot perform the operation.(folder)                              | Refer to User's Guide.                                              |

### Table 6-4. Printer Error Message
# Printing the Status Page

Print the Status Page to make sure that the interface between the printer and the controller is working properly.

Follow the steps below to print the Status Page.

- **1.** Power on the printer and allow it to warm up.
- 2. Before proceeding, make sure that the printer is not in use.
- **3.** Touch the Reports icon on the OCP to display the Reports menu (shown below).

| Reports        | ?             |
|----------------|---------------|
| Status         | Paper Pattern |
| Demo           |               |
| Summary        |               |
| Disk Directory |               |
|                |               |
|                | •             |

**4.** Touch Status.

The controller sends the Status Page to the printer and displays Ready.

**5.** Examine the quality of the printed Status Page to confirm that the connection between the controller and the printer is good.

If the Status Page does not print at all or has a low-quality image, the controller board or printer interface cables may be faulty, or the printer may not be functioning properly. In these cases, you should first check controller board connections. If printing the Status Page still shows there is a problem, run the appropriate Custom diagnostics.

| Troubleshooting Procedures 6 | 3-31 |
|------------------------------|------|
|------------------------------|------|

| MM L 02 |
|---------|
|---------|

# **Checking Network Connections**

Printing problems may arise if the network hardware or software is not set up properly or does not match network settings on the controller. Problems may also arise when printing from a specific application or printing a particular file.

Most of these problems show up as printing problems and do not necessarily indicate a controller malfunction. The customer's network administrator can eliminate many printing problems without requiring you to make a service call. The network administrator deals with:

- Print device error conditions
- Network connection problems that result in the printer not appearing in the list of printers on the customer's computers

#### NOTE:

If the printer does not appear in the list of printers on the network, there may be another device on the network with the same Ethernet hardware address.

- Conflicting network settings in Setup and on the customer's computers
- Printing problems caused by inappropriate Setup options
- Application-specific printing errors caused by missing or incorrectly installed printer description files

# Printing to the Controller

If the customer can print a controller Status Page but cannot print a job from a computer on the network, you may have to make a service call. However, first make sure the network administrator has done the following:

- Checked all components of the network including cables, connectors, terminators, network adapter boards, and network drivers.
- Activated the network and used it to communicate with other printers.
- Confirmed that the applicable network settings in Setup (such as IP address, Subnet mask, Gateway address, and HTTP port) match the settings used in the network.

When you make a service call, check the controller ports on the back panel of the printer to make sure that the appropriate network connection is in place.

Print quality problems are difficult to trace. Before you try to troubleshoot print quality problems, print a test page to make sure that the printer does not need servicing or adjusting. Also, make sure the correct paper is being used in the printer.

# **Controller Error Codes**

An extensive system of tests and checks are performed by the printer during the powerup cycle and normal operations. Most errors cause a message or an error code to be displayed. This section lists the errors with possible solutions.

# Print Engine and Interface Error Codes (EC)

Print engine error codes show errors and conditions that occur during communications between the controller and print engine. In some cases the errors may be cleared by pressing Continue. Printer operations may continue, but data may be lost. All other EC errors are fatal errors that require the cycling of printer power. The following should be done to attempt to correct the problem.

- **1.** Make note of the condition of the printer, including where the printer is located, what job was being printed, and other observed issues.
- 2. Press "Continue" on the OCP. If the printer goes to "Ready" go to Step 4.
- **3.** Power cycle the printer.
- **4.** Once the system is in "Ready" mode, use the Web Interface to download the Error, Event, and Software logs.
- 5. After analysis a software upgrade or hardware change may be required.

| Term    | Definition                                                          |  |
|---------|---------------------------------------------------------------------|--|
| CE      | Controller.                                                         |  |
| CPF     | Paper feed.                                                         |  |
| Cx      | Controller-generated signals.                                       |  |
| DD      | Device data.                                                        |  |
| DORMANT | Control command. CE issues this to PR which sets the Wait Status.   |  |
| DSE     | Stacker exit (paper has arrived at specific stacker).               |  |
| DTPD    | Top of paper, Duplex. (The PR is Print Data Acceptable Condition.)  |  |
| DTPS    | Top of paper, Simplex. (The PR is Print Data Acceptable Condition.) |  |
| Dx      | Engine-generated signals.                                           |  |
| FIFO    | Memory for buffer used by CE Board                                  |  |
| PR      | Printer.                                                            |  |

#### Table 6-2. Terms Used in Error Codes

| OCP Line 1       | OCP Line 2 | Error Name                       | Brief Description                                                                              |
|------------------|------------|----------------------------------|------------------------------------------------------------------------------------------------|
| Call for Service | EC#01      | EC_NO_DETAIL_ERROR_<br>CODE      | Invalid error code has been reported by the Engine (error code is other than xEXXX).           |
| Call for Service | EC#02      | EC_ACTIVATE_TIMEOUT<br>_ERROR    | Activate time-out is detected (99 seconds after the Activate command is sent).                 |
| Call for Service | EC#03      | EC_DORMANT_TIMEOUT<br>_ERROR     | DORMANT bit is not set after the<br>DORMANT command is sent                                    |
| Call for Service | EC#04      | EC_MODE_SET_TIMEOU<br>T_ERROR    | DUPLEX/SIMPLEX mode is not set after the DUPLEX/SIMPLEX command is sent.                       |
| Call for Service | EC#05      | EC_DTPS_TIMEOUT_ER<br>ROR        | DTPS time-out is detected (15 seconds after<br>a Pick command or after the previous<br>DTPS).  |
| Call for Service | EC#06      | EC_DTPD_TIMEOUT_ER<br>ROR        | DTPD time-out is detected (15 seconds after a DTPS or the previous DTPD.                       |
| Call for Service | EC#07      | EC_EOP_TIMEOUT_ERR<br>OR         | End of Page has not been reported by the engine device driver after the previous DTPx receipt. |
| Call for Service | EC#08      | EC_DSE_TIMEOUT_ERR<br>OR         | DSE time-out is detected (100 seconds after the previous DTPx).                                |
| Call for Service | EC#09      | EC_PRINT_TIMEOUT_ER<br>ROR       | PRINT time-out is detected (90sec after the last CPF signal).                                  |
| Call for Service | EC#0A      | EC_PAGE_OFFSET_ERR<br>OR         | Invalid HV print position data is set by the Engine.                                           |
| Call for Service | EC#0B      | EC_NO_PAPER_SIZE_MA<br>TCH_ERROR | No right size paper is loaded in designated hoppers.                                           |
| Call for Service | EC#0C      | EC_NO_PAPER_TYPE_M<br>ATCH_ERROR | No right type paper is loaded in designated hoppers.                                           |
| Call for Service | EC#10      | EC_BAD_PJD_PARAMET<br>ER_ERROR   | Invalid print parameter is set in PAGEOBJ.                                                     |
| Call for Service | EC#11      | EC_NO_HOPPER_MATC<br>H_ERROR     | No proper hopper is designated in PAGEOBJ.                                                     |
| Call for Service | EC#12      | EC_NO_STACKER_MATC<br>H_ERROR    | No proper stacker is designated in PAGEOBJ.                                                    |
| Call for Service | EC#13      | EC_CANNOT_FIND_PBLK<br>_ERROR    | There is no PBLK in the fifo.                                                                  |
| Call for Service | EC#14      | EC_FIFO_OVERFLOW_E<br>RROR       | There is no free space in fifo to put a new sheet.                                             |
| Call for Service | EC#15      | EC_IMAGE_LOCK_ERRO<br>R          | Image lock error is detected.                                                                  |
| Call for Service | EC#16      | EC_IMAGELOCK_TIMEO<br>UT_ERROR   | Image lock time-out is detected (60 sec.).                                                     |
| Call for Service | EC#18      | EC_INVALID<br>_COMMAND_ERROR     | Invalid command has been received by the Engine.                                               |

MM L 00

Ę

| OCP Line 1       | OCP Line 2 | Error Name                       | Brief Description                                                           |
|------------------|------------|----------------------------------|-----------------------------------------------------------------------------|
| Call for Service | EC#19      | EC_ENGINE_CODE_REA<br>D_ERR      | Engine micro code file read error is detected.                              |
| Call for Service | EC#20      | EC_HARDWARE_INITIALI<br>ZE_ERROR | Engine Adapter card failed to be initialized.                               |
| Call for Service | EC#21      | EC_OVERRUN_ERROR                 | Overrun error is detected on a receiving serial data (DD-data).             |
| Call for Service | EC#22      | EC_FRAMING_ERROR                 | Framing error is detected on a receiving serial data (DD-data).             |
| Call for Service | EC#23      | EC_PARITY ERROR                  | Parity error is detected on a receiving serial data (DD-data).              |
| Call for Service | EC#24      | EC_DRIVER_TIMEOUT_E<br>RROR      | DD time-out is detected by the device driver with the time of 100 ms.       |
| Call for Service | EC#25      | EC_PCI_TARGET_ABORT<br>_ERROR    | PCI Target Abort error is detected.                                         |
| Call for Service | EC#26      | EC_PCI_MASTER_ABOR<br>T_ERROR    | PCI Master Abort error is detected.                                         |
| Call for Service | EC#27      | EC_DECOMPRESSION_E<br>RROR       | Decompression error is detected.                                            |
| Call for Service | EC#28      | EC_DIOF_ERROR                    | Decompression Input FIFO Overflow is detected.                              |
| Call for Service | EC#29      | EC_DOUF_ERROR                    | Decompression Output FIFO Overflow is detected.                             |
| Call for Service | EC#2A      | EC_BD_CHECK_ERROR                | Beam Detect error is detected.                                              |
| Call for Service | EC#2B      | EC_BD_GAP_ERROR                  | Beam Detect Gap error is detected.                                          |
| Call for Service | EC#2C      | EC_SFFEMP_ERROR                  | Synchronous FIFO Empty error is detected.                                   |
| Call for Service | EC#2D      | EC_PRINT<br>_CLOCK_ERROR         | Print Clock error is detected.                                              |
| Call for Service | EC#2E      | EC_SFFRD_ERROR                   | Synchronous FIFO Read error is detected.                                    |
| Call for Service | EC#2F      | EC_DTPS_FIFO_EMPTY_<br>ERROR     | DTPS FIFO Empty error is detected.                                          |
| Call for Service | EC#30      | EC_DTPD_FIFO_EMPTY_<br>ERROR     | DTPD FIFO Empty error is detected.                                          |
| Call for Service | EC#31      | EC_DTPS_FIFO_FULL_E<br>RROR      | DTPS FIFO Full error is detected.                                           |
| Call for Service | EC#32      | EC_DTPD_FIFO_FULL_E<br>RROR      | DTPD FIFO Full error is detected.                                           |
| Call for Service | EC#33      | EC_BUSY_TIMEOUT_ER<br>ROR        | The marking engine did not clear a busy condition within the allotted time. |
| Call for Service | EC#38      | EC_OVERFLOW_ERROR                | Invalid serial data (DD data) is detected.I                                 |
| Call for Service | EC#39      | EC_READ_ERROR                    | Controller program error                                                    |
| Call for Service | EC#40      | EC_UNDEFINED_ERROR               |                                                                             |
| Call for Service | EC#50(x)   | EC_DISK_IMAGE_ERROR              | Image data error on disk.                                                   |

Table 6-3. Engine/Controller Interface Error Codes (Continued)

| MM   L   00 | MM | L | 00 |  |
|-------------|----|---|----|--|
|-------------|----|---|----|--|

| OCP Line 1                       | OCP Line 2             | Error Name                      | Brief Description                                                                      |
|----------------------------------|------------------------|---------------------------------|----------------------------------------------------------------------------------------|
| Call for Service                 | EC#51                  | EC_DTPS_BADPAGE_OR<br>DER_ERROR | Controller program error                                                               |
| Call for Service                 | EC#52                  | EC_DTPD_BADPAGE_OR<br>DER_ERROR | Controller program error                                                               |
| Call for Service                 | EC#53                  | EC_DTPS_LOCK_COUNT<br>_ERROR    | Controller program error                                                               |
| Call for Service                 | EC#54                  | EC_DTPD_LOCK_COUNT<br>_ERROR    | Controller program error                                                               |
| Call for Service                 | OP#01                  | OP#01                           | OCP Error                                                                              |
| Call for Service                 | OP#02                  | OP#02                           | OCP Error                                                                              |
| Call for Service                 | Task Exit              | Task Exit                       | Controller program error.                                                              |
| Call for Service                 | PPC Exception          | PPC Exception                   | Controller program error.                                                              |
| Call for Service                 | PCL Font load<br>error | PCL Font load error             | Font load error.                                                                       |
| Controller<br>Memory Error       | -                      | Check Memory                    | Controller Memory Error.<br>(256MB of memory is not installed.)                        |
| Controller<br>Version Error      | -                      | Check Version                   | Controller Version Error.<br>(Controller version of Front and Rear is<br>different.)   |
| Call for Service                 | HDD Error              | HDD Error                       | HDD access error.                                                                      |
| Call for Service                 | NMI                    | NMI                             | Controller hardware error.                                                             |
| Suspended Task                   | -                      | Suspended Task                  | Controller Program error.                                                              |
| Serial<br>Communication<br>Error | -                      | Serial Communication Error      | The Front Engine and the Rear Engine are not taken to synchronize.                     |
| Call for Service                 | BR#11                  | BR#11                           | An error is detected during Restore.<br>Restore HDD Data: Revision mismatch            |
| Call for Service                 | BR#12                  | BR#12                           | An error is detected during Restore.<br>Restore HDD Data: No backup data               |
| Call for Service                 | BR#13                  | BR#13                           | An error is detected during Restore.<br>Restore HDD Data: Backup data read error       |
| Call for Service                 | BR#14                  | BR#14                           | An error is detected during Restore.<br>Restore HDD Data: Data write error             |
| Call for Service                 | BR#15                  | BR#15                           | An error is detected during Restore.<br>Restore HDD Data: Insufficient memory          |
| Call for Service                 | BR#16                  | BR#16                           | An error is detected during Restore.<br>Restore HDD Data: Restore time write error     |
| Call for Service                 | BR#21                  | BR#21                           | An error is detected during Restore.<br>Restore Engine Data: No backup data            |
| Call for Service                 | BR#22                  | BR#22                           | An error is detected during Restore.<br>Restore Engine Data: Backup data read<br>error |

# Table 6-3. Engine/Controller Interface Error Codes (Continued)

Ę

| OCP Line 1       | OCP Line 2 | Error Name | Brief Description                                                                                               |
|------------------|------------|------------|----------------------------------------------------------------------------------------------------|
| Call for Service | BR#23      | BR#23      | An error is detected during Restore.<br>Restore Engine Data: Data write error                                   |
| Call for Service | BR#24      | BR#24      | An error is detected during Restore.<br>Restore Engine Data: Restore time write<br>error                        |
| Call for Service | BR#31      | BR#31      | An error is detected during Restore.<br>Restore Controller Data: No backup data                                 |
| Call for Service | BR#32      | BR#32      | An error is detected during Restore.<br>Restore Controller Data: Data read error                                |
| Call for Service | BR#33      | BR#33      | An error is detected during Restore.<br>Restore Controller Data: Data write error                               |
| Call for Service | BR#34      | BR#34      | An error is detected during Restore.<br>Backup Controller Data: Restore time write<br>error                     |
| Call for Service | BR#35      | BR#35      | An error is detected during Restore.<br>Restore Click Charge Mode4: No backup<br>data in HDD                    |
| Call for Service | BR#36      | BR#36      | An error is detected during Restore.<br>Restore Click Charge Mode4: Data read<br>error from HDD                 |
| Call for Service | BR#37      | BR#37      | An error is detected during Restore.<br>Restore Click Charge Mode4: Data write<br>error                         |
| Call for Service | BR#38      | BR#38      | An error is detected during Restore.Restore<br>Click Charge Mode4: Data write error to<br>CPxxx                 |
| Call for Service | BR#39      | BR#39      | An error is detected during Restore.<br>Restore Click Charge Mode4: Restore time<br>write error                 |
| Call for Service | BR#41      | BR#41      | An error is detected during Backup.<br>Backup HDD Data: Data compression error                                  |
| Call for Service | BR#42      | BR#42      | An error is detected during Backup.<br>Backup HDD Data: Data read error                                         |
| Call for Service | BR#43      | BR#43      | An error is detected during Backup.<br>Backup HDD Data: Backup data write error                                 |
| Call for Service | BR#44      | BR#44      | An error is detected during Backup.<br>Backup HDD Data: Backup time write error                                 |
| Call for Service | BR#45      | BR#45      | An error is detected during Backup.<br>Backup HDD Data: Revision mismatch                                       |
| Call for Service | BR#46      | BR#46      | An error is detected during Backup.<br>Backup HDD Data: Backup time mismatch                                    |
| Call for Service | BR#47      | BR#47      | An error is detected during Backup.<br>Backup HDD Data: Backup time incorrect on<br>CE Board (184) Ass'y (xxxx) |
| Call for Service | BR#48      | BR#48      | An error is detected during Backup.<br>Backup HDD Data: Backup time incorrect<br>into HDD (184DP) Ass'y         |

Table 6-3. Engine/Controller Interface Error Codes (Continued)

MM L 01

Troubleshooting Procedures 6-37

| OCP Line 1       | OCP Line 2 | Error Name | Brief Description                                                                                                    |
|------------------|------------|------------|----------------------------------------------------------------------------------------------------|
| Call for Service | BR#51      | BR#51      | An error is detected during Backup.<br>Backup Engine Data: Data read error                                            |
| Call for Service | BR#52      | BR#52      | An error is detected during Backup.<br>Backup Engine Data: Backup data write<br>error                                 |
| Call for Service | BR#53      | BR#53      | An error is detected during Backup.<br>Backup Engine Data: Backup time write<br>error                                 |
| Call for Service | BR#54      | BR#54      | An error is detected during Backup.<br>Backup Engine Data: Backup time mismatch                                       |
| Call for Service | BR#55      | BR#55      | An error is detected during Backup.<br>Backup Engine Data: Backup time incorrect<br>into HDD (184DP) Ass'y            |
| Call for Service | BR#56      | BR#56      | An error is detected during Backup.<br>Backup Engine Data: Backup time incorrect<br>into CPxxx Ass'y                  |
| Call for Service | BR#61      | BR#61      | An error is detected during Backup.<br>Backup Controller Data: Data read error                                        |
| Call for Service | BR#62      | BR#62      | An error is detected during Backup.<br>Backup Controller Data: Backup data write<br>error                             |
| Call for Service | BR#63      | BR#63      | An error is detected during Backup.<br>Backup Controller Data: Backup time write<br>error                             |
| Call for Service | BR#64      | BR#64      | An error is detected during Backup.<br>Backup Controller Data: Backup time<br>mismatch                                |
| Call for Service | BR#65      | BR#65      | An error is detected during Backup.<br>Backup Controller Data: Backup time<br>incorrect into HDD (184DP) Ass'y        |
| Call for Service | BR#66      | BR#66      | An error is detected during Backup.<br>Backup Controller Data: Backup time<br>incorrect on CE Board(184) Ass'y (xxxx) |
| Call for Service | BR#67      | BR#67      | An error is detected during Backup.Backup<br>Click Charge Mode4: Data read error                                      |
| Call for Service | BR#68      | BR#68      | An error is detected during Backup.Backup<br>Click Charge Mode4: Data write error to<br>CPxxx                         |
| Call for Service | BR#69      | BR#69      | An error is detected during Backup.<br>Backup Click Charge Mode4: Data write<br>error to HDD                          |
| Call for Service | BR#6A      | BR#6A      | An error is detected during Backup.<br>Backup Click Charge Mode4: Backup time<br>write error                          |
| Call for Service | BR#6B      | BR#6B      | An error is detected during Backup.<br>Backup Click Charge Mode4: Backup time<br>incorrect into Controller            |

Table 6-3. Engine/Controller Interface Error Codes (Continued)

| OCP Line 1             | OCP Line 2     | Error Name          | Brief Description                                                                                        |
|------------------------|----------------|---------------------|----------------------------------------------------------------------------------------------------|
| Call for Service       | BR#6C          | BR#6C               | An error is detected during Backup.<br>Backup Click Charge Mode4: Backup time<br>incorrect into CPxxx    |
| Call for Service       | BR#6D          | BR#6D               | An error is detected during Backup.<br>Backup Click Charge Mode4: Backup time<br>incorrect into HDD      |
| Call for Service       | BR#6E          | BR#6E               | An error is detected during Backup.<br>Backup Click Charge Mode4: Backup time<br>mismatch into HDD       |
| Call for Service       | BR#71          | BR#71               | An error is detected during Restore.<br>Restore Click Charge Mode4: No backup<br>data in CPxxx           |
| Call for Service       | BR#72          | BR#72               | An error is detected during Restore.<br>Restore Click Charge Mode4: Backup data<br>read error from CPxxx |
| Call for Service       | BR#73          | BR#73               | An error is detected during Restore.Restore<br>Click Charge Mode4: Data write error                      |
| Call for Service       | BR#74          | BR#74               | An error is detected during Restore.<br>Restore Click Charge Mode4: Backup data<br>write error to HDD    |
| Call for Service       | BR#75          | BR#75               | An error is detected during Restore.<br>Restore Click Charge Mode4: Restore time<br>write error to CPxxx |
| Call for Service       | NVRAM<br>ERROR | NVRAM ERROR         | NVRAM DATA ERROR.                                                                                        |
| Invalid Mac<br>Address | -              | INVALID MAC ADDRESS | NVRAM DATA ERROR.                                                                                        |

Table 6-3. Engine/Controller Interface Error Codes (Continued)

# **Corrective Action Call for Service Error**

EC#01 / EC#02 / EC#03 / EC#04 / EC#18 / EC#19 / EC#21 / EC#22 / EC#23 / EC#2F / EC#30 / EC#33 / EC#38 / BR#23 / BR#38 / BR#51 / BR#53 / BR#68 / BR#71 / BR#72 / BR#75

| Problem Cause                                                                     | Corrective Action                               |
|-----------------------------------------------------------------------------------|-------------------------------------------------|
| <ol> <li>Disconnected cable or connector is not<br/>properly connected</li> </ol> | Replace CE I/F Cable or reattach the connector. |
| 2. Faulty CE Board                                                                | Replace CE board                                |
| 3. Faulty CPxxx Assy                                                              | Replace CPxxx Assy.                             |

#### EC#05 / EC#06

| Problem Cause                                                                   | Corrective Action                                   |
|---------------------------------------------------------------------------------|-----------------------------------------------------|
| 1. Faulty sensor.                                                               | Check timing sensor<br>Replace timing sensor        |
| <ol><li>Disconnected cable or connector is not<br/>properly connected</li></ol> | Replace CE I/F cable assy or reattach the connector |
| 3. Faulty CD Board                                                              | Replace CE board                                    |
| 4. Faulty CPxxx Assy.                                                           | Replace CP Assy.                                    |

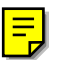

틷

EC#07 / EC#0A / EC#0C / EC#20 / EC#25 / EC#26 / EC#27 / EC#28 / EC#29 / EC#2D / EC#2E / BR#12 / BR#13 / BR#16 / BR#33 / BR#37 / BR#43 / BR#61 / BR#63 / BR#67 / BR#6A / BR#73 / Invalid Mac Address / NVRAM ERROR

| Problem Cause      | Corrective Action |
|--------------------|-------------------|
| 1. Faulty CE Board | Replace CE Board  |

#### EC#08

|   | _ |
|---|---|
|   | _ |
| н | _ |
| L |   |

| Problem Cause                                                   | Corrective Action                                    |
|-----------------------------------------------------------------|------------------------------------------------------|
| 1. Faulty Finisher P/K                                          | Change Finisher P/K                                  |
| 2. Disconnected cable or connector is not<br>properly connected | Replace CE I/F cable assy or reattach the connector. |
| 3. Faulty CE Board                                              | Replace the CE Board                                 |
| 4. Faulty CP Assy                                               | Replace CP Assy.                                     |

Ę

#### EC#09

| Problem Cause     | Corrective Action |
|-------------------|-------------------|
| 1. Faulty CP Assy | Replace CP Assy.  |

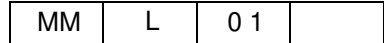

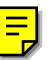

#### EC#0B

| Problem Cause                                                                     | Corrective Action                                    |
|-----------------------------------------------------------------------------------|------------------------------------------------------|
| <ol> <li>Disconnected cable or connector is not<br/>properly connected</li> </ol> | Replace CE I/F cable assy or reattach the connector. |
| 2. Faulty CE Board                                                                | Replace the CE Board                                 |

#### EC#10

| Problem Cause                                                                     | Corrective Action                                    |
|-----------------------------------------------------------------------------------|------------------------------------------------------|
| <ol> <li>Disconnected cable or connector is not<br/>properly connected</li> </ol> | Replace CE I/F cable assy or reattach the connector. |
| 2. Faulty DIMM                                                                    | Replace DIMM Assy.                                   |
| 3. Faulty CE Board                                                                | Replace the CE Board                                 |

### EC#11 / EC#12

| Problem Cause                                                                   | Corrective Action                                    |
|---------------------------------------------------------------------------------|------------------------------------------------------|
| 1. Hopper or Stacker that was chosen is not connected.                          | Cancel job, choose the correct hopper or stacker.    |
| <ol><li>Disconnected cable or connector is not<br/>properly connected</li></ol> | Replace CE I/F cable assy or reattach the connector. |
| 3. Faulty SDRAM                                                                 | Replace DIMM Assy.                                   |
| 4. Faulty CE Board                                                              | Replace the CE Board                                 |

Ę

#### EC#13 / EC#14 / EC#15 / EC#16 / EC#31 / EC#32 / EC#39 / EC#40 / EC#51 / EC#52 / EC#53 / EC#54 / Task Exit / PPC Exception / OP#01 / OP#02 / BR#15 / NMI / Suspended Task

| Problem Cause      | Corrective Action    |
|--------------------|----------------------|
| 1. Faulty DIMM     | Replace DIMM Assy.   |
| 2. Faulty CE Board | Replace the CE Board |

## EC#2A / EC#2B

| Problem Cause                                                   | Corrective Action                                    |
|-----------------------------------------------------------------|------------------------------------------------------|
| 1. Paper Jam                                                    | Remove jammed paper. Press I button on the OCP.      |
| 2. Disconnected cable or connector is not<br>properly connected | Replace CE I/F cable assy or reattach the connector. |
| 3. Faulty CE Board                                              | Replace the CE Board                                 |
| 4. Faulty OCxxx Assy                                            | Replace OCxxx Assy.                                  |

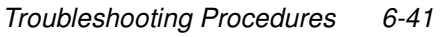

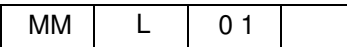

#### EC#24

| Problem Cause                                                                     | Corrective Action                                    |
|-----------------------------------------------------------------------------------|------------------------------------------------------|
| 1. Faulty Power Supply                                                            | Replace Engine Power Supply.                         |
| <ol> <li>Disconnected cable or connector is not<br/>properly connected</li> </ol> | Replace CE I/F cable assy or reattach the connector. |
| 3. Faulty CE Board                                                                | Replace the CE Board                                 |
| 4. Faulty OCxxx Assy                                                              | Replace OCxxx Assy.                                  |

## **PCL Font Load Error**

| Problem Cause       | Corrective Action |
|---------------------|-------------------|
| 1. Faulty HDD Assy. | Replace HDD Assy. |

# **Controller Memory Error**

| Problem Cause   | Corrective Action  |
|-----------------|--------------------|
| 1. Faulty SDRAM | Replace DIMM Assy. |

#### **Controller Version Error**

| Problem Cause      | Corrective Action |
|--------------------|-------------------|
| 1. Faulty HDD Assy | Replace HDD Assy  |

# HDD Error / BR#14 / BR#21 / BR#22 / BR#24 / BR#31 / BR#32 / BR#34 / BR#42 / BR#44 / BR#52 / BR#62 / BR#69 / BR#74

| Problem Cause                          | Corrective Action      |
|----------------------------------------|------------------------|
| 1. HDD Assy is not properly connected. | Reattach the HDD Assy. |
| 2. Faulty HDD Assy                     | Replace HDD Assy       |

### EC#50(x)

| Problem Cause                                                   | Corrective Action                                 |
|-----------------------------------------------------------------|---------------------------------------------------|
| 1. Disconnected cable or connector is not<br>properly connected | Replace IDE Cable Assy or reattach the connector. |
| 2. Faulty HDD Assy                                              | Replace HDD Assy                                  |
| 3. Faulty CE Board                                              | Replace CE Board                                  |
| 4. Faulty SDRAM                                                 | Replace DIMM Assy                                 |

#### NMI

| Problem Cause      | Corrective Action  |
|--------------------|--------------------|
| 1. Faulty CE Board | Replace CE Board   |
| 2. Faulty SDRAM    | Replace DIMM Assy. |

#### **BR#4x / BR#5x / BR#6x**

| Problem Cause                             | Corrective Action                                                                                              |
|-------------------------------------------|----------------------------------------------------------------------------------------------------|
| 1. The previous backup was not completed. | If any part of HDD Assy, CE Board and CPxxx Assy is not replaced, perform the following menu* to backup "all". |

\*: Setup / Service / Backup/Restore / Front or Rear / Backup / All

# IM#01 / IM#02

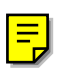

| Problem Cause                           | Corrective Action*                                                |
|-----------------------------------------|-------------------------------------------------------------------|
| 1. Connector is not properly connected. | Check the connection of network cable between Server and Printer. |

\* : When IM#XX error occurs, incorrect result might be printed. Be sure to check the printed result of the printing job or the last job. Then restart print from the necessary page

| Troubleshooting P  | rocedures | 6-43 |
|--------------------|-----------|------|
| noubleshooting i i | 000000103 | 0 40 |

| MM | L | 01 |  |
|----|---|----|--|
|    |   |    |  |

# BR#56 / BR#6C

F

| Problem Cause                                                                        | Corrective Action                                               |
|--------------------------------------------------------------------------------------|-----------------------------------------------------------------|
| <ol> <li>Disconnect cable or Connector is not<br/>properly connected.</li> </ol>     | 1.Replace CE I/F cable Ass'y or reattach a connector correctly. |
| 2. Faulty CPxxx Ass'y.                                                               | 1.Replace CPxxx Ass'y.                                          |
| <ol> <li>Engine Data is not restored after replacing<br/>CPxxx Ass'y.</li> </ol>     | 1.Restore "Engine data".                                        |
| <ol> <li>Controller data is not backed up after<br/>replacing CPxxx Ass'y</li> </ol> | 1.Back up "Controller".                                         |

## BR#11 / BR#45

| Problem Cause                                                                                                  | Corrective Action                                                 |
|----------------------------------------------------------------------------------------------------|-------------------------------------------------------------------|
| 1. Revision mismatch between backup HDD data and new replacing HDD (184DP)                                     | 1.Replace CE I/F Cable Ass'y or reattach a connector<br>correctly |
| Ass'y.                                                                                                    | 2.Set the user settings manually and backup the "HDD data".       |
| <ol> <li>Revision mismatch between backup HDD<br/>data and new upgrading the system soft-<br/>ware.</li> </ol> | 1.Follow the procedure of upgrading the System Software.          |
| 3. HDD data is not backed up after replacing CE Board (184) Ass'y (xxxx).                                      | 1.Back up "HDD data".                                             |

#### BR#46 / BR#54 / BR#64 / BR#6E

| Problem Cause                                                                                         | Corrective Action        |
|----------------------------------------------------------------------------------------------------|--------------------------|
| 1. HDD data is not backed up after replacing CE Board (184) Ass'y (xxxx).                             | 1.Back up "HDD data".    |
| <ol> <li>HDD data is not restore after replacing<br/>HDD (184DP) Ass'y.</li> </ol>                    | 1.Restore "HDD data".    |
| 3. Engine data is not backed upafter replac-<br>ing HDD (184DP) Ass'y.                                | 1.Back up "Engine data". |
| <ol> <li>The Engine Data is not restored after<br/>replacing CPxxx Ass'y.</li> </ol>                  | 1.Restore "Engine data". |
| 5. Controller data is not backed up after replacing HDD (184DP) Ass'y.                                | 1.Back up "Controller".  |
| <ol> <li>Controller data is not restore after replac-<br/>ing CE Board (184) Ass'y (xxxx).</li> </ol> | 1.Restore "Controller".  |

# BR#41 / BR#47 / BR#66 / BR#6B

| Problem Cause                                                                       | Corrective Action                      |
|-------------------------------------------------------------------------------------|----------------------------------------|
| 1. Faulty CE Board (184) Ass'y (xxxx).                                              | 1.Replace CE Board (184) Ass'y (xxxx). |
| 2. HDD data is not backed up after replacing CE Board (184) Ass'y (xxxx).           | 1.Back up "HDD data".                  |
| 3. Controller data is not restore after replac-<br>ing CE Board (184) Ass'y (xxxx). | 1.Restore "Controller".                |
| 4. HDD data compression error.                                                      | 1.Replace CE Board (184) Ass'y (xxxx). |

## BR#48 / BR#55 / BR#65 / BR#6D

| Problem Cause                                                           | Corrective Action                         |
|-------------------------------------------------------------------------|-------------------------------------------|
| 1. HDD (184DP) Ass'y is not properly con-<br>nented.                    | 1.Reattached HDD (184DP) Ass'y correctly. |
| 2. Faulty HDD (184DP) Ass'y.                                            | 1.Replace HDD (184DP) Ass'y.              |
| 3. HDD data is not restored after replacing HDD (184DP) Ass'y.          | 1.Restore "HDD data".                     |
| 4. Engine data is not backed up after replac-<br>ing HDD (184DP) Ass'y. | 1.Back up "Engine data".                  |
| 5. Controller data is not backed up after replacing HDD (184DP) Ass'y.  | 1.Back up "Controller".                   |
| 6. HDD data is not backed up after executing<br>"Factory Default".      | 1.Back up "HDD data".                     |

## BR#35 / BR#36 / BR#39

| Problem Cause                                                                                                    | Corrective Action                                                                                                    |
|----------------------------------------------------------------------------------------------------|----------------------------------------------------------------------------------------------------|
| <ol> <li>No Click Charge Mode4 backup data in<br/>HDD</li> <li>Click Charge Mode4 in HDD read error</li> <li>Restore time write error</li> </ol> | <ol> <li>If HDD and CPxxx is not exchanged at the same time,<br/>perform Restore Click Charge Mode4 and exchange the<br/>HDD.</li> <li>If HDD and CPxxx is exchanged at the same time, perform<br/>exchange the HDD without Restore of Click Charge Mode4.</li> </ol> |

| MM | L ( | 0 0 |
|----|-----|-----|
|----|-----|-----|

#### 6-46 Troubleshooting Procedures

| MM | L | 00 |  |
|----|---|----|--|
|----|---|----|--|

# General

There are many complex factors in calculating the estimated MOP limits. The disk partitioning scheme, fragmentation, page block boundaries, edge-to-edge, printer emulation, and sheet/page object overhead all affect the actual MOP limit as seen by the end user. Therefore, the stated MOP limits are defined in terms of "as least this many" sheets per MOP set.

#### NOTE:

A sheet is defined as a physical paper sheet. Although a Duplex sheet may print data on the backside of the sheet, it is still considered (1) physical sheet in this context.

For example, in the table that follows, a Ledger/Simplex MOP job using a 40GB disk, the MOP limit is stated as 1001 sheets. Therefore, the user can print a MOP job with at least 1001 sheets per MOP set. A MOP job exceeding this 1001 sheet estimate is not guaranteed to MOP successfully (i.e., it will be converted into a single copy job). A Ledger/Duplex MOP job could have at least 501 sheets and still MOP successfully.

The MOP limits for the printer listed in the following table are for the 40GB (or larger) hard disk.

# **Important Information**

- When printing a job with mixed paper sizes, the largest paper size in the job should be used when consulting the table.
- When printing a job with a custom paper size, the next larger size (in area) should be used when consulting the table.
- When printing a job with Letter or A4 Tab Stock, use the values for Letter or A4, respectively. When printing a job with *only* Tab Stock, reduce the stated sheet count by 6%.
- SEF and LEF paper sizes have the same values and, therefore, are listed as a single paper size.
- There is a maximum of 1500 physical sheets per MOP set. This is due to the required overhead for each page. That is why you see (1500) listed under several page sizes.

| Paper<br>Size | Physical<br>Dimensions                                                                 | Simplex (Pages)<br>or 184 Mode | Duplex (Pages) |  |
|---------------|----------------------------------------------------------------------------------------|--------------------------------|----------------|--|
| 0120          | Dimensions                                                                             | 40GB+                          | 40GB+          |  |
| Super B       | 12" x 18"                                                                              | 867                            | 434            |  |
| Ledger        | 11" x 17"                                                                              | 1001                           | 501            |  |
| Legal         | 8.5" x 14"                                                                             | 1500                           | 787            |  |
| Folio         | 8.5" x 13"                                                                             | 1500                           | 848            |  |
| Letter        | 8.5" x 11"                                                                             | 1500                           | 1002           |  |
| Executive     | 10.5" x 7.25"                                                                          | 1500                           | 1229           |  |
| Statement     | 5.5" X 8.5"                                                                            | 1500                           | 1500           |  |
| A3            | 297 x 420 mm                                                                           | 970                            | 485            |  |
| B4            | 257 x 364 mm                                                                           | 1297                           | 649            |  |
| A4            | 210 x 297 mm                                                                           | 1500                           | 964            |  |
| B5            | 257 x 182 mm                                                                           | 1500                           | 1289           |  |
| A5            | 149 x 210 mm                                                                           | 1500                           | 1500           |  |
| Custom        | Use the next larger paper size (in area) to estimate MOP limits for custom size paper. |                                |                |  |

Table A-1. MOP Limits

This Appendix shows the procedure of Backup/Restore when exchanging each part of HDD (184DP) Ass'y, CE Board (184) Ass'y(xxxx), and CPxxx Ass'y. Perform Backup/Restore according to the following procedure. In the case where the three above-mentioned parts are exchanged alone, respectively, and the case where each is exchanged simultaneously, since procedures differ, please perform Backup/Restore suitable for exchange work.

Case1:Change the CE Board (184) Ass'y(xxxx)

(1) Setup / Service / Backup/Restore / Font or Rear / Restore / Controller

(2) Setup / Service / Backup/Restore / Font or Rear / Backup / HDD Data

Case2:Change the HDD (184DP) Ass'y

-In cace of same Controller revision replacement
(1) Setup / Service / Backup/Restore / Font or Rear / Restore / HDD Data
(2) Setup / Service / Backup/Restore / Font or Rear / Backup / Controller
(3) Setup / Service / Backup/Restore / Font or Rear / Backup / Engine Data

-In cace of differ Controller revision replacement

(1) Setup / Service / Backup/Restore / Font or Rear / Backup / All

Case3:Change the CP Ass'y

(1) Setup / Service / Backup/Restore / Font or Rear / Restore / Engine Data

(2) Setup / Service / Backup/Restore / Font or Rear / Backup / Controller

Case4:Change CE Board (184) Ass'y(xxxx) and HDD (184DP) Ass'y

(1) Setup / Service / Backup/Restore / Font or Rear / Backup / All

NOTE:

When CE Board (184) Ass'y(xxxx) and HDD (184DP) Ass'y are exchanged simultaneously, The data of the controller disappears. Because HDD data and controller data are not succeeded.

| Work procedure of Backup/Restore |   |    |  |  | B-1 |
|----------------------------------|---|----|--|--|-----|
| MM                               | L | 00 |  |  |     |

Case5:Change the CE Board (184) Ass'y(xxxx) and CPxxx Ass'y

- (1) Setup / Service / Backup/Restore / Font or Rear / Restore / Engine data
- (2) Setup / Service / Backup/Restore / Font or Rear / Restore / Controller
- (3) Setup / Service / Backup/Restore / Font or Rear / Backup / HDD Data

Case6:Change CPxxx Ass'y and HDD (184DP) Ass'y

-In cace of same Controller revision replacement

(1) Setup / Service / Backup/Restore / Font or Rear / Restore / HDD Data

(2) Setup / Service / Backup/Restore / Font or Rear / Backup / Controller

- (3) Setup / Service / Backup/Restore / Font or Rear / Backup / Engine Data
- -In cace of differ Controller revision replacement
- (1) Setup / Service / Backup/Restore / Font or Rear / Backup / All

#### NOTE:

When CPxxx Ass'y and HDD (184DP) Ass'y are exchanged simultaneously, The data of the printer engine data disappears. Because printer engine in CPxxx Ass'y are not succeeded.

Case7:Change CE Board (184) Ass'y(xxxx), HDD (184DP) Ass'y and CPxxx Ass'y

(1) Setup / Service / Backup/Restore / Font or Rear / Backup / All

#### NOTE:

When CE Board (184) Ass'y(xxxx), HDD (184DP) Ass'y and CPxxx Ass'y exchanged simultaneously, all data will disappear, Because all data in the printer are not succeeded.